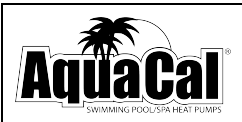

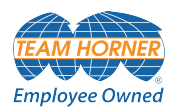

# AquaCal® Installation Manual Pa SUPERQUIET HEATWAV POOL /SPA HEAT Five (Push) Button Display v2.xxx (HP11 control board)

Important

Read this document before operating / installing this product

For additional product manuals and operation / installation procedures, please visit www.AquaCal.com

MODEL / SERIAL NUMBER

# Table of Contents

| Contacting AquaCal AutoPilot, Inc.                                       | 1  |
|--------------------------------------------------------------------------|----|
| Safety                                                                   | 1  |
| 1 - Installation                                                         | 4  |
| 1.1 Positioning Equipment                                                | 5  |
| 1.2 Electrical                                                           | 6  |
| 1.2.A Electrical Requirements                                            | 6  |
| 1.2.B Incoming Power Access Holes                                        | 8  |
| 1.2.C Access Panels                                                      | 8  |
| 1.2.D Verifying Transformer Setting (Select Units)                       | 9  |
| 1.2.E Schematic Location                                                 | 9  |
| 1.3 Plumbing                                                             | 10 |
| 1.3.A Plumbing Requirements                                              | 10 |
| 1.3.B Plumbing Diagrams                                                  | 10 |
| 1.3.C Maintaining Ability to Winterize                                   | 13 |
| 1.3.D Water Connections to Heat Pump                                     | 13 |
| 1.3.E In-Line Chlorine Feeders                                           | 14 |
| 1.3.F Water Flow Rates                                                   | 14 |
| 1.3.G Heat Pump Bypass Requirements                                      | 16 |
| 1.4 Programming                                                          | 16 |
| 1.4.A Setting Date and Time                                              | 16 |
| 1.4.B Setting Date and Time Format                                       | 17 |
| 1.4.C Selecting Celsius or Fahrenheit                                    | 18 |
| 1.4.D Activate HEAT Mode, COOL Mode, AUTO Mode, or Deactivate Equipment  | 19 |
| 1.4.E Set a desired temperature (setpoint) for the Heat Pump to activate | 20 |
| 1.4.F Using Shortcuts                                                    | 21 |
| 1.5 Optional Installations                                               | 23 |
| 1.5.A Supplemental Options                                               | 23 |
| 1.6 Optional Programming                                                 | 24 |
| 1.6.A Freeze Protection                                                  | 24 |
| 1.6.B Setting Entry Code Option                                          | 26 |
| 1.6.C Disabling Entry Code Option                                        | 27 |
| 1.6.D Schedule and Program Modes                                         | 29 |
| 2 - Appendix                                                             | 34 |
| 2.1 Service Mode                                                         | 34 |
| 2.2 Service Help                                                         | 35 |
| 2.3 Adjustments                                                          | 35 |
| 2.3.A Adjusting Water Flow Using $\Delta T$ (Delta-T)                    | 36 |
| 2.3.B Adjusting Water Pressure Switch (Select Units)                     | 38 |
| 2.3.C Configure Variable Speed Compressors (Select Units)                | 39 |
| 2.3.D Three-Phase Adjustment                                             | 42 |
| 2.4 Defaults                                                             | 43 |
| 2.4.A Equipment Parameters                                               | 43 |
| 2.4.B Factory Reset                                                      | 44 |
| 2.4.C Menu Trees                                                         | 45 |
| 2.5 Supplemental                                                         | 47 |
| 2.5.A Additional Options                                                 | 47 |

| 2.5.B Available Accessories                 | 47 |
|---------------------------------------------|----|
| 2.5.C Cleaning Equipment After Installation | 49 |
| 2.5.D Clearances                            | 50 |
| 2.5.E Irrigation and Storm Run-Off          |    |
| 2.5.F Initial Cooling Recommendations       |    |
| 2.5.G Initial Heating Recommendations       |    |
| 2.5.H Saving Installer Settings to USB      |    |
| 2.5.1 Use Installer Settings from USB       |    |
| 2.5.J Site Configuration Presets (Optional) | 55 |
| 2.5.K Standards                             |    |
| 2.5.L Schematics                            |    |
| 2.5.M Winterizing                           |    |
| 2.6 System Information                      | 60 |
| 2.6.A Dimensions                            | 60 |
| 2.6.B Identifying Model Specifications      | 61 |
| 2.6.C Viewing System Information            | 61 |
| 2.6.D Weights                               | 63 |
| 3 - Troubleshooting                         | 65 |
| 3.1 Fault Codes                             | 67 |
| 3.2 Issues and Resolutions                  | 74 |

#### Contacting AquaCal AutoPilot, Inc.

#### For further assistance, please contact the distributor or installer of this product.

If unavailable, please contact AquaCal<sup>®</sup> for a service partner in your area. To better assist you, please have the heat pump model and serial number available.

| Product Information: |                                    |  |
|----------------------|------------------------------------|--|
| Website              | www.AquaCal.com                    |  |
| Phone                | (1) 727-823-5642                   |  |
| Hours                | 8-5 pm, Eastern M-F                |  |
| Service Information: |                                    |  |
| Website              | www.AquaCal.com/heat-pump-service/ |  |

#### SAFETY

- For personal safety, and to avoid damage to equipment, follow all safety instructions displayed on the equipment and within this manual. Repair and service of heat pump must be performed by an authorized service center.
- Warranties may be voided if the equipment has been improperly installed, maintained or serviced.
- If service is deemed necessary, please contact AquaCal.

| <i>SAFETY SIGNALS</i><br><i>Throughout this document, safety signals have been placed where particular attention is</i><br><i>required.</i> |                                                                  |  |
|----------------------------------------------------------------------------------------------------|------------------------------------------------------------------|--|
|                                                                                                    | Failure to heed the following will result in injury or death.    |  |
| <b>AWARNING</b> Failure to heed the following may result in injury or death.                                                                |                                                                  |  |
| NOTICE                                                                                                    | Failure to heed the following may result in damage to equipment. |  |

When installing and using your heat pump basic safety precautions must always be followed, including the following:

## 

Failure to heed the following will result in injury or death.

- The heat pump utilizes high voltage and rotating equipment. Use caution when servicing.
- RISK OF ELECTRICAL SHOCK FROM ENERGY STORED IN CAPACITORS MODELS EQUIPPED WITH VARIABLE FREQUENCY COMPRESSOR DRIVES STORE ELECTRICITY EVEN AFTER THE POWER HAS BEEN DEACTIVATED AT THE POWER BREAKER. *Wait for 2 minutes after the shut down of equipment before servicing.*
- Heat Pump equipment must be installed within manufacturer specifications and must follow all National and / or State and Local installation guidelines.
- Follow all National Electric Codes (NEC) and / or State and Local guidelines.

## 

- Installation and repairs must be performed by a qualified technician.
- The Heat Pump contains refrigerant under pressure. Repairs to the refrigerant circuit must not be attempted by untrained and / or unqualified individuals. Service must be performed only by qualified HVAC technicians. Recover refrigerant before opening the system.
- Improper water chemistry can present a serious health hazard. To avoid possible hazards, maintain pool / spa water per standards as detailed in the product's operation manual.
- Sudden or prolonged immersion in water warmer than normal body temperature may cause a condition known as Hyperthermia and related injuries.
  - Hyperthermia occurs when the internal temperature of the body reaches a level several degrees higher than the normal body temperature of 98.6° F (37° C).
  - The symptoms of Hyperthermia include, but are not limited to, a failure to perceive heat, slurred speech or mumbling, slow, shallow breathing, weak pulse, clumsiness, drowsiness or low energy level, confusion, poor decision-making, lack of concern about personal welfare; progressive loss of consciousness resulting in danger of drowning.
  - The effects of Hyperthermia include failure of the nervous system, respiratory system and heart; failure to recognize the need to exit spa; unawareness of impending hazard; physical inability to exit the spa; progressive loss of consciousness resulting in danger of drowning.
  - Persons having an adverse medical history. or pregnant women, should consult a physician before immersing in a warm body of water. Children and the elderly should be supervised by a responsible adult.
  - When pregnant, soaking in warm water for long periods of time can harm the fetus.
  - The use of alcohol, drugs, or medication can greatly increase the risk of fatal Hyperthermia.
  - Exit immediately if uncomfortable, dizzy, or sleepy.
- Sudden or prolonged immersion in water colder than normal body temperature may cause a condition known as Hypothermia and related injuries.
  - Hypothermia occurs when the internal temperature of the body reaches a level several degrees below the normal body temperature of 98.6° F (37° C).
  - The symptoms of Hypothermia include, but are not limited to, shivering (although as hypothermia worsens, shivering stops), slurred speech or mumbling, slow, shallow breathing, weak pulse, clumsiness, drowsiness or low energy level, confusion, poor decision-making, lack of concern about personal welfare, unconsciousness, and bright red, cold skin (in infants).
  - The effects of Hypothermia include failure of the nervous system, respiratory system and heart; failure to recognize the need to exit spa or cold plunge; unawareness of impending hazard; fetal damage in pregnant women; physical inability to exit the spa or cold tub; progressive loss of consciousness resulting in danger of drowning.
  - Persons having an adverse medical history. or pregnant women, should consult a physician before immersing in a cold body of water. Children and the elderly should be supervised by a responsible adult.
  - When pregnant, soaking in cold water for long periods of time can harm the fetus.
  - The use of alcohol, drugs, or medication can greatly increase the risk of fatal Hypothermia.
  - Exit immediately if uncomfortable, dizzy, shivering, or sleepy.
- This appliance is not to be used by persons (including children) with reduced physical, sensory, or mental capabilities, or lack of experience and knowledge, unless they have been given supervision or instruction.
- Children must be supervised and are not to play with the appliance.
- The information contained in this section is intended for use by qualified electricians familiar with electrical Service-industry safety standards and methods.
- Locate the equipment disconnect as near to the heat pump as possible. Always satisfy applicable codes and standards.
- Never mount power-disconnects directly to the heat pump.
- In sizing power wiring, be especially aware of up-sizing requirements necessary due to wiring distances. Always satisfy applicable codes and standards.
- AquaCal AutoPilot, Inc. heat pumps are designed to use copper conductors, only. Do not use aluminum wire.

- If multiple heat pumps are on-site, confirm that the multiple heat pump configuration has been utilized. This will prevent multiple heat pumps attempting to start at the same time, causing an excessive power drop at start-up.
- Multiple heat pumps installed at the same site may benefit from automatic sequencing controllers (ASC) to avoid excessive power draws at start-up.

#### NOTICE

Failure to heed the following may result in damage to equipment.

- Maintain proper water chemistry to avoid damage to the pump, filter, pool shell, etc.
- Water flow exceeding the maximum flow rate requires a bypass. Damage due to excessive water flow will void the warranty.
- Failure to protect equipment against corrosive conditions will adversely affect the life of the equipment and will void equipment warranty.

#### SAVE THESE INSTRUCTIONS

#### 1 - Installation

## 

Failure to heed the following will result in injury or death.

- Deactivate power while routing wiring to control board.
- RISK OF ELECTRICAL SHOCK FROM ENERGY STORED IN CAPACITORS MODELS EQUIPPED WITH VARIABLE FREQUENCY COMPRESSOR DRIVES STORE ELECTRICITY EVEN AFTER THE POWER HAS BEEN DEACTIVATED AT THE POWER BREAKER. *Wait for 2 minutes after the shut down* of equipment before servicing.
- Heat Pump equipment must be installed within manufacturer specifications and must follow all National and/or State and Local installation guidelines.
- Follow all National Electric Codes (NEC) and/or State and Local guidelines.

## 

Failure to heed the following may result in injury or death.

- Installation of this equipment by anyone other than a qualified installer can result in a safety hazard.
- The information contained throughout the "Installation" section is intended for use by qualified installation technicians familiar with the swimming Pool/Spa safety standards.

## NOTICE

Failure to heed the following may result in damage to equipment.

- Failure to protect equipment against corrosive conditions will adversely affect the life of the equipment and will void equipment warranty.
- Do not install equipment inside of a building.

| THIS SECTION:              |  |
|----------------------------|--|
| 1.1 Positioning Equipment  |  |
| 1.2 Electrical             |  |
| 1.3 Plumbing               |  |
| 1.4 Programming            |  |
| 1.5 Optional Installations |  |
| 1.6 Optional Programming   |  |
|                            |  |

#### **1.1 Positioning Equipment**

NOTICE

Failure to heed the following may result in damage to equipment.

• Do not install equipment inside of a building.

#### **Outdoor Use Only**

#### Do not install equipment inside of a room or building.

- Heat Pumps require unobstructed airflow for proper operation. Heat Pumps should never be installed indoors or in a location where airflow is restricted.
- If an indoor installation is being considered, the installer and dealer are strongly urged to contact the AquaCal Application Department, or a local Professional Engineer prior to proceeding.
- See "Clearances" on page 50.

#### **Controlling Irrigation and Rainwater Runoff**

- Irrigation water may damage heat pump components. Direct irrigation water away from the heat pump.
- The heat pump will withstand normal rainfall. Do not allow a roof slope to direct rainwater onto the heat pump. Have a gutter installed on the roof edge to direct this water away from the heat pump. Or install the heat pump in another location.

#### **Planning for Condensation**

The heat pump can produce a large amount of condensation. The amount of water depends on air temperature and humidity.

- Install the heat pump with enough height to allow for water drainage.
- Plan for water drainage as needed.

#### **Mounting Pad Requirements**

- The heat pump's base must be installed on a flat and level surface that completely supports the entire base.
- Build the heat pump pad out of concrete or other code-approved material.
- Confirm the pad can support the weight of the heat pump.
- Elevate the pad enough to allow for drainage.
- Make sure the pad is flat and level.
- Have the pad support the <u>entire</u> heat pump base in all directions.
- Do not install the heat pump on soil or grass.
- Do not allow the heat pump base to touch the building's foundation.
- Do not place the heat pump directly on a concrete floor. This can cause noise to be transmitted to an occupied space. If necessary install vibration dampers between the heat pump base and floor.
- Equipment pad must meet all requirements of authorities having code-related jurisdiction.
- Heat Pump equipment must be installed within manufacturer specifications and must follow all National and/or State and Local installation guidelines.

#### Anchoring to Pad

- Follow all applicable local, state, and national requirements regarding wind load anchoring.
- The shipping brackets used to secure the heat pump to the pallet are approved mounting (hurricane) brackets. They should be used to anchor the heat pump to the pad.
- If needed, contact AquaCal<sup>\*</sup> to obtain anchoring kit information. Please have the heat pump model number and serial number when requesting support.

#### 1.2 Electrical

## 

#### Failure to heed the following will result in injury or death.

- Deactivate power while routing wiring to control board.
- RISK OF ELECTRICAL SHOCK FROM ENERGY STORED IN CAPACITORS MODELS EQUIPPED WITH VARIABLE FREQUENCY COMPRESSOR DRIVES STORE ELECTRICITY EVEN AFTER THE POWER HAS BEEN DEACTIVATED AT THE POWER BREAKER. *Wait for 2 minutes after the shut down of equipment before servicing.*
- Heat Pump equipment must be installed within manufacturer specifications and must follow all National and/or State and Local installation guidelines.
- Follow all National Electric Codes (NEC) and/or State and Local guidelines.

# 

Failure to heed the following may result in injury or death.

- The information contained in this section is intended for use by qualified electricians familiar with electrical service-industry safety standards and methods.
- Locate the equipment disconnect as near to the heat pump as possible. Always satisfy applicable codes and standards.
- Never mount power-disconnects directly to the heat pump.
- In sizing power wiring, be especially aware of up-sizing requirements necessary due to wiring distances. Always satisfy applicable codes and standards.
- AquaCal\* heat pumps are designed to use copper conductors, only. Do not use aluminum wire.

#### **1.2.A Electrical Requirements**

#### Grounding and Bonding

Follow local code requirements for proper grounding and bonding of heat pump equipment.

• A bonding lug has been provided on the heat pump.

#### Surge Suppression

The use of approved commercial surge protectors is strongly recommended.

#### Sizing the Electrical Service

Refer to equipment data plate for specific information required to size electrical service and over-current protection of the heat pump. Sizing is based on data plate information, wire size, wiring devices, and over-current protection per applicable local codes and standards.

#### Minimum and Maximum Operating Voltage

The heat pump must operate within specified voltages.

```
NOTICE
```

Failure to heed the following may result in damage to equipment.

- Operating equipment under higher or lower voltage conditions may result in damage to your compressor, motors or other electrical components. This damage will not be covered by the product warranty.
- 1. Measure site voltage. The site voltage **MUST** be measured under "FULL LOAD" conditions. Activate all equipment using the same electrical panel as the heat pump.
- 2. If measured site voltage is outside listed ranges, immediately deactivate equipment until site conditions have been corrected. If unsure of heat pump equipment rating, please

| Equipment Rating                                | Minimum<br>Site Voltage | Maximum<br>Site Voltage |
|-------------------------------------------------|-------------------------|-------------------------|
| A Voltage                                       |                         |                         |
| (208 to 230 Volts)                              | 200 Volts               | 253 Volts               |
| Single Phase 60 hertz                           |                         |                         |
| <b>B</b> Voltage with standard rotation monitor |                         |                         |
| (208 to 230 Volts)                              | 200 Volts               | 253 Volts               |
| Three Phase 60 hertz                            |                         |                         |
| <b>B</b> Voltage with ICM rotation monitor      |                         |                         |
| (208 to 230 Volts)                              | 200 Volts               | 251 Volts               |
| Three Phase 60 hertz                            |                         |                         |
| D Voltage with standard rotation monitor        |                         |                         |
| (380 to 420 Volts)                              | 361 Volts               | 441 Volts               |
| Three Phase 50 hertz                            |                         |                         |
| D Voltage with ICM rotation monitor             |                         |                         |
| (380 to 420 Volts)                              | 342 Volts               | 418 Volts               |
| Three Phase 50 hertz                            |                         |                         |
| E Voltage                                       |                         |                         |
| (380 Volts)                                     | 361 Volts               | 399 Volts               |
| Three Phase 60 hertz                            |                         |                         |
| G Voltage with standard rotation monitor        |                         |                         |
| (460 Volts)                                     | 437 Volts               | 483 Volts               |
| Three Phase 60 hertz                            |                         |                         |
| G Voltage with ICM rotation monitor             |                         |                         |
| (460 Volts)                                     | 415 Volts               | 506 Volts               |
| Three Phase 60 hertz                            |                         |                         |
| H Voltage                                       |                         |                         |
| (200 to 240 Volts)                              | 180 Volts               | 264 Volts               |
| Single Phase 50 hertz                           |                         |                         |

#### **1.2.B** Incoming Power Access Holes

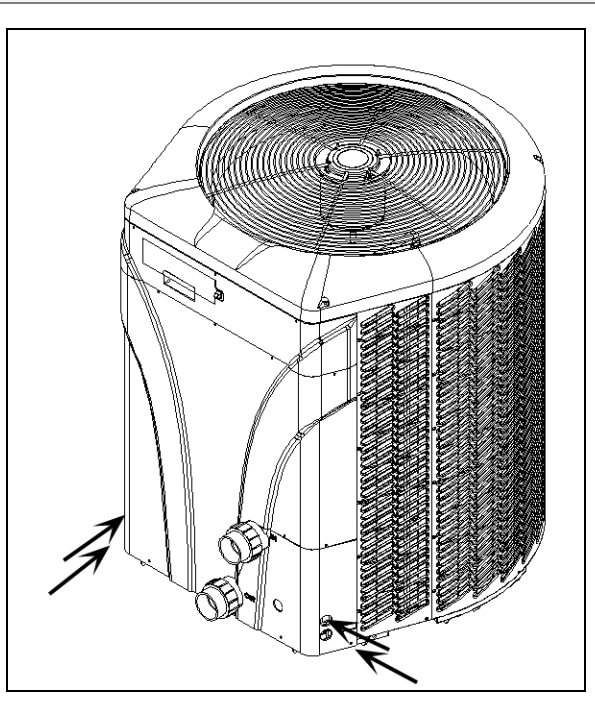

#### **1.2.C** Access Panels

## 

Failure to heed the following will result in injury or death.

- Deactivate power while routing wiring to control board.
- RISK OF ELECTRICAL SHOCK FROM ENERGY STORED IN CAPACITORS MODELS EQUIPPED WITH VARIABLE FREQUENCY COMPRESSOR DRIVES STORE ELECTRICITY EVEN AFTER THE POWER HAS BEEN DEACTIVATED AT THE POWER BREAKER. *Wait for 2 minutes after the shut down of equipment before servicing.*
- Heat Pump equipment must be installed within manufacturer specifications and must follow all National and/or State and Local installation guidelines.
- Follow all National Electric Codes (NEC) and/or State and Local guidelines.

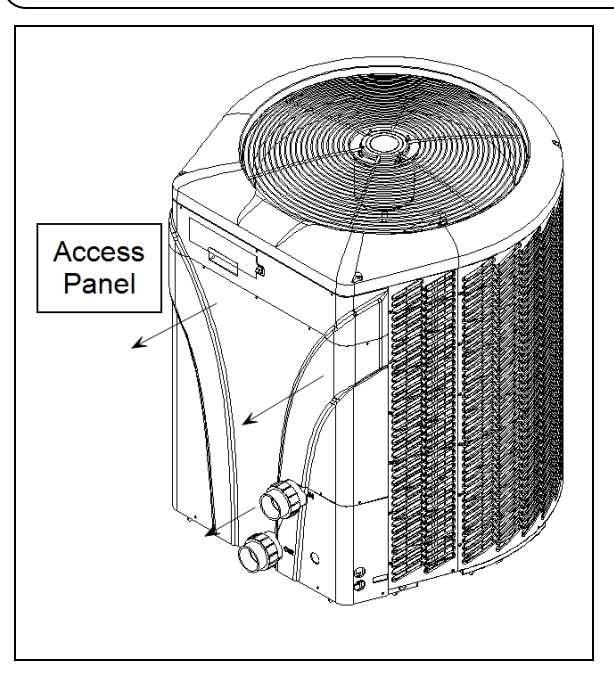

#### **1.2.D** Verifying Transformer Setting (Select Units)

Transformer voltage must be confirmed and set correctly depending on the measured voltage found on the site. Incorrect settings may cause heat pump damage. The following procedure will allow the installer to set the heat pump's transformer for the appropriate site voltage.

## 

Failure to heed the following will result in injury or death.

- Deactivate power while routing wiring to control board.
- RISK OF ELECTRICAL SHOCK FROM ENERGY STORED IN CAPACITORS MODELS EQUIPPED WITH VARIABLE FREQUENCY COMPRESSOR DRIVES STORE ELECTRICITY EVEN AFTER THE POWER HAS BEEN DEACTIVATED AT THE POWER BREAKER. *Wait for 2 minutes after the shut down* of equipment before servicing.
- Heat Pump equipment must be installed within manufacturer specifications and must follow all National and/or State and Local installation guidelines.
- Follow all National Electric Codes (NEC) and/or State and Local guidelines.

## 

Failure to heed the following may result in injury or death.

- The information contained in this section is intended for use by qualified technicians, familiar with electrical service-industry safety standards and methods.
- 1. Turn heat pump on by adjusting the thermostat to call for heating or cooling. If more than one heat pump is on-site, turn them all on. Allow time for all heat pump compressors to activate.
- Example of heat pump transformer (Varies between models)

- 2. Measure the running site voltage.
- 3. Confirm transformer tap is set for the measured site voltage. If more than one voltage tap is shown, select the voltage nearest to the running site voltage.

# 24 TRANSFORMER 415)380 [240]208]COM

#### PLEASE NOTE -

- If more than one voltage is shown on the equipment's data plate, the factory default setting is usually the higher voltage on the transformer.
- As an example, a "208/230" voltage will be set to "240" from the factory.

#### **1.2.E** Schematic Location

Schematics are located on the inside of the electrical panel.

#### 1.3 Plumbing

#### **1.3.A Plumbing Requirements**

- The heat pump must receive water flow under worst-case conditions such as a fouled water filter.
- Failure to provide clean filtered water to the heat pump can void the product warranty.
- Water flow exceeding maximum flow rates will negatively affect the total pool filtration performance and may damage the heat pump. This will not be covered under the equipment warranty. See "*Water Flow Rates*" on page 14. Install a bypass valve whenever water-flow may exceed the maximum rating.
  - For additional guidance testing water flow rates, please contact AquaCal\*.

#### **1.3.B** Plumbing Diagrams

Plumbing diagrams are provided in this section as a planning guide to the sequence of equipment, valves, and fittings.

- The basic plumbing configurations for typical installations are shown.
- If the installation does not closely follow any of the supplied plumbing diagrams, AquaCal<sup>®</sup> Technical Support is available for installation advice and guidance.
- Confirm water provided to the heat pump is clean and filtered.

#### Heat Pump with water flows equal or less than the maximum listed flow rate

See "Water Flow Rates" on page 14.

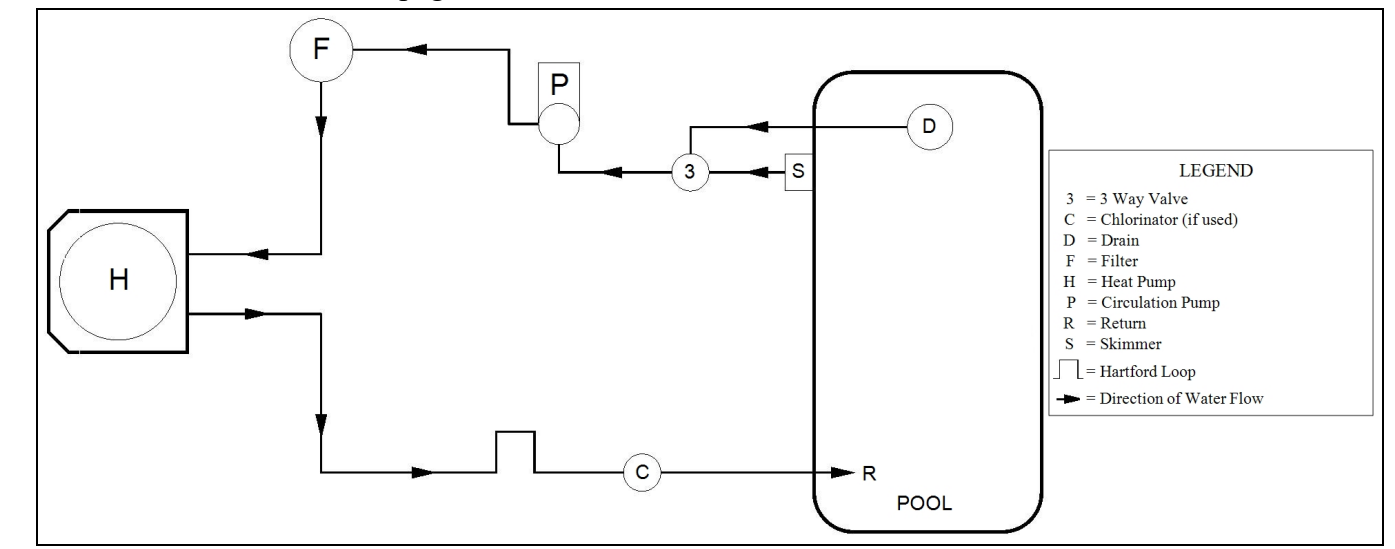

#### Heat Pump with water flows greater than the maximum listed flow rate

See "*Water Flow Rates*" on page 14.

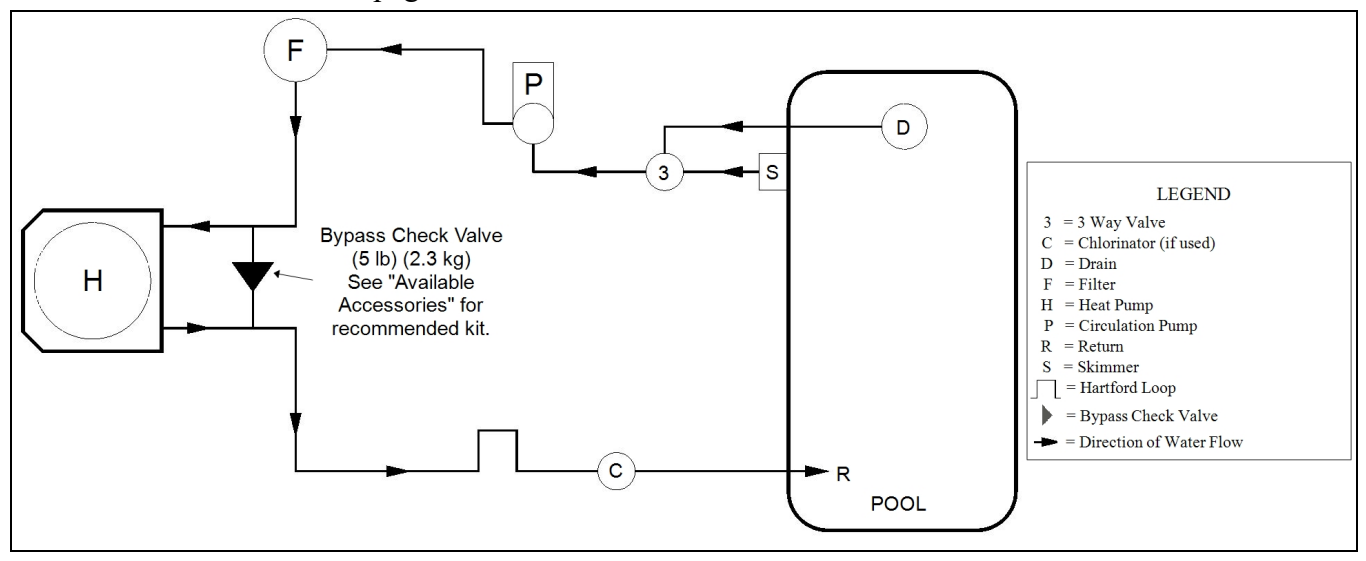

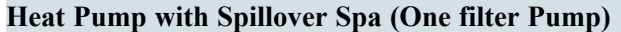

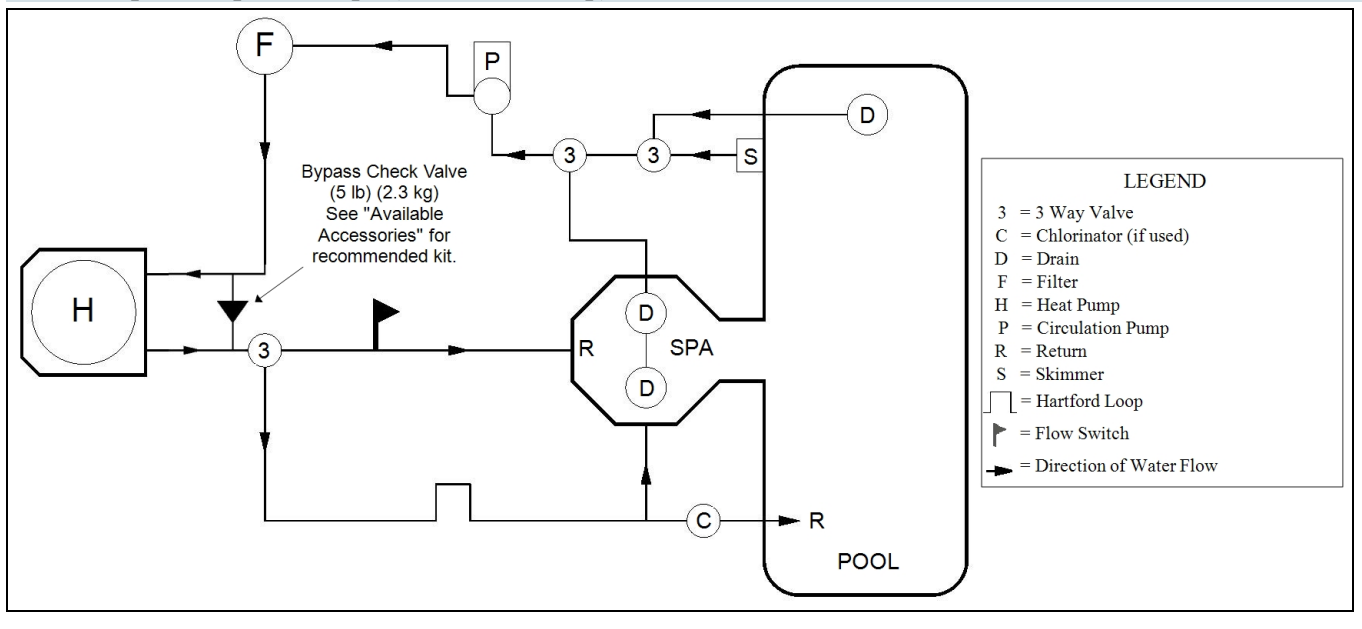

#### Heat Pump with Spillover Spa (Two filter Pumps)

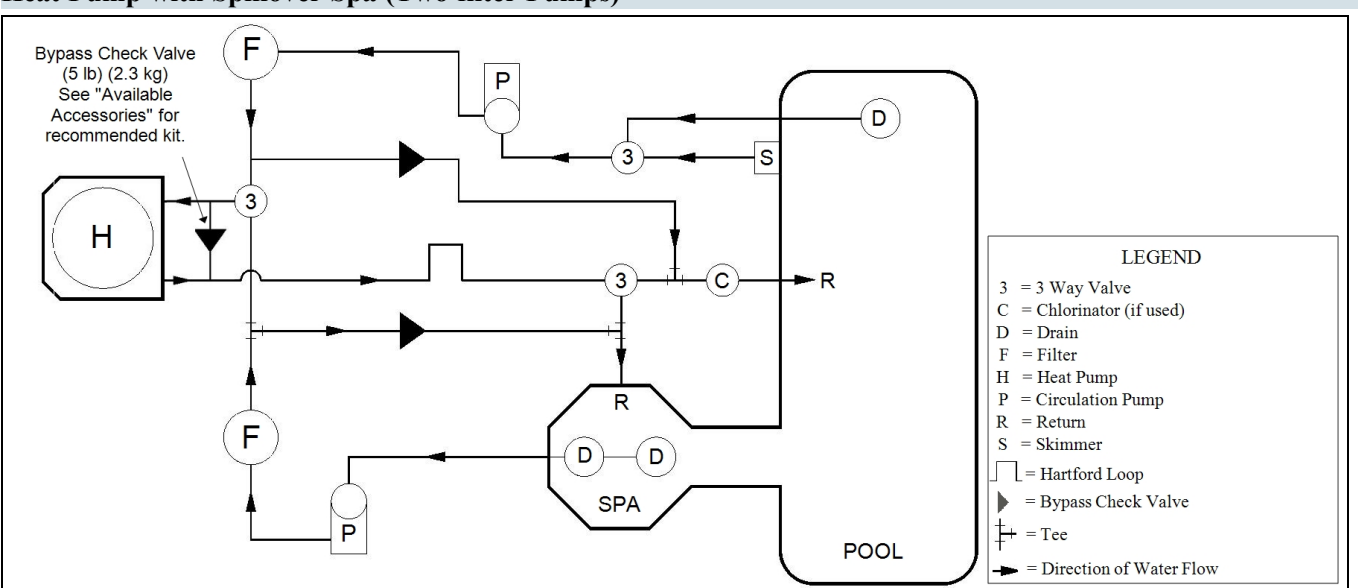

Heat Pump with Solar Panels in Plumbing Circuit

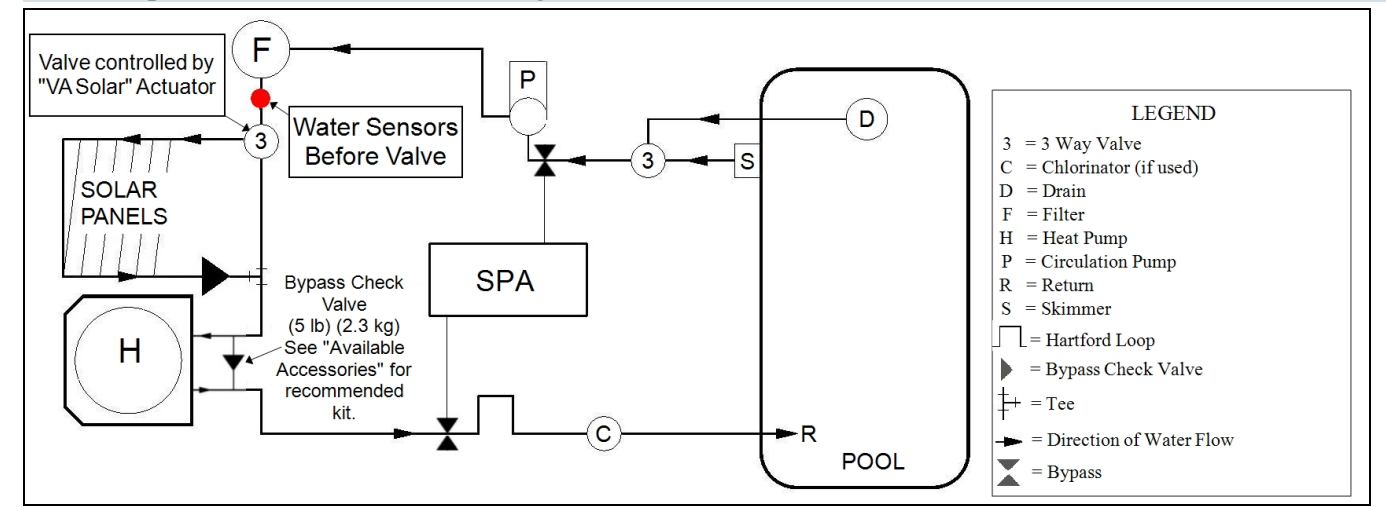

Heat Pump with Gas Heater backup

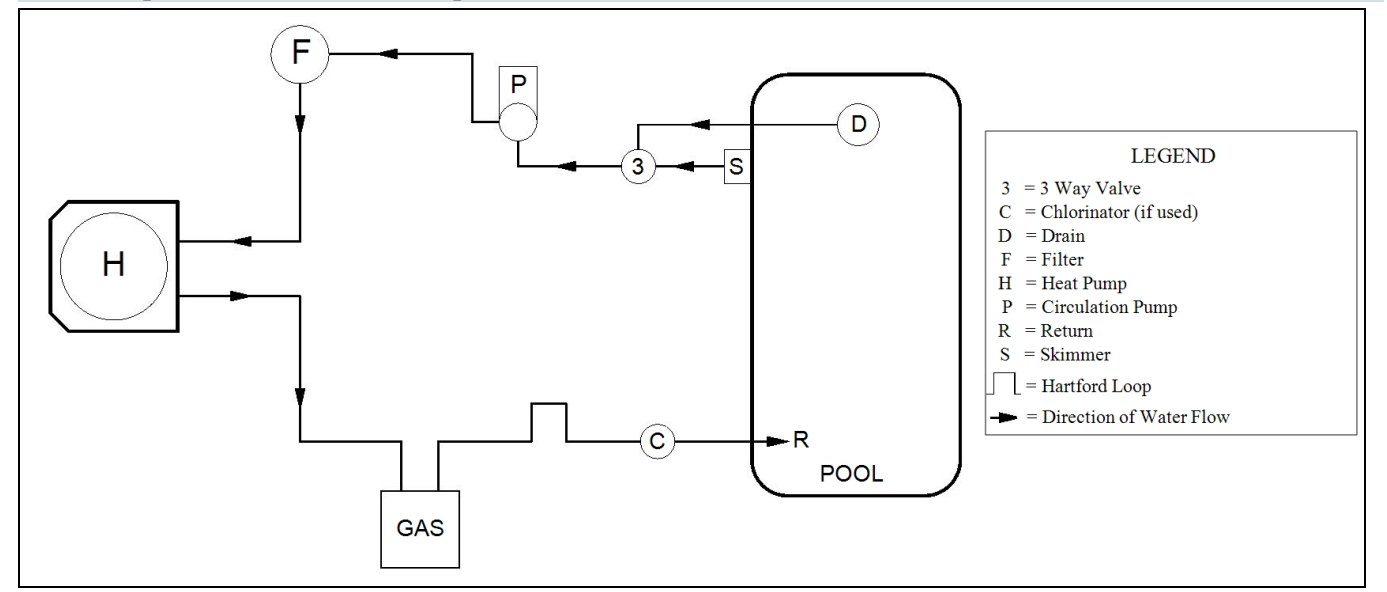

#### Multiple Air Source Heat Pumps

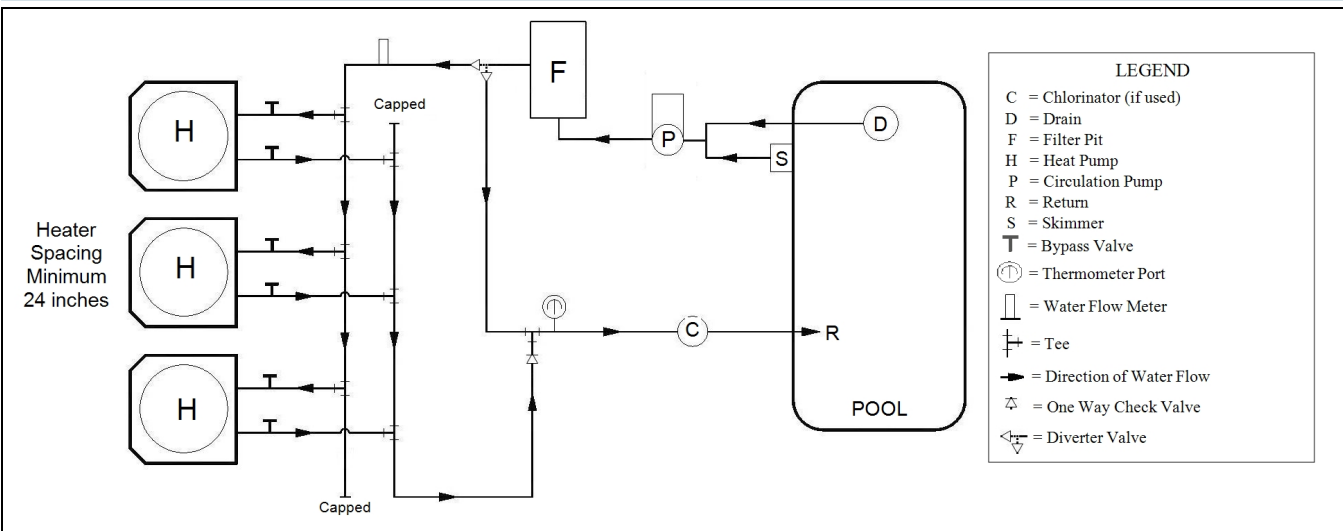

#### **1.3.C** Maintaining Ability to Winterize

NOTICE

Failure to heed the following may result in damage to equipment.

• Do not use glue on the threaded portion of the equipment's unions. A glued-in-place union will prevent the equipment from being properly winterized.

#### **1.3.D** Water Connections to Heat Pump

- Heat Pump union sizes are specified on diagrams.
- Connections to site plumbing are made via PVC solvent cement to the female slip socket of the plumbing unions.
- Plumbing unions are available from AquaCal<sup>®</sup>.

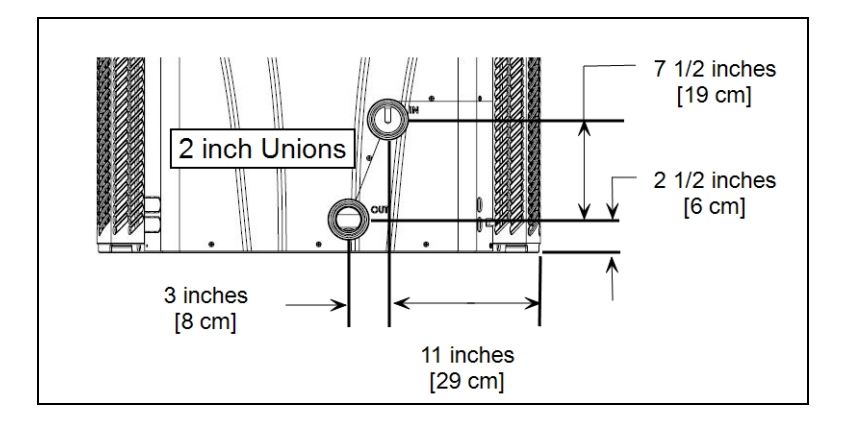

#### **1.3.E In-Line Chlorine Feeders**

Place in-line chlorinators downstream from the heat pump and as low in elevation as possible.

- If an erosion type feeder is used, it is recommended that a Hartford Loop be installed to protect internal heat pump components.
- A Hartford Loop is not required when using a Salt Chlorine Generator.
- Avoid storing corrosive chemicals near the heat pump to minimize potential damage to the exterior of the heat pump.
- Heat Pump equipment shall not be installed immediately after an injection point of low pH or acidic chemicals. This will minimize potential corrosive damage to the inside of the heater.

#### Heat Pump with Erosion Tablet Feeder and Hartford Loop

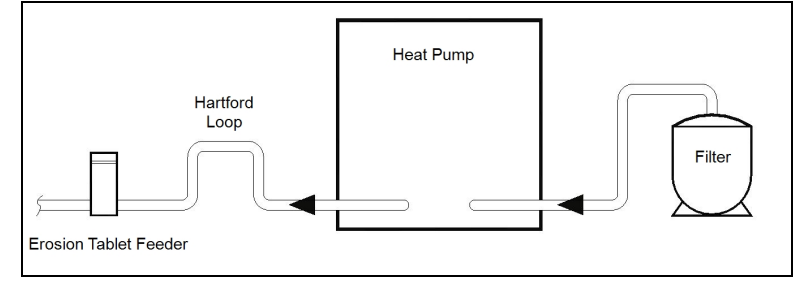

#### 1.3.F Water Flow Rates

Maintain water flow rates as indicated. Please note, these specifications relate to the heat pump only. Codespecified whole system turnover rates must be satisfied.

## NOTICE

Failure to heed the following may result in damage to equipment.

• Water flow exceeding maximum flow rates will negatively affect the total pool filtration performance and may damage the heat pump. This will not be covered under the equipment warranty.

| MODEI                     | HEAT EXCHANCED TYPE              | FLOW I               | RATES              |
|---------------------------|----------------------------------|----------------------|--------------------|
| MODEL HEAT EACHANGER TITE |                                  | MINIMUM              | MAXIMUM            |
| SQ120R*                   | Titanium ThermoLink®             | 30 GPM (113.6 L/min) | 70 GPM (265 L/min) |
| SQ125*                    | Titanium ThermoLink®             | 30 GPM (113.6 L/min) | 70 GPM (265 L/min) |
| SQ145*                    | Titanium ThermoLink®             | 30 GPM (113.6 L/min) | 70 GPM (265 L/min) |
| SQ150VS*                  | Titanium ThermoLink®             | 30 GPM (113.6 L/min) | 70 GPM (265 L/min) |
| SQ166R*                   | Titanium ThermoLink®             | 30 GPM (113.6 L/min) | 70 GPM (265 L/min) |
| SQ225*                    | Titanium ThermoLink®             | 30 GPM (113.6 L/min) | 70 GPM (265 L/min) |
| T035                      | Titanium Tube-in-Tube            | 20 GPM (75.7 L/min)  | 45 GPM (170 L/min) |
| T055                      | Titanium Tube-in-Tube            | 20 GPM (75.7 L/min)  | 45 GPM (170 L/min) |
| T075                      | Titanium Tube-in-Tube            | 20 GPM (75.7 L/min)  | 45 GPM (170 L/min) |
| T090*                     | Titanium ThermoLink®             | 30 GPM (113.6 L/min) | 70 GPM (265 L/min) |
| T091*                     | Titanium ThermoLink®             | 30 GPM (113.6 L/min) | 70 GPM (265 L/min) |
| T115*                     | Titanium ThermoLink <sup>®</sup> | 30 GPM (113.6 L/min) | 70 GPM (265 L/min) |
| T116*                     | Titanium ThermoLink®             | 30 GPM (113.6 L/min) | 70 GPM (265 L/min) |

| MODEL HEAT EXCHANCED TYPE |                                  | FLOW RATES           |                    |
|---------------------------|----------------------------------|----------------------|--------------------|
| MODEL                     | HEAT EXCHANGER TIFE              | MINIMUM              | MAXIMUM            |
| T135*                     | Titanium ThermoLink <sup>®</sup> | 30 GPM (113.6 L/min) | 70 GPM (265 L/min) |
| T135R*                    | Titanium ThermoLink <sup>®</sup> | 30 GPM (113.6 L/min) | 70 GPM (265 L/min) |
| TC500                     | Titanium Tube-in-Tube            | 20 GPM (75.7 L/min)  | 45 GPM (170 L/min) |
| TC1000*                   | Titanium ThermoLink <sup>®</sup> | 30 GPM (113.6 L/min) | 70 GPM (265 L/min) |
| TC1500*                   | Titanium ThermoLink®             | 30 GPM (113.6 L/min) | 70 GPM (265 L/min) |

\* Head Loss - 30 GPM = 1.5 PSI, 70 GPM = 8.2 PSI

#### PLEASE NOTE -

If minimum flow rates are not met, heat pump output is reduced and performance will suffer. Internal safety devices may deactivate the heat pump with the following errors:

- HIGH PRESSURE FAULT
- HP5 SYSTEM LOCKOUT
- LOW PRESSURE FAULT
- LP5 SYSTEM LOCKOUT
- Operate water filtration devices per manufacturer's specifications. Dirty filters can cause a reduction of water flow to the heat pump. An increase of 7-10 psi (48 to 69 kPa) higher than the clean filter pressure typically reduces flow rates. This requires the filter to be cleaned or back-washed.
- Keep baskets free of debris. A large quantity of debris in the pump and skimmer baskets can reduce water flow.
- Check for improper valve settings. A partially closed valve after the filter, or a full-open bypass around the heat pump, will cause insufficient water flow through the heat pump.
- The maximum operating pressure is 50 psi (345 kPa). These specifications relate to the heat pump only.
- Code-specified whole system turnover rates must be satisfied.

#### **1.3.G Heat Pump Bypass Requirements**

The heat pump requires a certain water flow rate in order to operate properly. A bypass can be used to regulate the flow to the Heat Pump. See "*Water Flow Rates*" on page 14.

#### (Bypass Valve Kit (# STK0135)

- When high flow rates are outside recommended specifications, please use this kit or an alternative bypass valve system.
- This kit can be used to control excessive water flow through the heat pump. It provides automatic flow adjustments for most applications.

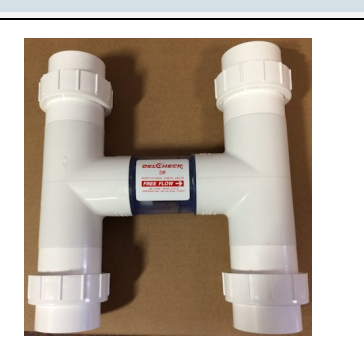

#### (Grid Flow Switch (# 0040S)

- Used for automatic pool/spa thermostat switching.
- This switch can also be used in place of the water pressure switch. This may be needed when the pool / spa elevation is higher than the heat pump. A higher elevation of the water can cause a false signal to the heat pump; indicating water is flowing through the heat pump when it isn't.
- This kit is not to be used on applications exceeding 50 PSI (345 kPa).

#### 1.4 Programming

#### IN THIS SECTION:

| 1.4.A S        | Setting Date and Time                                                 |
|----------------|-----------------------------------------------------------------------|
| 1.4.B S        | Setting Date and Time Format 17                                       |
| 1.4.C S        | Selecting Celsius or Fahrenheit                                       |
| <b>1.4.D</b> A | Activate HEAT Mode, COOL Mode, AUTO Mode, or Deactivate               |
| Equipn         | nent                                                                  |
| 1.4.E S        | Set a desired temperature (setpoint) for the Heat Pump to activate 20 |
| 1.4.F U        | Jsing Shortcuts                                                       |

#### 1.4.A Setting Date and Time

The date and time are required in order to allow schedules to operate properly. Set the heat pump's date and time using the following steps.

#### PLEASE NOTE:

If a PoolSync<sup>®</sup> device is attached and in-use, the time and date will automatically be set and maintained. Be sure to select the proper time zone in the PoolSync<sup>®</sup> menu.

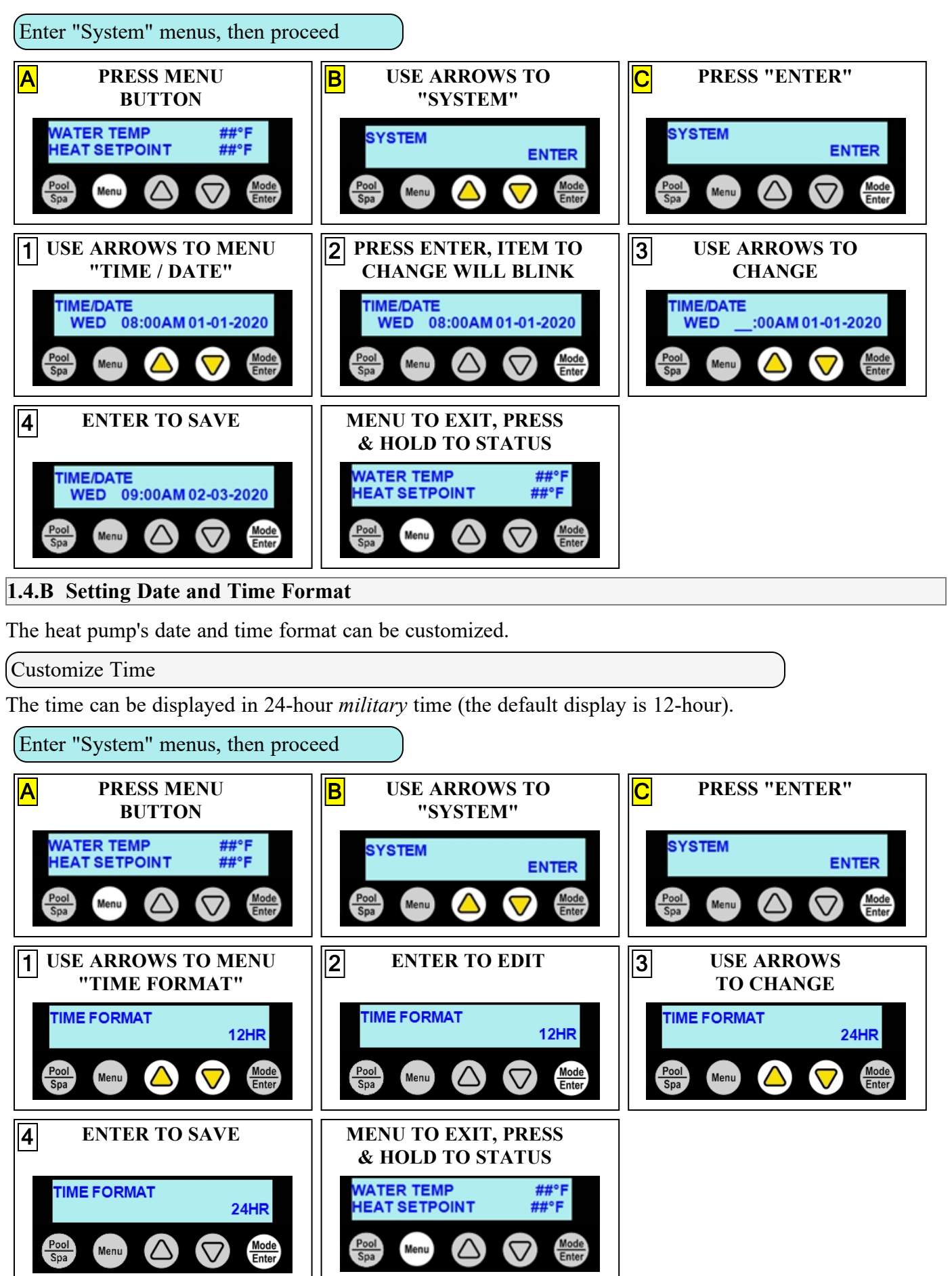

- Installation

The date can be displayed as Day-Month-Year (the default is Month-Day-Year).

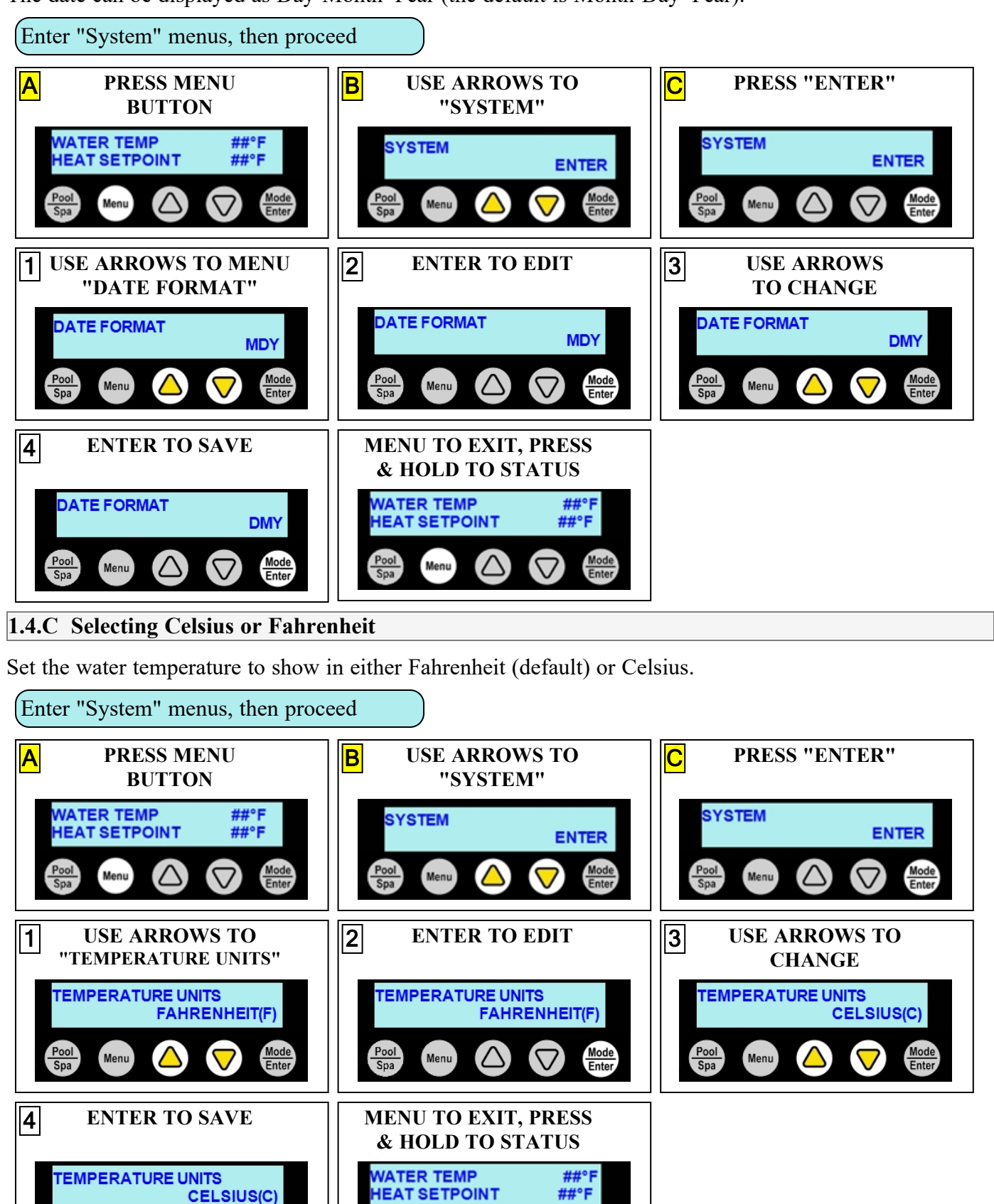

- Installation

Pool Spa

Menu

#### 1.4.D Activate HEAT Mode, COOL Mode, AUTO Mode, or Deactivate Equipment

Press "Mode / Enter" button until the desired mode is displayed.

- "HEAT" mode After the fan and compressor start, the red "Heating" light will activate.
- "COOL" mode After the fan and compressor start, the blue "Cooling" light will activate.
- "AUTO" mode After the fan and compressor start, the heat pump will maintain the set temperature within 1°. The red "Heating" or blue "Cooling" light will activate.
- "OFF" The heat pump will indicate it is deactivated. Any equipment connected to the heat pump will continue to operate. To deactivate all equipment connected to the heat pump, activate the service mode. See "*Service Mode*" on page 34.

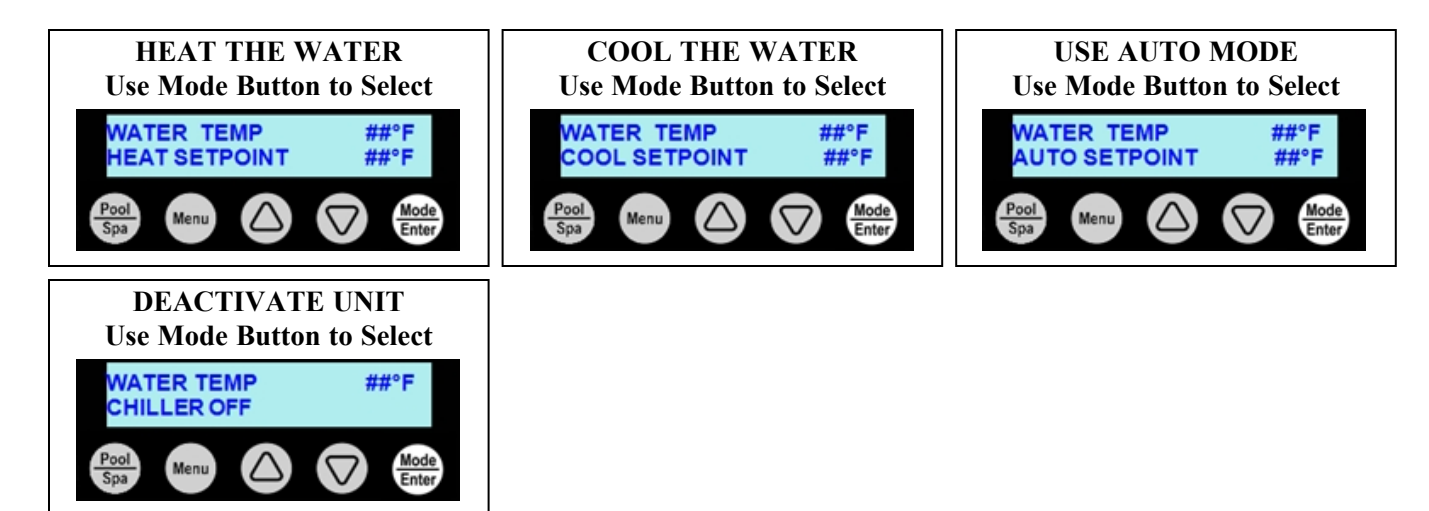

#### **1.4.E** Set a desired temperature (setpoint) for the Heat Pump to activate

Press the up or down arrow to set the desired temperature (setpoint) for the water.

- The heating indicator will illuminate when heating the water.
- The cooling indicator will illuminate when cooling the water.

#### PLEASE NOTE:

• The maximum temperature the Heat Pump can be set to is  $104^{\circ}$  F ( $40^{\circ}$  C).

#### PLEASE NOTE:

The heat pump will not operate if incoming water temperatures are above  $108^{\circ} F$  (42° *C*). If sustained water temperatures will fall below 32° F (0° C), the equipment must be winterized in order to prevent damage. See "Winterizing" on page 58.

#### NOTE:

If a group's schedule is active and the temperature setpoint is changed, that group's temperature setpoint will also be changed.

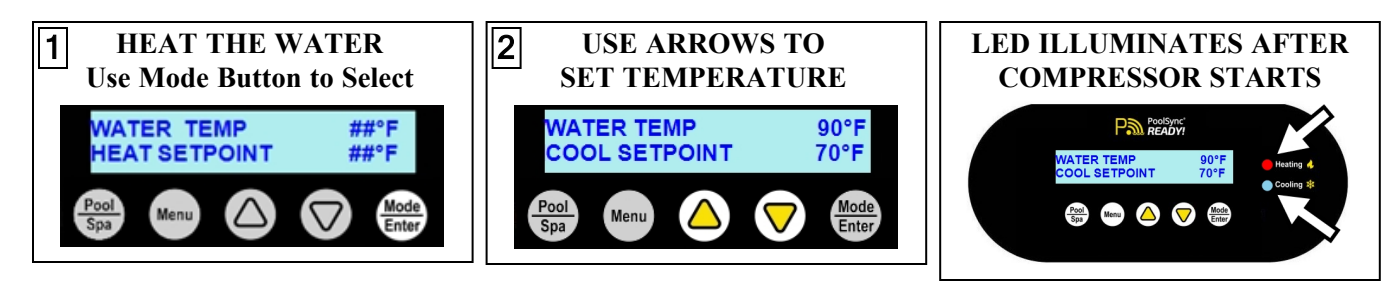

#### 1.4.F Using Shortcuts

The shortcuts menu provides quick access to model specific options and features. The following outlines some of these options.

#### Service Mode

This mode will deactivate the heat pump as well as all equipment connected to the heat pump.

• (See "Service Mode" on page 34 for more information.)

#### **Group Access**

#### NOTE

The standard (from the factory) heat pump <u>does not have</u> a group or schedule. These can be created as needed depending on if a heat pump option has been utilized. See <u>Product Manual Options</u> for more information on available options.

As a group is created, a shortcut automatically appears in the shortcuts menu. The user can activate the group by shortcut and will be asked how long to operate that group.

- Multiple group shortcuts can operate at the same time. The time remaining for each group to operate will appear on the status screen.
- After the group shortcut timer expires, the heat pump group will resume its normally scheduled activity.
- To cancel the group shortcut's operation before its timer expires, go to the shortcut menu, select it, and choose "STOP".

#### PLEASE NOTE:

The Spa and Pool groups (if applicable) will not appear in the shortcuts menu. Use the schedules or the Pool / Spa button to activate those groups.

#### Schedule Mode

#### NOTE

The standard (from the factory) heat pump <u>does not have</u> a group or schedule. These can be created as needed depending on if a heat pump option has been utilized. See <u>Product Manual Options</u> for more information on available options.

There are three modes that can be set when running schedules.

- "AUTO" The default mode. This allows schedules to run normally.
- "AWAY" This mode is generally used when the user is away on vacation and doesn't want to maintain a water temperature. The heat pump will be deactivated while the rest of the schedules (including filtration) are allowed to continue.
- "OFF" This mode turns off all schedules. The schedules resume when the schedule mode is set to "AUTO" again.

#### (Turbo Boost (Variable Speed Heat Pumps Only)

Upon demand, the heat pump's compressor can be set to maximum speed to heat or cool the water quickly. This is regardless of any previously set efficiency mode settings.

- The system will heat or cool the water with the compressor speed set to maximum. This will continue until the set temperature is reached. Then the configured efficiency mode (either 24-hour or scheduled) will resume.
- (See "Configure Variable Speed Compressors (Select Units)" on page 39 for more information.)

#### Using a Group Shortcut

In this example, a user activates a group that was previously created called "FILTRATION".

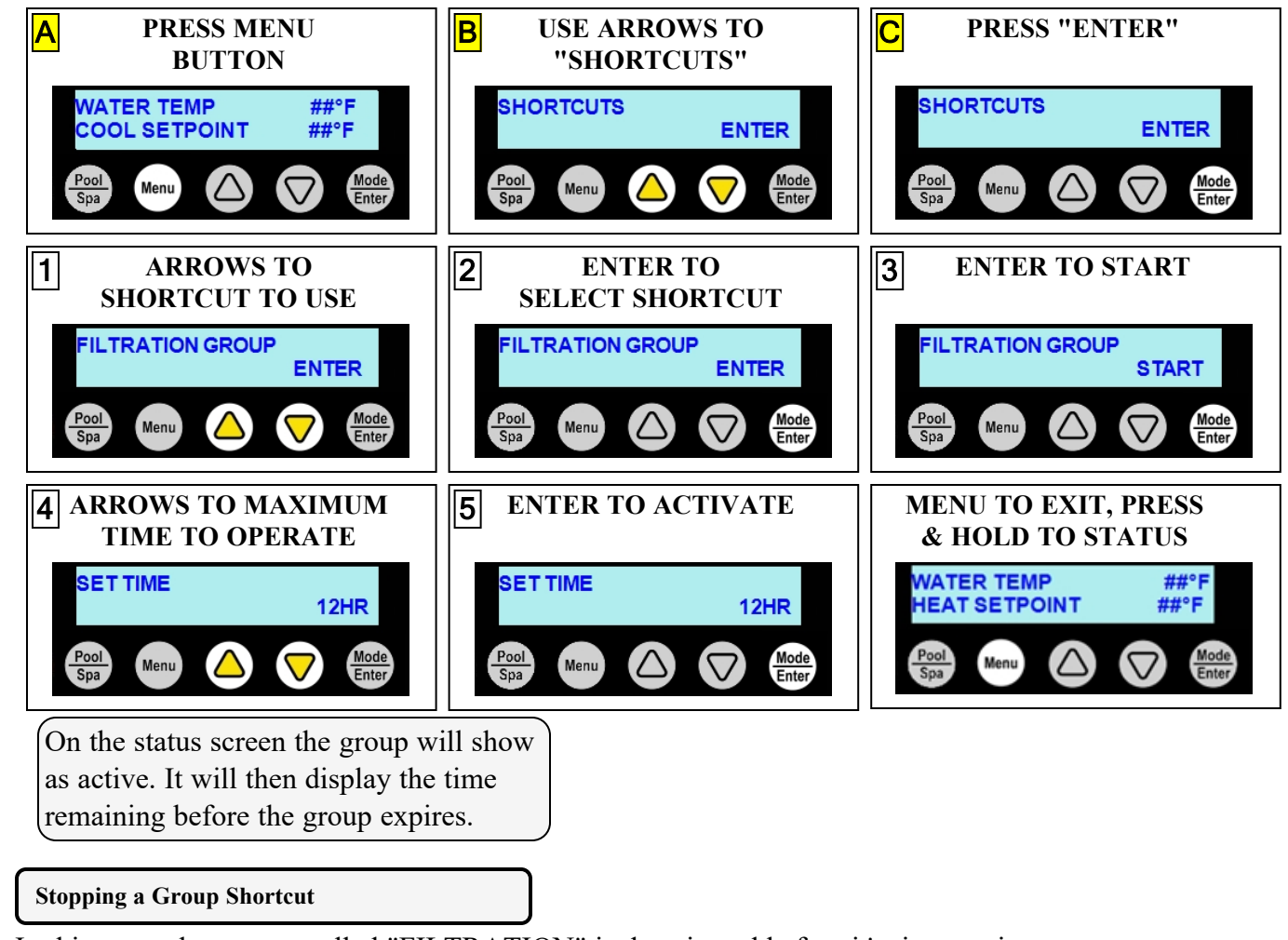

In this example a group called "FILTRATION" is deactivated before it's time expires.

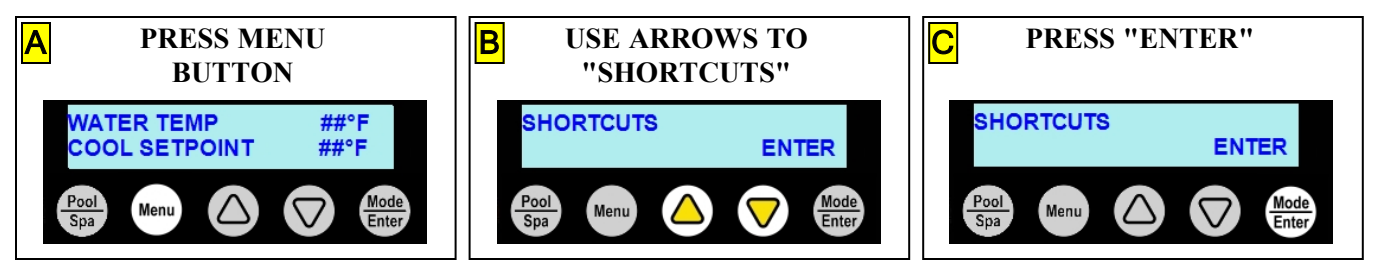

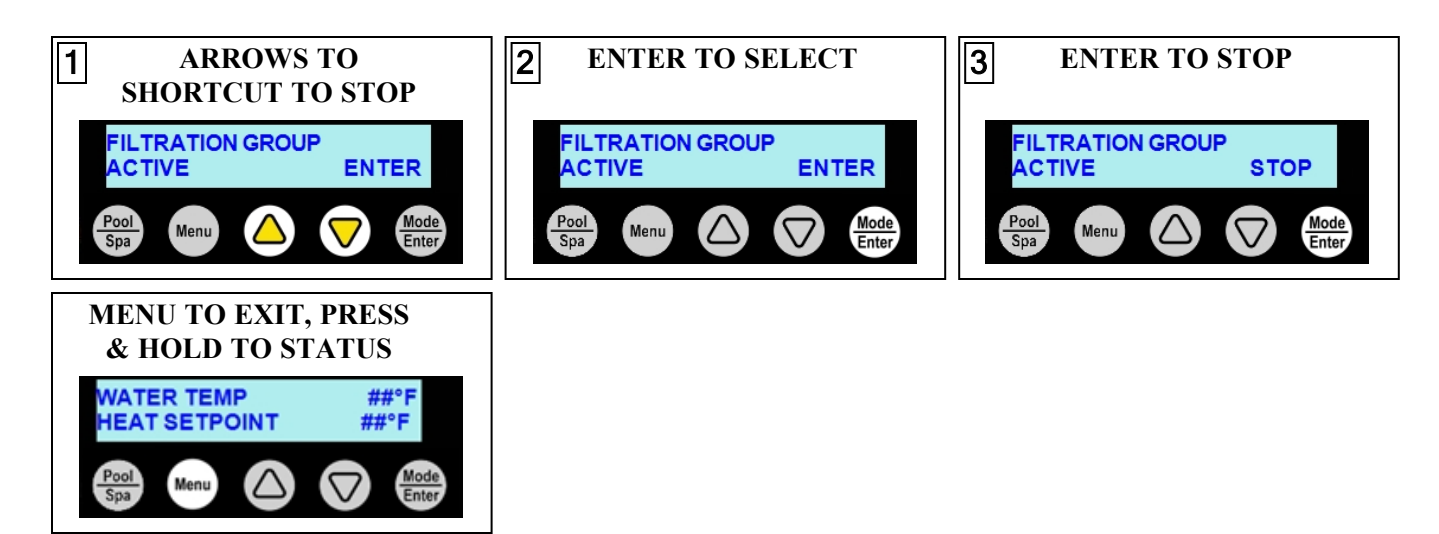

#### **1.5 Optional Installations**

The heat pump can have features installed as options. This section describes those additional options.

### **PLEASE NOTE** Some of these features depend on having an expansion board installed in the system. If the feature is needed, and the expansion board is not installed, it can be purchased and installed separately. See "Expansion Board Upgrade Kit (# STK0271)" on page 48.

#### **1.5.A Supplemental Options**

#### For more information visit the options manuals at https://www.aquacal.com/hp11-options-manuals/.

#### **Connecting an Air Sensor for Freeze Protection**

• As an option, an air sensor can be installed for the freeze protection feature (Expansion Board Required). The air temperature is then used to monitor for freezing conditions instead of the water. This sensor can monitor the element's changes faster for possible freezing conditions.

#### **Relays & Actuators**

• Connect relay-controlled devices and actuator controlled devices (valves) to the heat pump.

#### **Circulation Pumps**

• Connect and control compatible circulation pumps to the heat pump.

#### **External Controllers**

• To support a direct connection to an external controller, AquaCal® heat pumps are equipped with removable terminal blocks on the control board.

#### **Using Multiple Heat Pumps**

• Up to 16 heat pumps can be connected and controlled from a primary heat pump.

#### **Solar Control**

• With the addition of an expansion board, a valve actuator, and three 10 k temp sensors, the AquaCal heat pump can function as an advanced solar controller.

#### IN THIS SECTION:

| 1.6.A Freeze Protection           |  |
|-----------------------------------|--|
| 1.6.B Setting Entry Code Option   |  |
| 1.6.C Disabling Entry Code Option |  |
| 1.6.D Schedule and Program Modes  |  |
|                                   |  |

#### **1.6.A Freeze Protection**

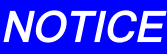

Failure to heed the following may result in damage to equipment.

- By default (from the factory) the Freeze Protection feature <u>*WILL NOT*</u> protect the heat pump.
  - The Freeze Protection feature is dependent on equipment controlled by properly configured groups. Damage due to improperly configured or operated heat pumps are not covered under warranty.

When the heat pump and freeze protection has been properly configured to control the circulation pump, water is circulated through designated group's plumbing circuits in 5 minute cycles. The water circulation lowers the chances of water freezing in those circuits. See <u>Product Manual Options</u> for more information on available heat pump options and properly configuring groups.

(Requirements for Freeze Protection

- A circulation pump must exist in the group to be protected.
- Water flow must be properly directed through a group's plumbing circuit.
- The group's freeze protection option must be set to on.

#### If properly configured:

- Freeze protection will automatically activate when the water temperature falls below 37° F (3° C).
- When the water temperature rises to  $42^{\circ}$  F (6° C), freeze protection will deactivate.
- These set temperatures and cycle times can be adjusted as needed in settings. See "*Adjusting Freeze Protection Options*" on the facing page.

#### NOTE:

- Freeze protection is meant to be temporary. If freezing temperatures will continue for an extended time frame, the pool equipment *<u>must</u>* be winterized.
- The heat pump will not attempt to heat water in freezing conditions.
- As a group cycles on and off, any devices contained within that group will also cycle on and off. If this behavior is undesirable, the device can either be removed from the group or manually deactivated.
- If a freeze protection air sensor has been installed and enabled, the air will be monitored instead of water.

Adjusting Groups to Allow Freeze Protection

In the following example, a "FOUNTAIN" group is edited to enable freeze protection.

(Enter "Groups" menus, then proceed

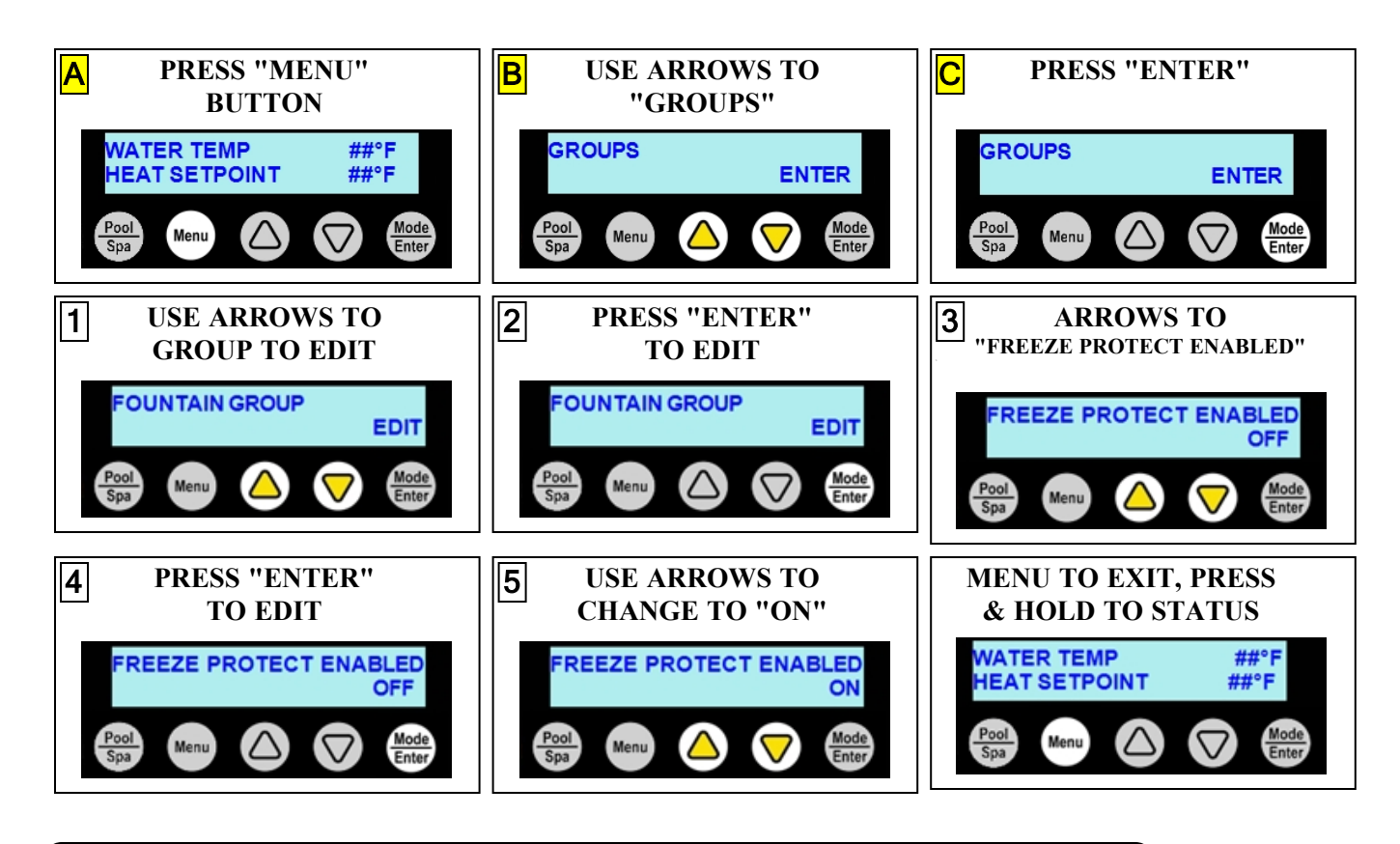

#### (Adjusting Freeze Protection Options

NOTICE

Failure to heed the following may result in damage to equipment.

• Use extreme care when setting and adjusting freeze protection options. Improper freeze protection settings can cause damage to equipment. This is not covered by heat pump warranty.

Available freeze protection options:

- "PROTECT ON SETPOINT" can be adjusted from 33° F to 39° F (.6° C to 4° C). The default is 37° F (3° C).
- "PROTECT OFF SETPOINT" can be adjusted from 40° F to 45° F (4° C to 7° C). The default is 42° F (5.5° C).
- "CYCLE TIME" can be adjusted from 5 to 20 minutes. The default is 5 minutes.
- "ACTIVE TIME" can be adjusted from 15 to 120 minutes. The default is 60 minutes.

#### (Enter "Advanced" menus, then proceed

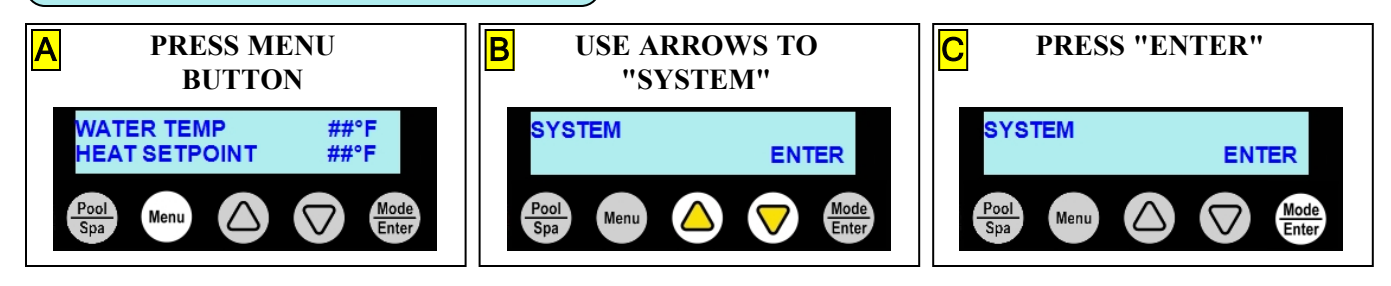

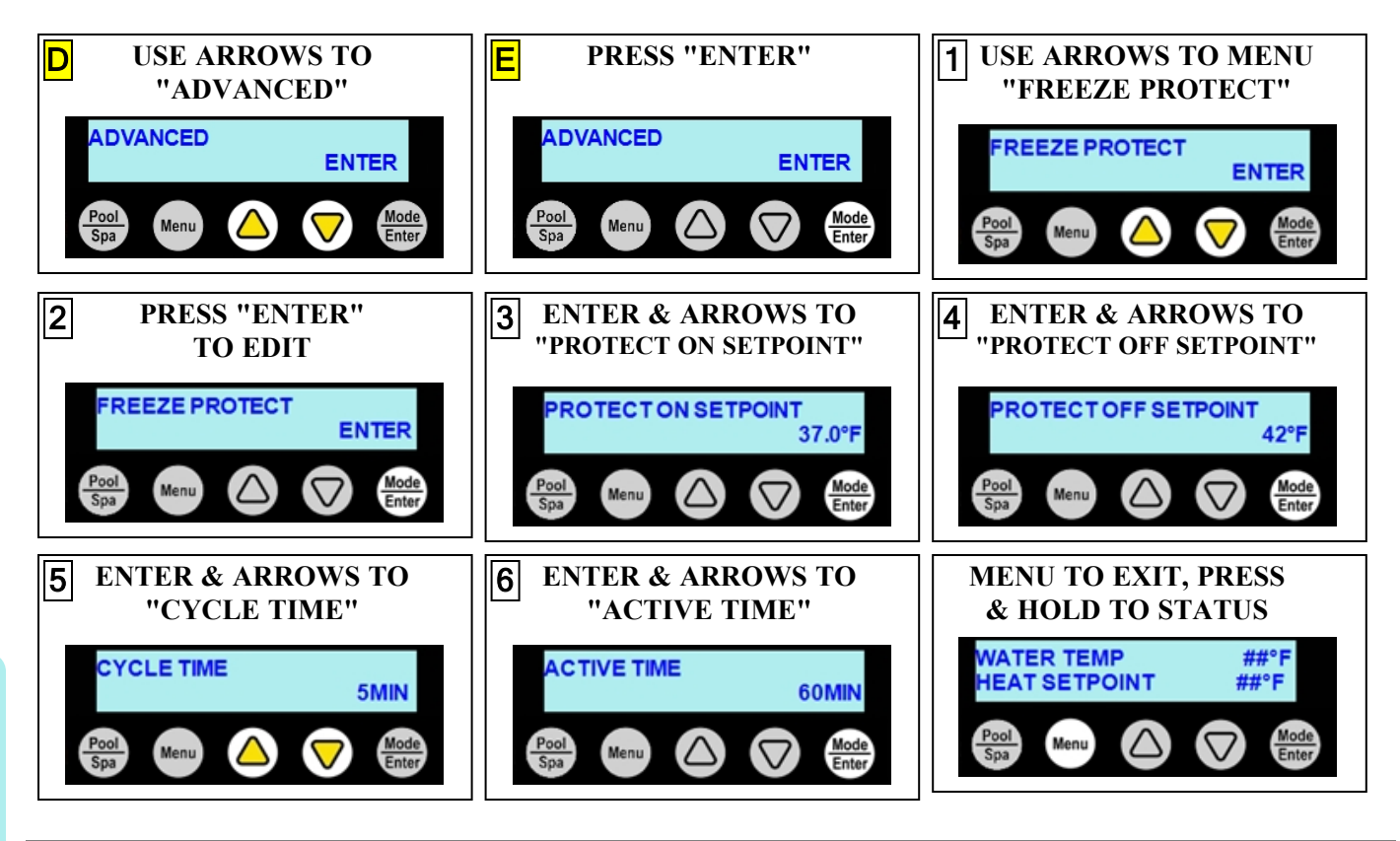

#### **1.6.B** Setting Entry Code Option

The entry code feature can prevent unauthorized access to the heat pump adjustments. This feature initiates after the heat pump goes into the sleep mode for the first time. This feature is commonly used on commercial applications.

#### NOTICE

Failure to heed the following may result in damage to equipment.

• Before enabling the entry code feature, be sure to record the code. If lost, the heat pump will require a program reset to regain access. This reset may require additional configuration by the installer.

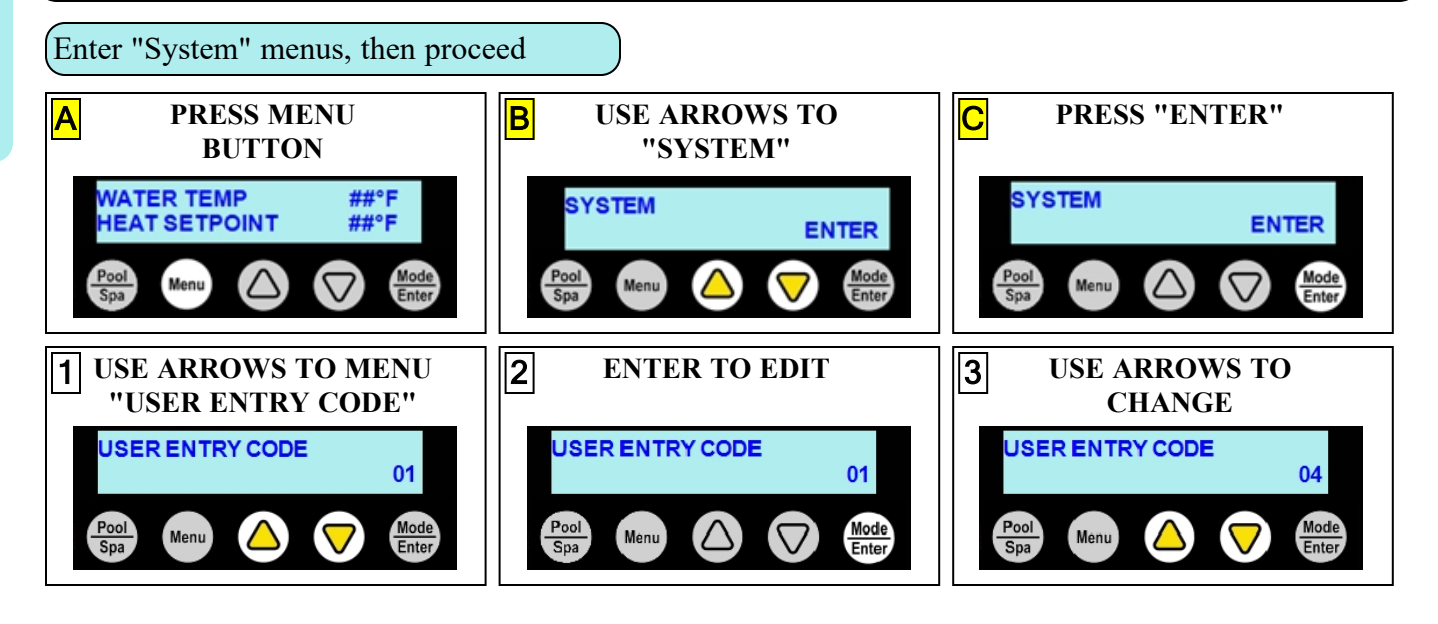

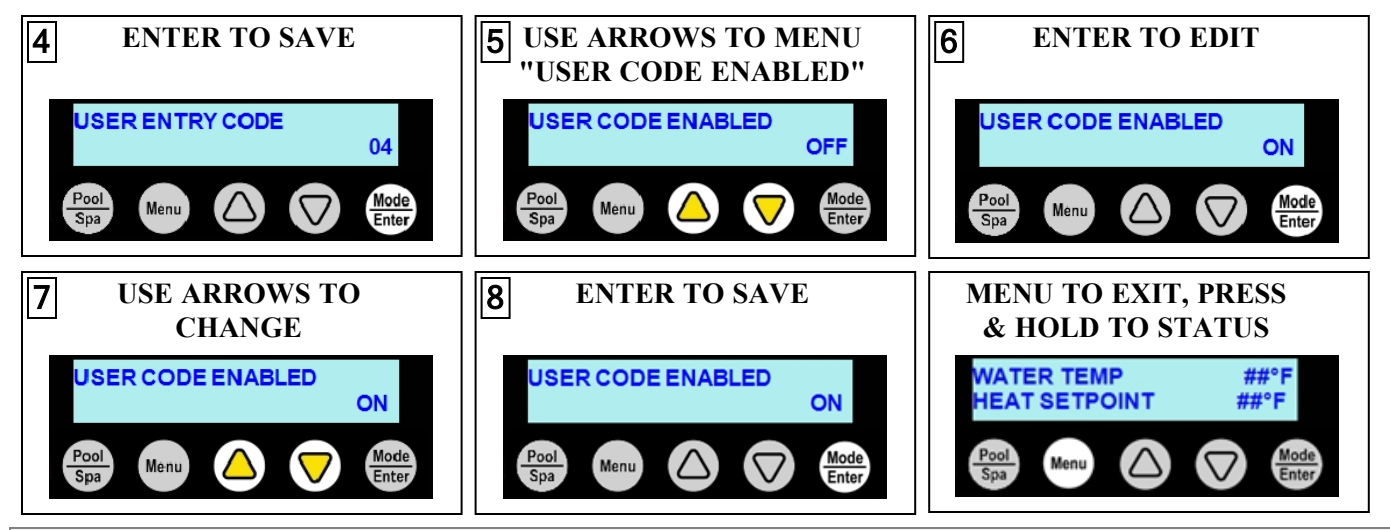

#### **1.6.C Disabling Entry Code Option**

#### PLEASE NOTE -

• If an entry code has already been activated, the code must be entered before proceeding to disable.

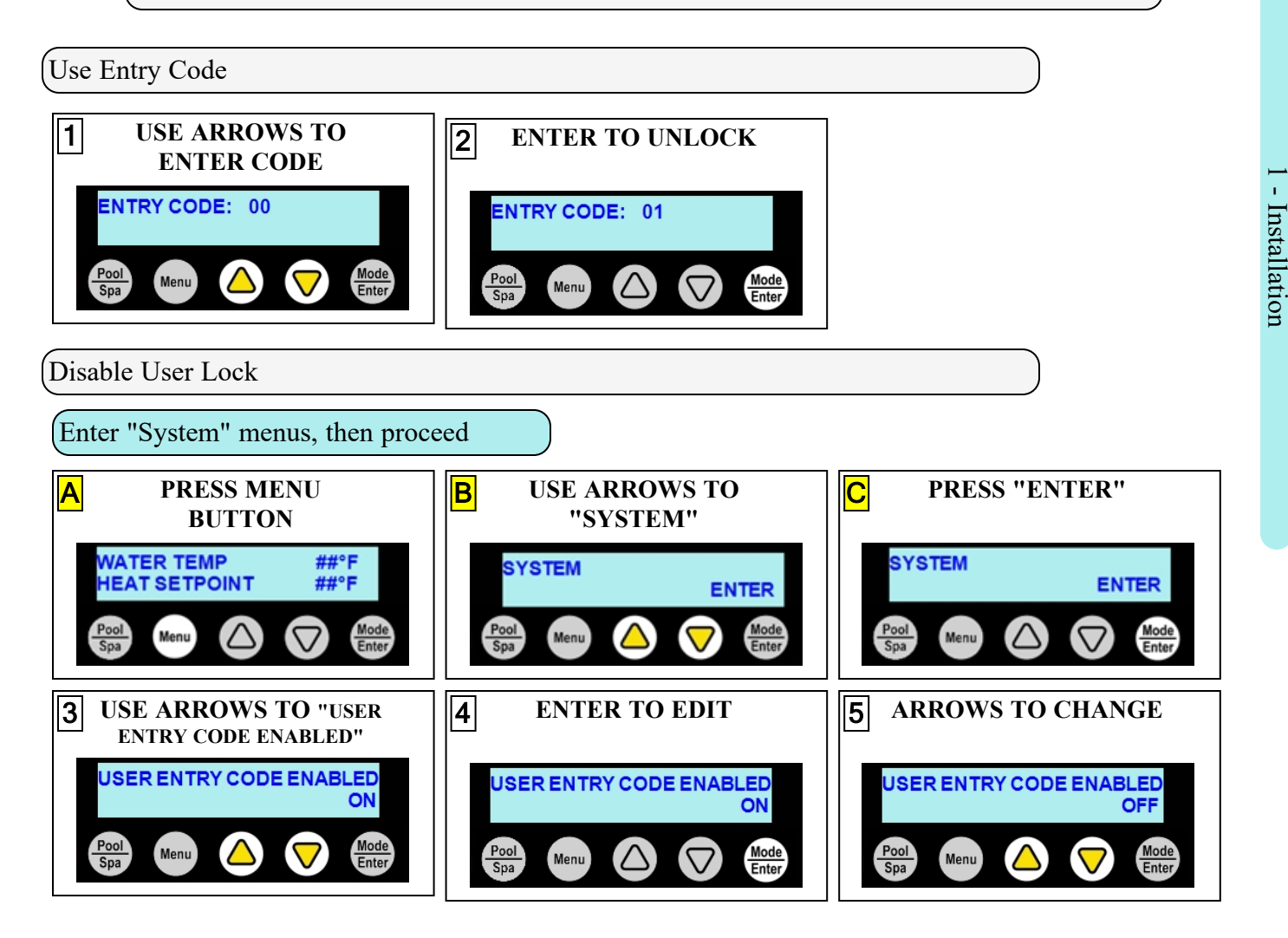

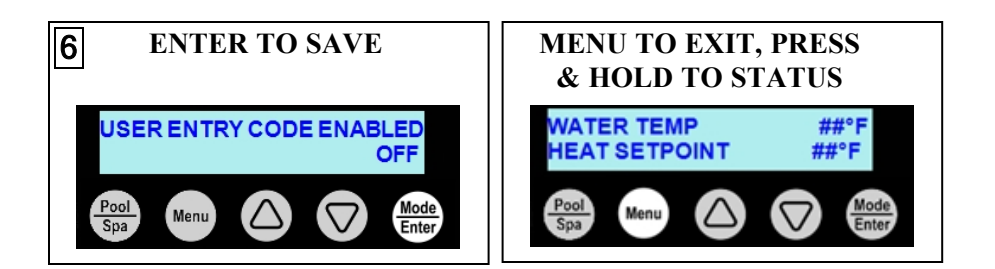

#### **1.6.D Schedule and Program Modes**

If the heat pump uses groups and schedules, the schedules can be deactivated temporarily as needed. Either globally through a schedule mode, or individually by setting a group's program mode.

#### NOTE

The standard (from the factory) heat pump <u>does not have</u> a group or schedule. These can be created as needed depending on if a heat pump option has been utilized. See <u>Product Manual Options</u> for more information on available options.

| SCHEDULE<br>MODE | Description                                                                                                    |                                                                         |
|------------------|----------------------------------------------------------------------------------------------------|-------------------------------------------------------------------------|
| "AUTO"           | The default mode. This allows schedules to run normally.                                                                                                    | See " <i>Set Schedule Mode to</i> " <i>AUTO</i> "" on the next page.    |
| "AWAY"           | This mode is generally used when the user is<br>away on vacation and doesn't want to<br>maintain water temperature. The heat pump<br>will be deactivated while the rest of the<br>schedules (including filtration) are allowed to<br>continue. | See " <i>Set Schedule Mode to</i><br>" <i>AWAY</i> "" on the next page. |
| "OFF"            | This mode turns off all schedules. The<br>schedules resume when the schedule mode is<br>set to "AUTO" again. Please note - this will<br>also halt any connected circulation pump<br>activity. This option is not meant for long<br>term usage. | See " <i>Set Schedule Mode to</i><br>" <i>OFF</i> "" on page 31.        |

| PROGRAM<br>MODE | Description                                                                                                    |                                                  |
|-----------------|----------------------------------------------------------------------------------------------------|--------------------------------------------------|
| "ON"            | A group's scheduled programs are set to operate normally.                                                                                                    | See "Set Group Programs to "ON"" on page 31.     |
| "PAUSED"        | A group's scheduled programs will be<br>paused. The programs will automatically<br>resume the next scheduled day. No other<br>group's activities will be effected. | See "Set Group Programs to "PAUSED"" on page 32. |
| "OFF"           | This mode turns off all schedule programs<br>for the group indefinitely. Programs resume<br>when the program mode is set to "ON" again.                            | See "Set Group Programs to<br>"OFF"" on page 33. |

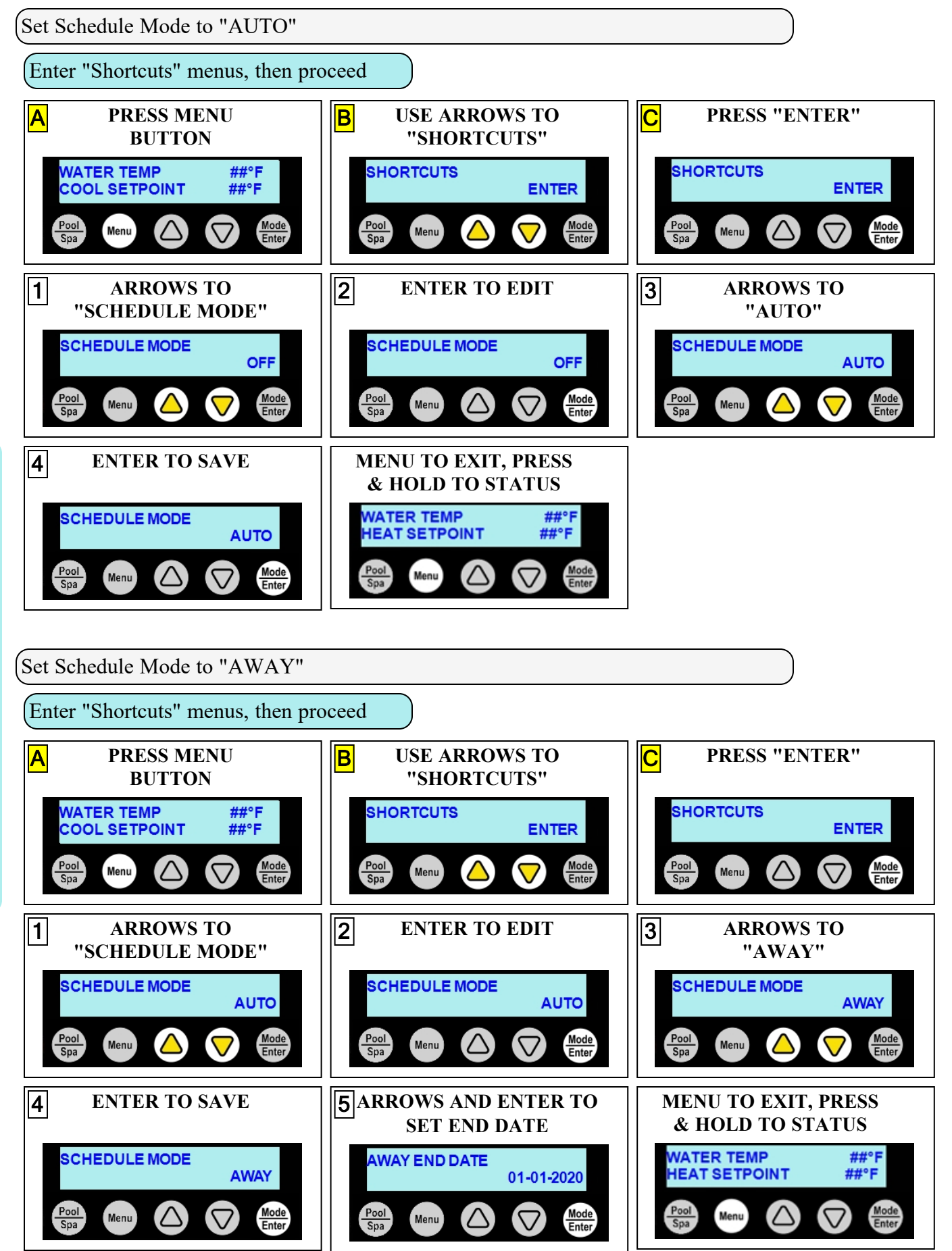

- Installation

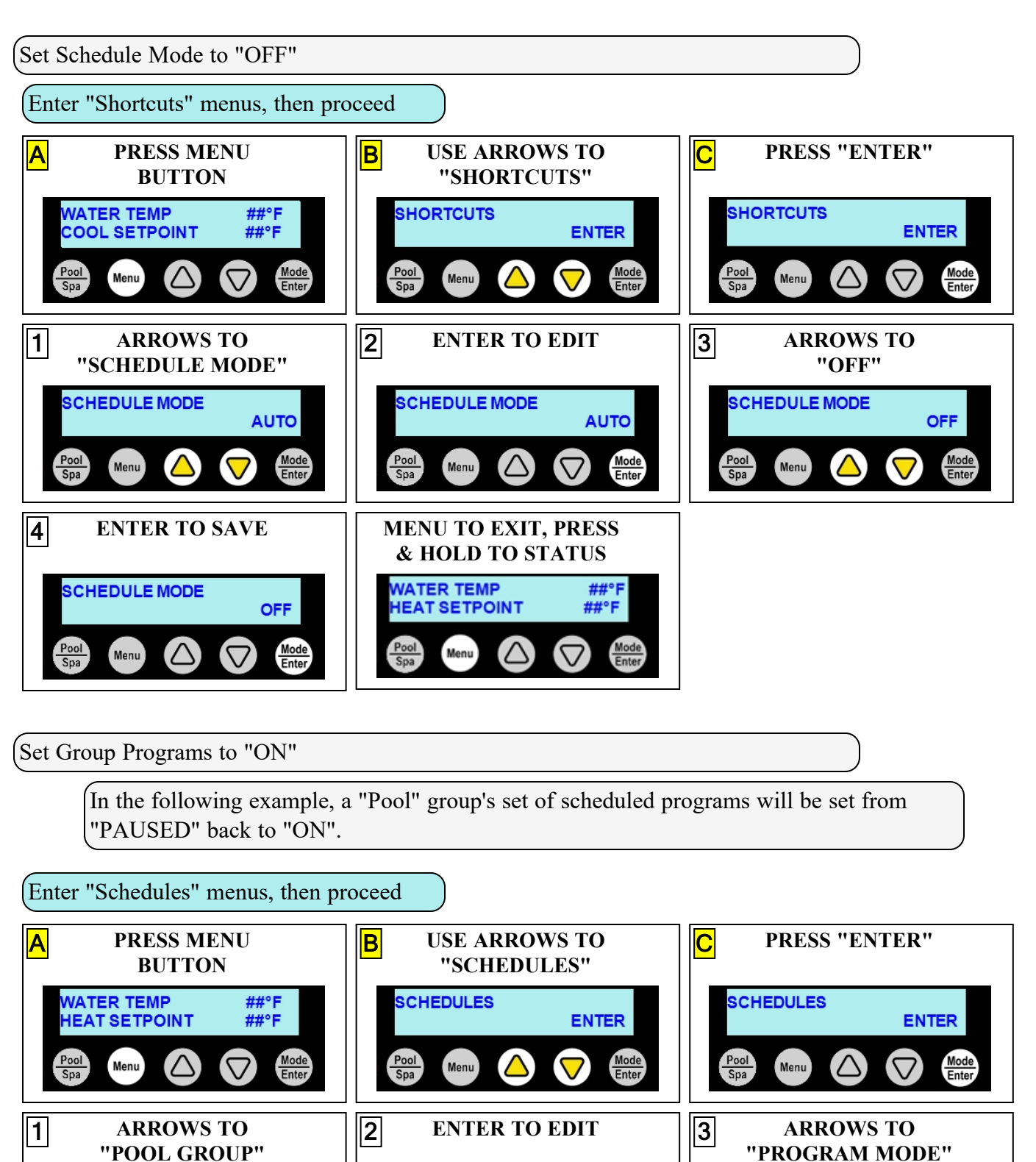

POOL GROUP

Menu

 $(\triangle)$ 

Pool Spa ENTER

Mode Enter

POOL GROUP

Pool Spa ENTER

Mode Enter

- Installation

PAUSED

Mode Enter

PROGRAM MODE

 $\Delta$ 

Pool Spa

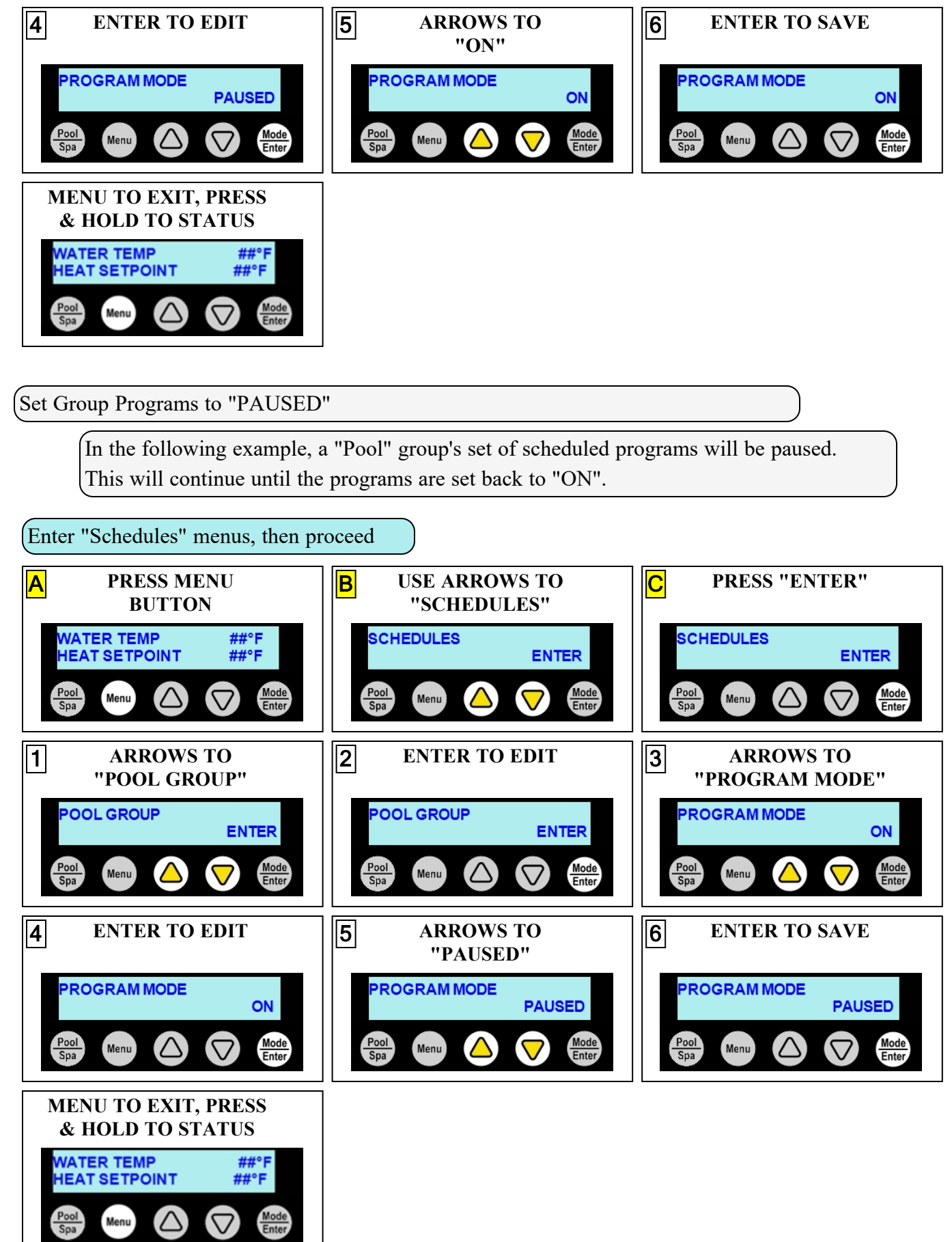
In the following example, a "Pool" group's set of scheduled programs will be set from "ON" to "OFF".

The schedules will not resume until the programs are set back to "ON".

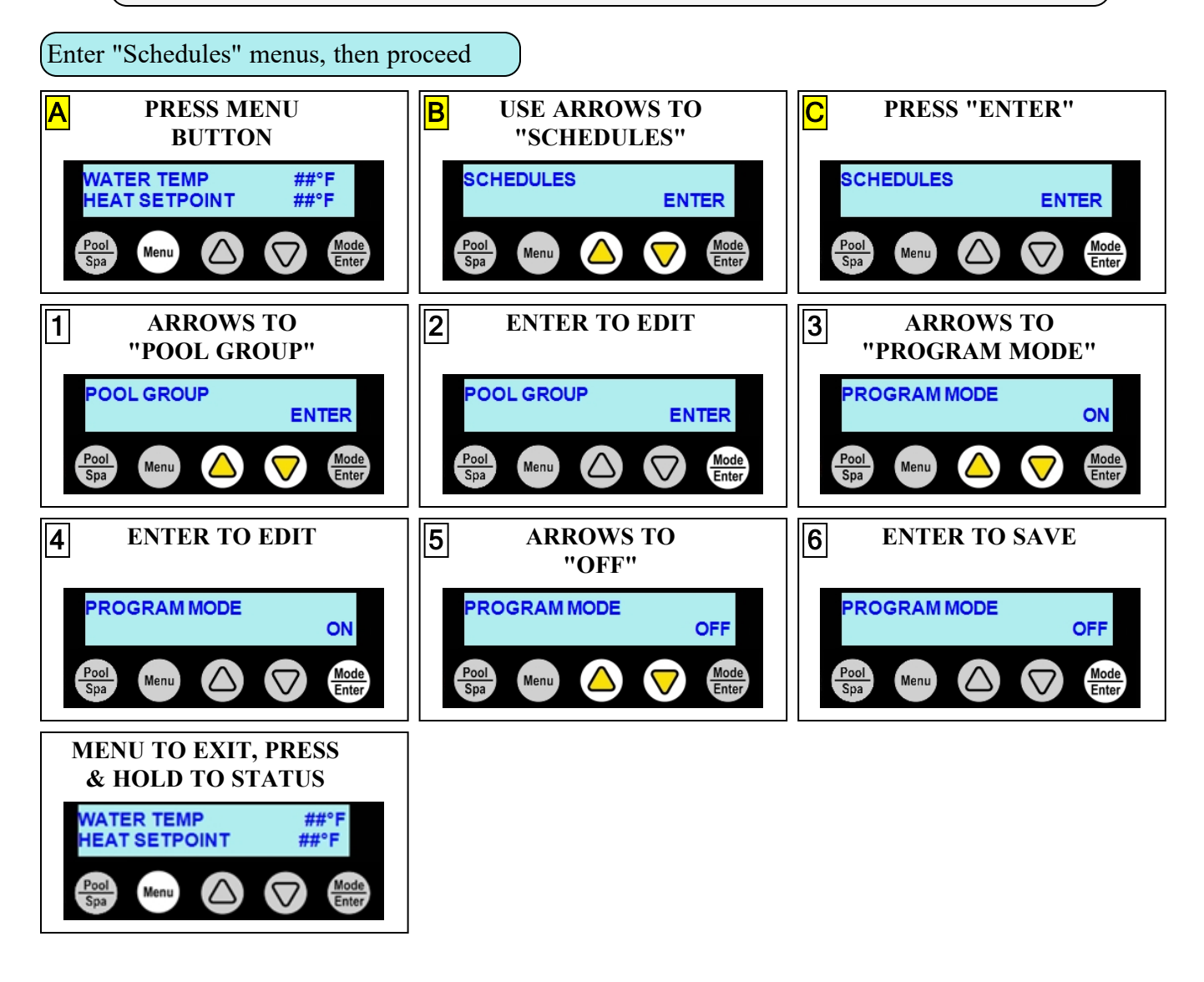

| <u>.</u> × |
|------------|
| Ū,         |
| GD         |
| ğ          |
| d'         |
| <.         |
| 1          |
| 2          |

#### IN

| THIS SECTION:                                             |
|-----------------------------------------------------------|
| 2.1 Service Mode                                          |
| 2.2 Service Help                                          |
| 2.3 Adjustments                                           |
| 2.3.A Adjusting Water Flow Using $\Delta T$ (Delta-T)     |
| 2.3.B Adjusting Water Pressure Switch (Select Units)      |
| 2.3.C Configure Variable Speed Compressors (Select Units) |
| 2.3.D Three-Phase Adjustment                              |
| 2.4 Defaults                                              |
| 2.4.A Equipment Parameters                                |
| 2.4.B Factory Reset                                       |
| 2.4.C Menu Trees                                          |
| 2.5 Supplemental                                          |
| 2.5.A Additional Options                                  |
| 2.5.B Available Accessories                               |
| 2.5.C Cleaning Equipment After Installation               |
| 2.5.D Clearances                                          |
| 2.5.E Irrigation and Storm Run-Off                        |
| 2.5.F Initial Cooling Recommendations                     |
| 2.5.G Initial Heating Recommendations                     |
| 2.5.H Saving Installer Settings to USB                    |
| 2.5.1 Use Installer Settings from USB                     |
| 2.5.J Site Configuration Presets (Optional)               |
| 2.5.K Standards                                           |
| 2.5.L Schematics                                          |
| 2.5.M Winterizing                                         |
| 2.6 System Information                                    |
| 2.6.A Dimensions                                          |
| 2.6.B Identifying Model Specifications                    |
| 2.6.C Viewing System Information                          |
| 2.6.D Weights                                             |
|                                                           |

## 2.1 Service Mode

The heat pump can be set into a service mode where all connected devices and programmed schedules including the heat pump can be deactivated for servicing. While in service mode, connected devices / equipment can be manually activated as needed.

## (Enter "Shortcuts" menus, then proceed

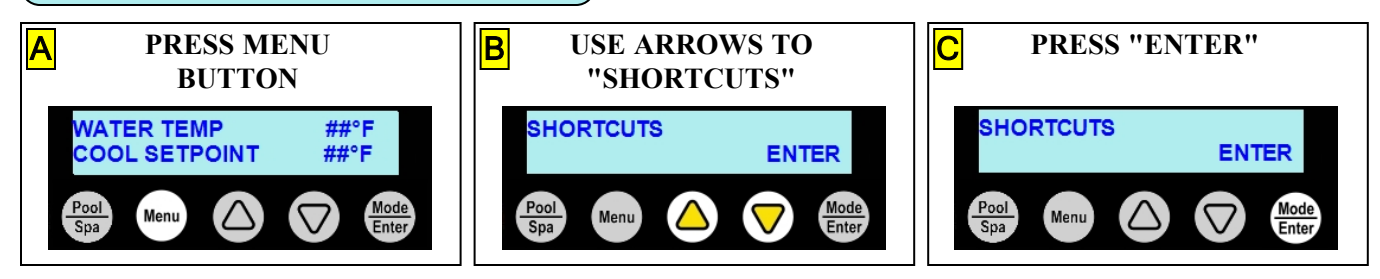

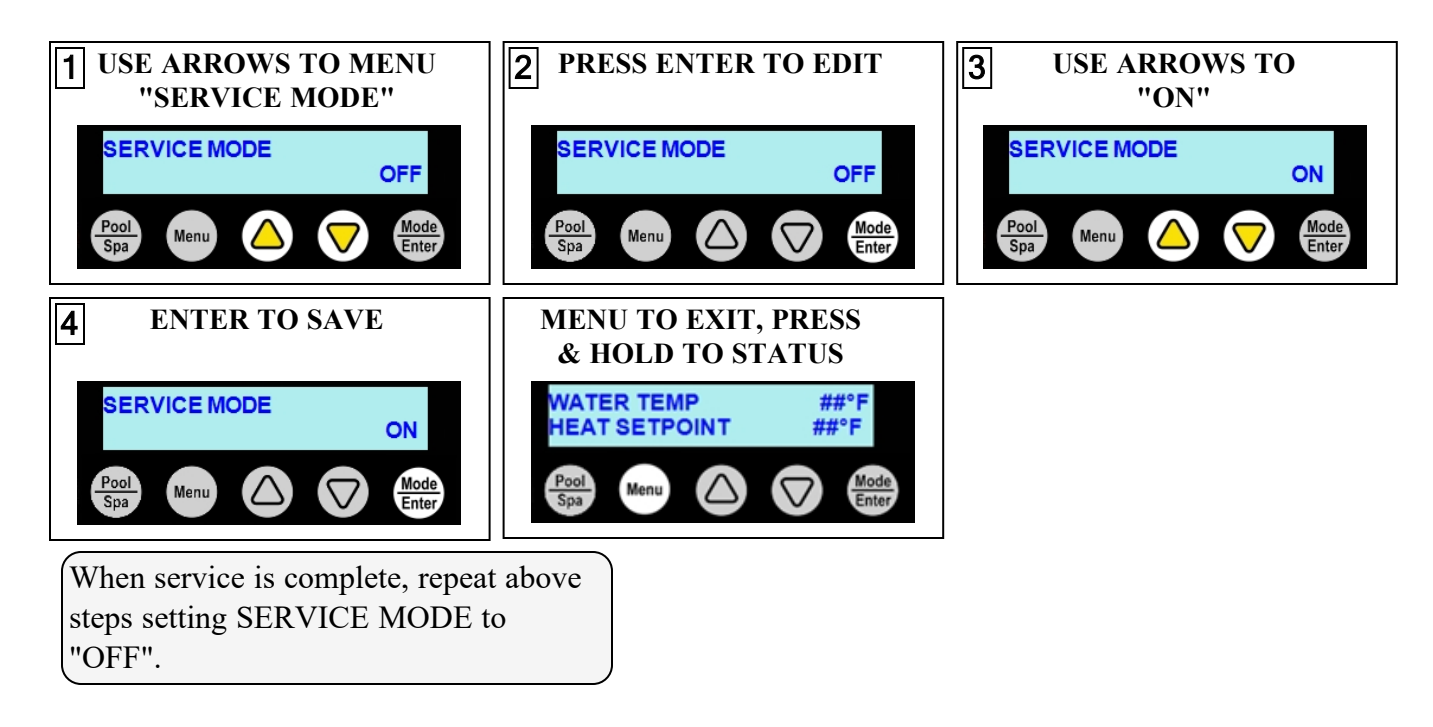

## 2.2 Service Help

The following websites will help qualified service technicians service and repair heat pump equipment.

# 

Failure to heed the following will result in injury or death.

- The heat pump utilizes high voltage and rotating equipment. Use caution when servicing.
- RISK OF ELECTRICAL SHOCK FROM ENERGY STORED IN CAPACITORS MODELS EQUIPPED WITH VARIABLE FREQUENCY COMPRESSOR DRIVES STORE ELECTRICITY EVEN AFTER THE POWER HAS BEEN DEACTIVATED AT THE POWER BREAKER. *Wait for 2 minutes after the shut down* of equipment before servicing.
- Heat Pump equipment must be installed within manufacturer specifications and must follow all National and/or State and Local installation guidelines.
- Follow all National Electric Codes (NEC) and/or State and Local guidelines.

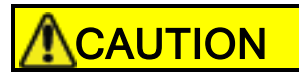

Failure to heed the following may result in minor or moderate injury.

• Servicing of this equipment by anyone other than a qualified technician can result in a safety hazard.

Ordering Parts - <u>https://www.aquacal.com/looking-for-a-part/</u> Sizing Equipment - <u>https://sizing.aquacal.com/</u>

## 2.3 Adjustments

#### IN THIS SECTION:

- 36 2.3.A Adjusting Water Flow Using  $\Delta T$  (Delta-T) .....
- 42
  - 2.3.D Three-Phase Adjustment

## 2.3.A Adjusting Water Flow Using $\Delta T$ (Delta-T)

The Delta-T is the temperature difference between the water temperatures entering and leaving the heat pump.

The equipment can be fine-tuned for maximum performance by balancing water flow rates to maintain an ideal  $\Delta T$ .

## The adjustment procedure must be completed with the unit in heating mode

## PLEASE NOTE -

- The installation of temperature ports is required for all commercial applications.
- The installation of temperature ports is strongly recommended for residential installations.
- 1. Adjust the thermostat to its lowest setting with the unit in heating mode.
- 2. Deactivate the water filtration pump.
- 3. Confirm that the filters leading to the heat pump are clean.
- 4. Adjust the valves controlling water headed towards the heat pump to the half-open position.
- 5. Adjust the valves controlling water leading away from the heat pump to a fully open position.
- 6. Activate the pool water filtration pump.
- 7. Slowly raise the thermostat temperature until the heat pump activates.
  - After a four-minute delay, the heat pump's compressor will start.
- 8. With the heat pump running, confirm the filtration pump is operating properly with adequate flow and no short cycling.
- 9. Wait for water temperatures to stabilize (approximately 5 minutes).
- 10. Adjust valves in the following order using the temperature chart provided.
  - a. Adjust the valve that controls water exiting the heat pump until the correct temperature differential is achieved. Match the temperature measured with a temperature probe to the chart.
  - b. Wait for water temperatures to stabilize. Then check the temperature again. Re-adjust the valve as needed.
- 11. Mark valves at these positions for future reference.

| HEAT EXCHANGER<br>TYPE           | MODEL  | TEMPERATURE                      |
|----------------------------------|--------|----------------------------------|
| Titanium ThermoLink <sup>®</sup> | SQ120R | 3° to 7° F<br>(1.7° C to 3.9° C) |
| Titanium ThermoLink <sup>®</sup> | SQ125  | 3° to 7° F<br>(1.7° C to 3.9° C) |

#### **Temperature Port** (Shown with Probe)

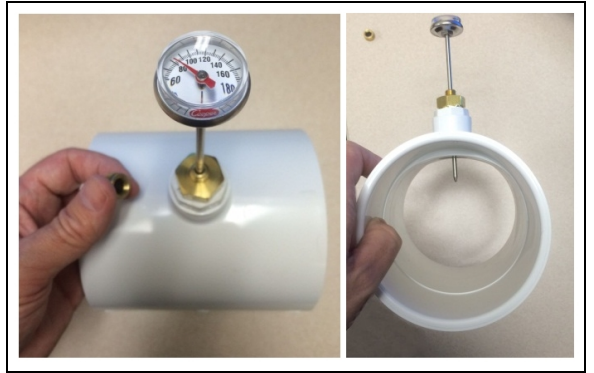

| HEAT EXCHANGER<br>TYPE           | MODEL   | TEMPERATURE                                       |
|----------------------------------|---------|---------------------------------------------------|
| Titanium Tharmal ink®            | SQ145   | 3° to 7° F                                        |
|                                  |         | (1.7° C to 3.9° C)                                |
| Titanium ThermoLink®             | SO150VS | 3° to 7° F                                        |
|                                  | 5215015 | (1.7° C to 3.9° C)                                |
| Titanium ThermoLink <sup>®</sup> | SQ166R  | 3° to 8° F                                        |
|                                  |         | (1.7° C to 4.4° C)                                |
| Titanium ThermoLink <sup>®</sup> | SO225   | 4° to 9° F                                        |
|                                  | ~ ~~~~  | $(2.2^{\circ} \text{ C to } 5^{\circ} \text{ C})$ |
| Tube-in-Tube                     | T035    | 1° to 4° F                                        |
|                                  |         | (.5° C to 2.2° C)                                 |
| Tube-in-Tube                     | T055    | 2° to 5° F                                        |
|                                  |         | (1.1° C to 2.8° C)                                |
| Tube-in-Tube                     | T075    | 3° to 7° F                                        |
|                                  |         | (1.7° C to 3.9° C)                                |
| Titanium ThermoLink <sup>®</sup> | T090    | $3^{\circ}$ to $6^{\circ}$ F                      |
|                                  |         | (1.7° C to 3.3° C)                                |
| Titanium ThermoLink <sup>®</sup> | T091    | 3° to 6° F                                        |
|                                  | 1071    | (1.7° C to 3.3° C)                                |
| Titanium ThermoLink <sup>®</sup> | T115    | 3° to 7° F                                        |
|                                  | -       | (1.7° C to 3.9° C)                                |
| Titanium ThermoLink <sup>®</sup> | T116    | 3° to 7° F                                        |
|                                  |         | (1.7° C to 3.9° C)                                |
| Titanium ThermoLink <sup>®</sup> | T135    | 4° to 8° F                                        |
|                                  |         | (2.2° C to 4.4° C)                                |
| Titanium ThermoLink <sup>®</sup> | T135R   | 4° to 8° F                                        |
|                                  |         | (2.2° C to 4.4° C)                                |
| Titanium Tube-in-Tube            | TC500   | 2° to 5° F                                        |
|                                  |         | (1.1° C to 2.8° C)                                |
| Titanium ThermoLink <sup>®</sup> | TC1000  | 2° to 5° F                                        |
|                                  |         | (1.1° C to 2.8° C)                                |
| Titanium ThermoLink®             | TC1500  | 3° to 7° F                                        |
|                                  |         | (1.7° C to 3.9° C)                                |

Table 1 - Temperature Chart

### PLEASE NOTE -

- Temperature differences are based on pool water temperatures of 69° to 75° F. (20.5° to 23.8° C)
- For water temperatures outside this range, contact AquaCal<sup>®</sup>. See "*Contacting AquaCal AutoPilot, Inc.*" on page 1.

### **2.3.B** Adjusting Water Pressure Switch (Select Units)

Adjust the water pressure switch when heat pump attempts to operate without water flow.

Before attempting any adjustments confirm the following :

- The filter is clean.
- Filter pump is operating.
- The valves are set to direct the appropriate amount of water through the heat pump. See "*Water Flow Rates*" on page 14.
- "NO POOL/SPA WATER FLOW" is displayed (or displays intermittently).

# 

Failure to heed the following will result in injury or death.

- Deactivate power while routing wiring to control board.
- RISK OF ELECTRICAL SHOCK FROM ENERGY STORED IN CAPACITORS MODELS EQUIPPED WITH VARIABLE FREQUENCY COMPRESSOR DRIVES STORE ELECTRICITY EVEN AFTER THE POWER HAS BEEN DEACTIVATED AT THE POWER BREAKER. *Wait for 2 minutes after the shut down of equipment before servicing.*
- Heat Pump equipment must be installed within manufacturer specifications and must follow all National and/or State and Local installation guidelines.
- Follow all National Electric Codes (NEC) and/or State and Local guidelines.

# WARNING

2 - Appendix

Failure to heed the following may result in injury or death.

• Water Pressure Switch adjustment procedure to be performed by experienced service personnel only; procedure must not be attempted by individuals lacking adequate electrical and mechanical experience.

## NOTICE

Failure to heed the following may result in damage to equipment.

- If the heat pump continues to operate after a water pressure switch adjustment, deactivate equipment and perform additional troubleshooting.
- 1. Remove heat pump access panel.
- 2. Locate the water pressure switch. It will be outside and along the bottom edge of the electrical enclosure. The exact location varies by model.
- 3. Activate the filter pump.
- 4. Apply power to heat pump.
- Slowly rotate the adjustment wheel on the switch. Keep turning the wheel until the heat pump indicates it is receiving water. The display will no longer indicate "NO POOL/SPA WATER FLOW".
- Deactivate filter pump. If correctly adjusted, the heat pump will deactivate and the display will show "NO POOL/SPA WATER FLOW".
- 7. Re-install heat pump access panel.

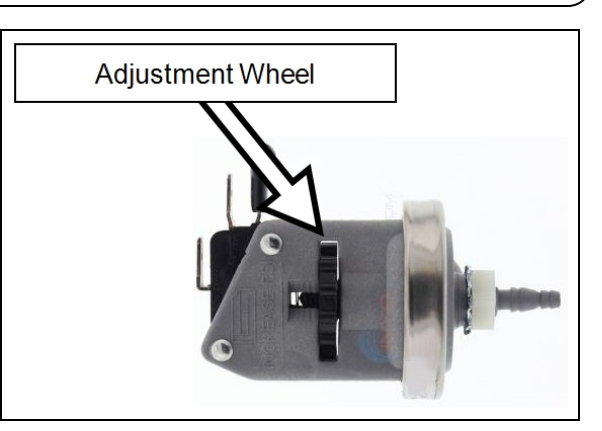

- 8. If the heat pump continues to operate without water flow, the installation of a grid flow switch may be required.
  - This can become necessary if the heat pump is installed below the elevation of the body of water to be heated or cooled. The standing pressure from the water can cause the water pressure switch to activate when the circulation pump is off. Therefore a water <u>flow</u> switch must be used in place of a water <u>pressure</u> switch to determine if incoming water is being sent to the heat pump.
- 9. If the heat pump continues to operate without water flow, contact AquaCal\*.

#### **2.3.C** Configure Variable Speed Compressors (Select Units)

Selected heat pumps have variable speed compressors designed to more quickly and efficiently reach a temperature set point. The compressor's performance can be controlled using a turbo boost mode (in the shortcuts menus) or two different types of efficiency modes.

#### Turbo Boost

Upon demand, the heat pump's compressor can be set to maximum speed to heat or cool the water quickly. This is regardless of any previously set efficiency mode settings.

- The system will heat or cool the water with the compressor speed set to maximum. This will continue until the set temperature is reached. Then the configured efficiency mode (scheduled or 24-hour) will resume.
- See "*Turbo Boost*" below.

#### Efficiency Mode - 24 Hour

When using this mode, the compressor increases to a higher rate of speed until the temperature set point is reached.

- The compressor speed will then lower to maintain that temperature set point. This will continue as long as there is water flow.
- See "Set Efficiency Mode to 24 Hour" on the next page.

#### **Efficiency Mode - Filtration Schedule**

When using this mode, the compressor's speed is set to heat or cool the water within 60% of the circulation pump's filtration time period. This is the highest efficiency operational mode, providing the lowest cost of operation.

- Example If the filtration period is set from 10:00 am to 8:00 pm, the system attempts to bring the water to set point by 4:00 pm at optimal performance.
- See "Set Efficiency Mode to Filtration Schedule" on the next page.

#### Turbo Boost

(Enter "Shortcuts" menus, then proceed

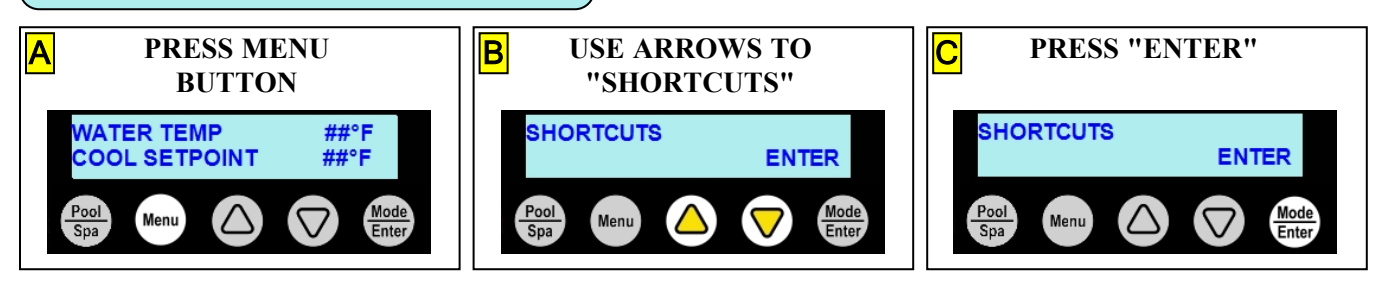

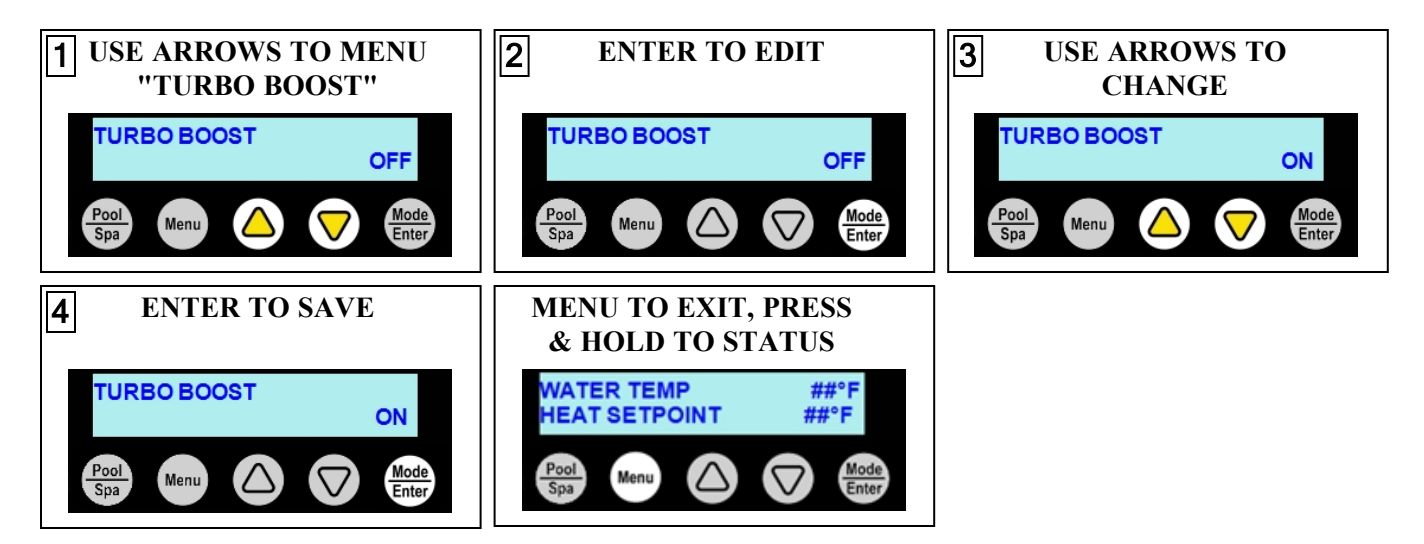

Set Efficiency Mode to 24 Hour

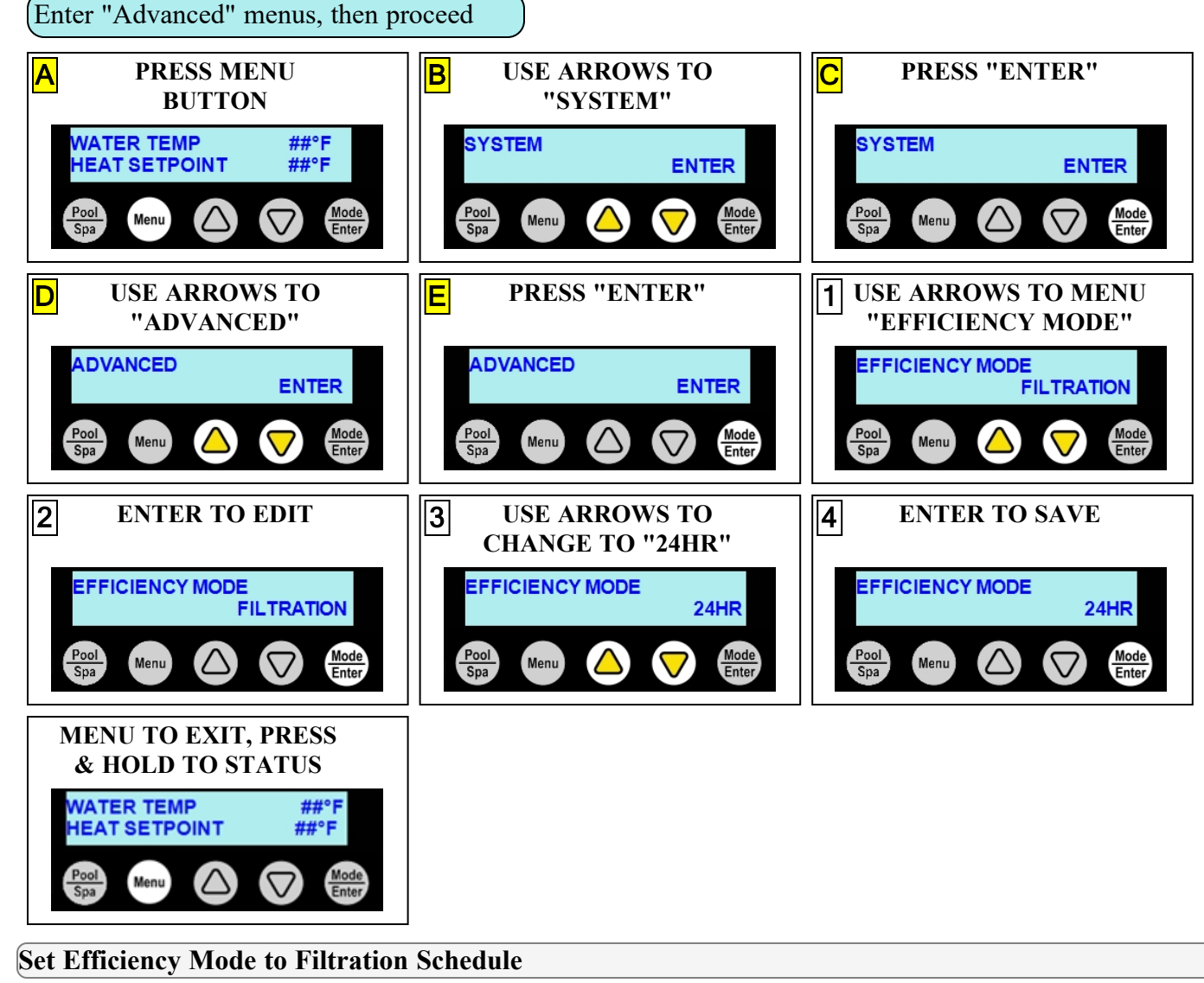

Enter "Advanced" menus, then proceed

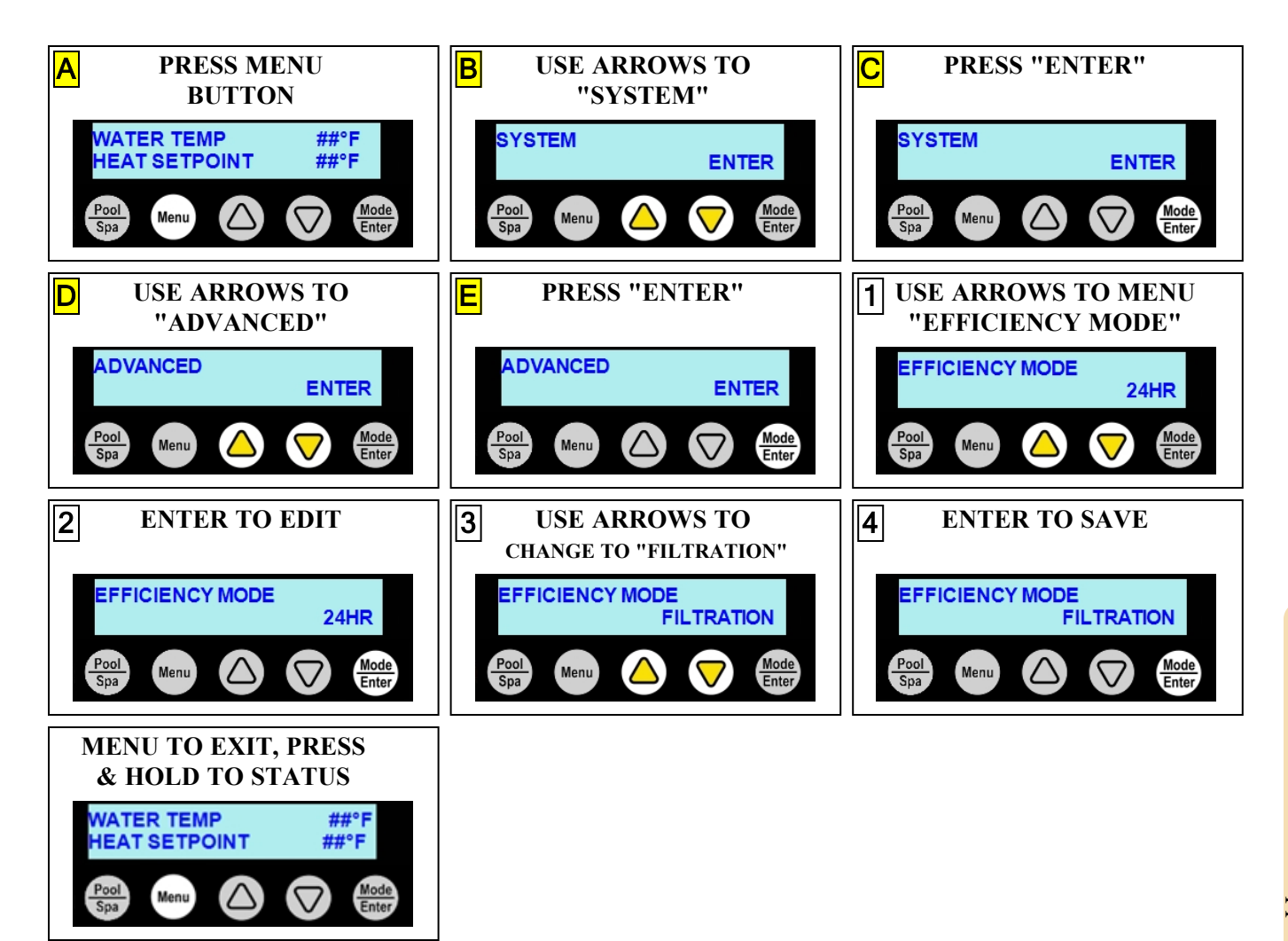

# 

Failure to heed the following will result in injury or death.

- Deactivate power while routing wiring to control board.
- RISK OF ELECTRICAL SHOCK FROM ENERGY STORED IN CAPACITORS MODELS EQUIPPED WITH VARIABLE FREQUENCY COMPRESSOR DRIVES STORE ELECTRICITY EVEN AFTER THE POWER HAS BEEN DEACTIVATED AT THE POWER BREAKER. *Wait for 2 minutes after the shut down* of equipment before servicing.
- Heat Pump equipment must be installed within manufacturer specifications and must follow all National and/or State and Local installation guidelines.
- Follow all National Electric Codes (NEC) and/or State and Local guidelines.

# 

Failure to heed the following may result in injury or death.

• The information contained in this section is intended for use by qualified technicians, familiar with electrical service-industry safety standards and methods.

If a three-phase unit fails to operate at start-up, the orientation of the line voltage "field" wiring may need to be adjusted.

- The phase monitor is located inside the electrical panel.
- 1. Deactivate power to the unit. Confirm that power is off to all three legs using an electrical Three-Phase test meter set for the correct voltage. Monitor
- 2. If the unit fails to start, disconnect power. Switch any two wires (L1, L2, or L3) at the line side of the contactor. Re-connect power and attempt to restart the unit.
- 3. When heat pump starts, disconnect power and verify off. Then confirm all line voltage connections are securely tightened. Reconnect power.
  - If the heat pump does not start, contact AquaCal<sup>®</sup> for further assistance. See "*Contacting AquaCal AutoPilot, Inc.*" on page 1.

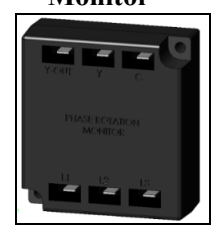

## 2.4 Defaults

#### IN THIS SECTION:

- 2.4.A Equipment Parameters
- 2.4.B Factory Reset

## **2.4.A Equipment Parameters**

This section describes all the possible parameters for equipment that can be connected to the heat pump.

## Pumps

| Parameter                                                                                                    | Description                                                                                                    |
|----------------------------------------------------------------------------------------------------|----------------------------------------------------------------------------------------------------|
| Name                                                                                                    | A set of names are provided for easy identification of the circulation pump.                                                                                                    |
| Ритр Туре                                                                                                    | A choice between a variable speed or single speed circulation pump is provided.                                                                                                    |
| Port                                                                                                    | <ul> <li>This is the connection port where a circulation pump is connected to the heat pump.</li> <li>The connection ports are normally "Port B" on the control board for a variable speed circulation pumps.</li> <li>Expansion board replay ports are available ("A" (default), "C", "D", "E", or "F") for single speed pumps. Or a combination of relay ports can be used for multi-speed circulation pumps.</li> </ul> |
| Minimum Speed                                                                                                    | The minimum allowed speed for the circulation pump to operate.                                                                                                    |
| Maximum Speed                                                                                                    | The maximum allowed speed for the circulation pump to operate.                                                                                                    |
| Priming TimeThe amount of time allowed to prime the variable speed<br>pump to remove air bubbles in the lines. Air bubbles wo<br>the water from circulating properly in the system. |                                                                                                    |
| Priming Speed                                                                                                    | The variable speed circulation pump's operating speed when priming the equipment.                                                                                                    |
| Heat / Cool Speed                                                                                                    | The speed a variable speed circulation pump must run when actively heating or cooling the water.                                                                                                    |

## Chlorinator

| Parameter           | Description                                                                                                    |
|---------------------|----------------------------------------------------------------------------------------------------|
| Name                | A set of labels are provided for easy identification of the chlorination system's connection port on the control board.                                                                                                    |
| Chlorinator<br>Type | CHLORSYNC ( <i>ChlorSync</i> <sup>TM</sup> )                                                                                                    |
| Port                | This is the logical ID of the device (default is "BROADCAST"). The device itself would be connected to the heat pump via a PoolSync device on port "D". See " <i>PoolSync</i> ® <i>WI-FI Controller (ECP0343)</i> " on page 49. |

43 .44

#### 2.4.B Factory Reset

A factory reset of all settings can be performed if needed. This will reset all settings to factory defaults.

#### PLEASE NOTE:

This action will wipe all previously set configurations such as external controller settings, optional device settings, groups, equipment, schedules, and site specific settings and return the heat pump to its default firmware settings from the factory.

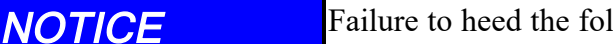

Failure to heed the following may result in damage to equipment.

• Any site specific settings entered by the installer will be lost when performing this operation.

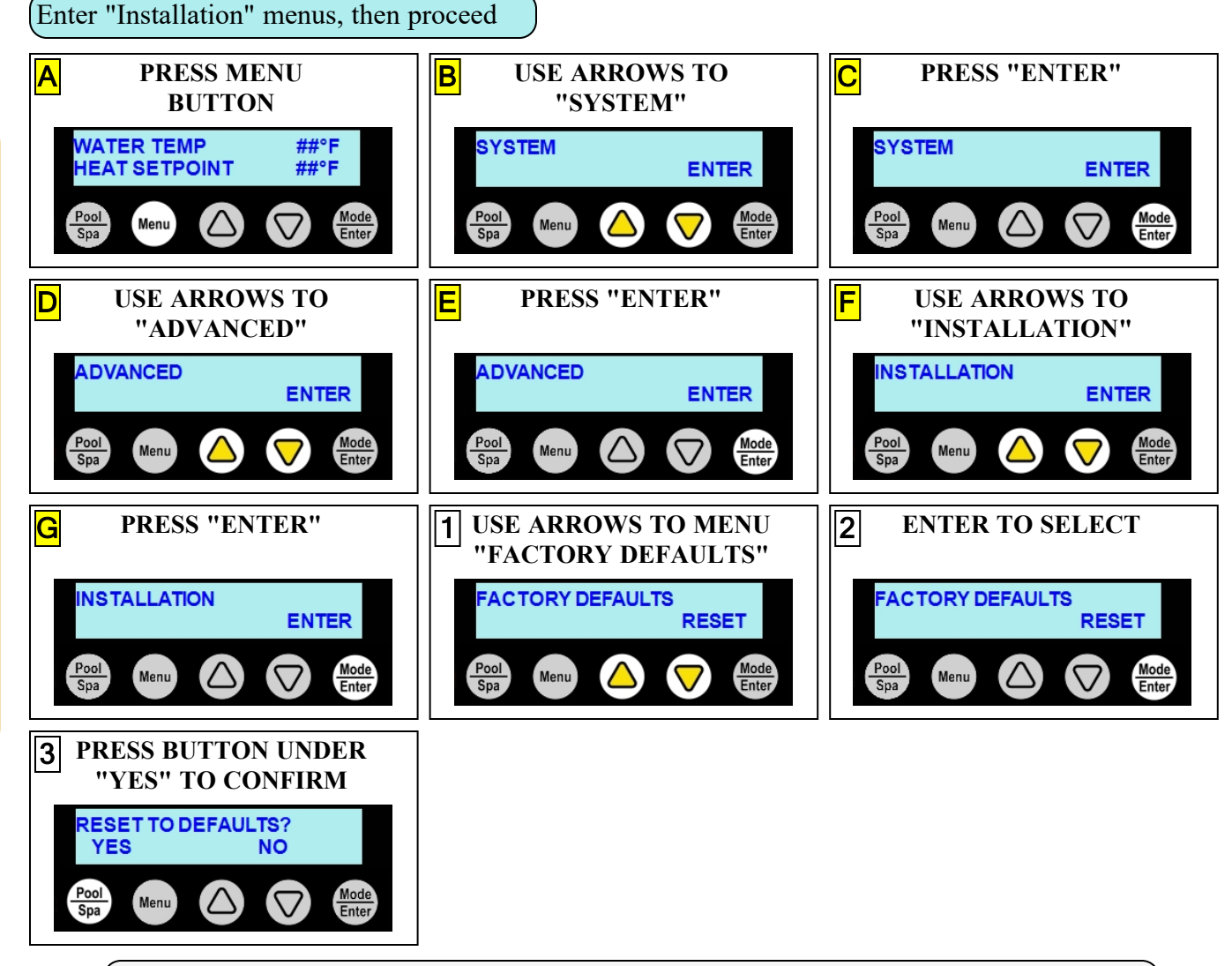

The system will restart and operate as if no equipment is connected directly to the heat pump.

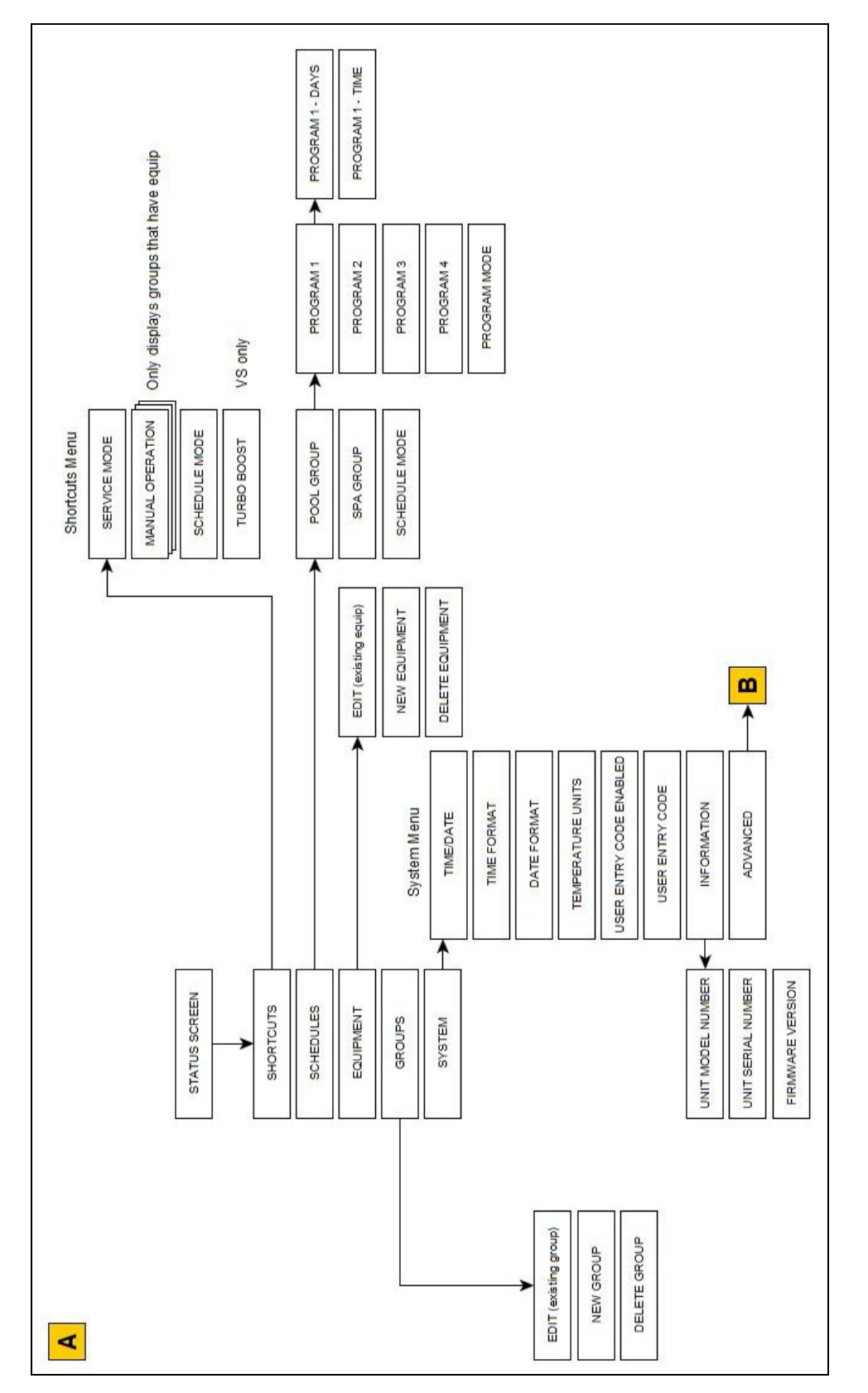

# 2.4.C Menu Trees

2 - Appendix

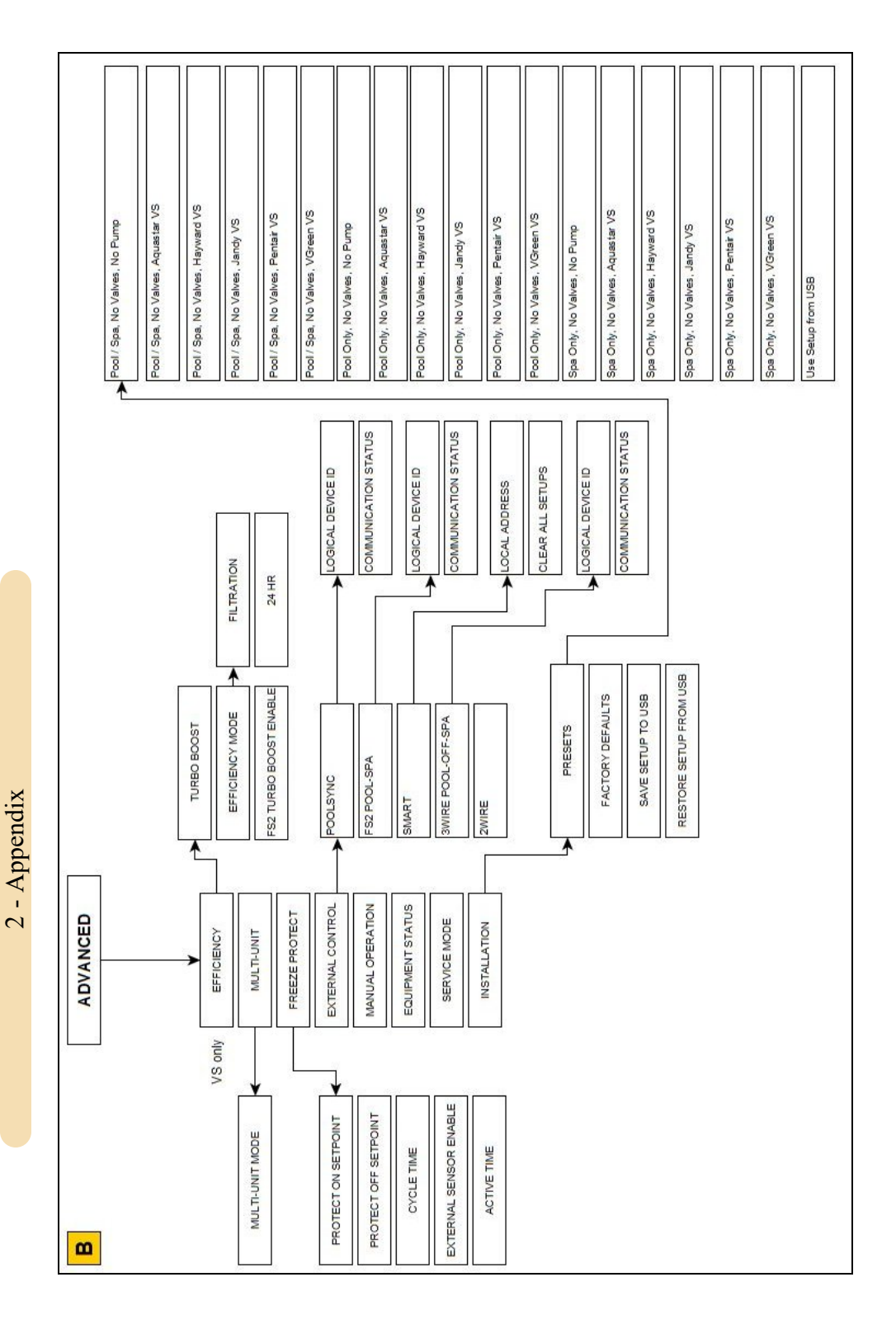

| IN  | THIS  | SECTION: |
|-----|-------|----------|
| 111 | 11110 | SLUTION. |

| THIS SECTION:                               |    |
|---------------------------------------------|----|
| 2.5.A Additional Options                    |    |
| 2.5.B Available Accessories                 |    |
| 2.5.C Cleaning Equipment After Installation | 49 |
| 2.5.D Clearances                            |    |
| 2.5.E Irrigation and Storm Run-Off          |    |
| 2.5.F Initial Cooling Recommendations       |    |
| 2.5.G Initial Heating Recommendations       |    |
| 2.5.H Saving Installer Settings to USB      |    |
| 2.5.1 Use Installer Settings from USB       |    |
| 2.5.J Site Configuration Presets (Optional) |    |
| 2.5.K Standards                             |    |
| 2.5.L Schematics                            |    |
| 2.5.M Winterizing                           |    |
|                                             |    |

#### **2.5.A Additional Options**

#### Additional product option advice is available online in the options manuals.

https://www.aquacal.com/hp11-options-manuals/

This includes the following:

- Circulation pump control,
- Solar control,
- Using External Controllers,
- Installing expansion boards,
- Connecting relays and actuators, using installation presets, and setting up groups and schedules.

#### 2.5.B Available Accessories

Accessories may be purchased through an authorized dealer of AquaCal<sup>®</sup> products.

#### (Bypass Valve Kit (# STK0135)

- When high flow rates are outside recommended specifications, please use this kit or an alternative bypass valve system.
- This kit can be used to control excessive water flow through the heat pump. It provides automatic flow adjustments for most applications.

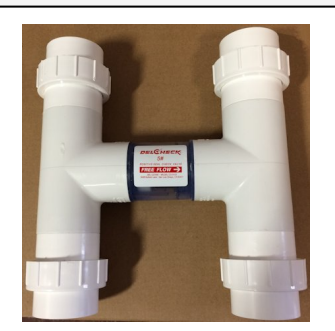

#### **Condensation Drain Kit (# STK0202)**

• Used when condensation water flow must be directed to a specific location.

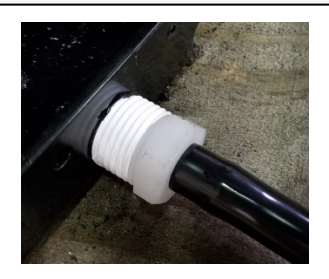

#### (Expansion Board Upgrade Kit (# STK0271)

• This kit contains an upgrade board that will give the heat pump direct control of actuators, circulation pumps, and relaycontrolled devices.

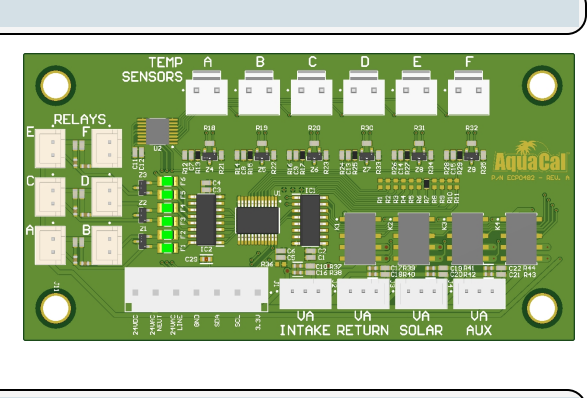

#### (Spa Turbo Boost Flow Switch Kit (# STK0244)

- This kit is used to allow for rapid heating of a Spa when a variable speed heat pump is controlled by certain Automation Systems.
- This switch can also be used in place of the water pressure switch. This may be needed when the pool / spa elevation is higher than the heat pump. A higher elevation of the water can cause a false signal to the heat pump; indicating water is flowing through the heat pump when it isn't.

#### (Liquid Blankets

- An invisible liquid heat barrier designed to retain heat and extend the swimming season.
- AquaCal<sup>®</sup> recommends <u>Lo-Chlor</u><sup>®</sup> Aqua Blanket<sup>™</sup>.

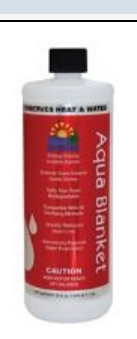

#### Plumbing Unions

• 2 Inch Unions - (# PLS2627)

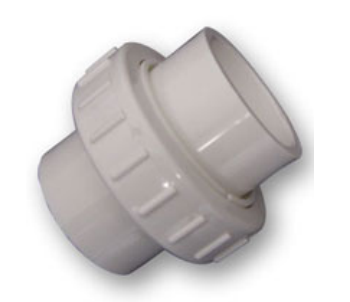

#### PoolSync<sup>®</sup> WI-FI Controller (ECP0343)

- This kit will add WiFi control capabilities to the heat pump.
- Contact installing dealer to order this product.

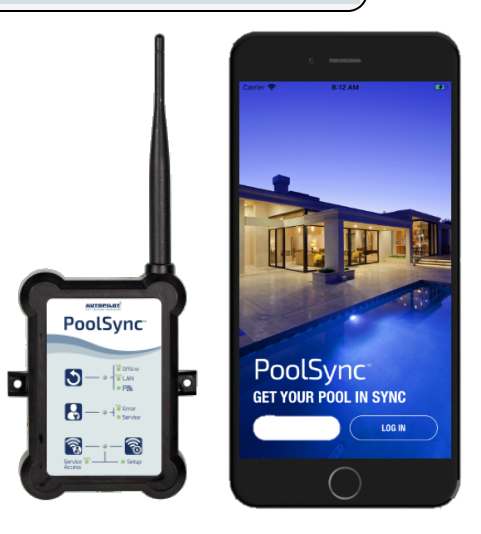

#### Temperature Port Kit (# STK0096)

- This port can be used to adjust water flow using Delta-T.
- The kit comes with port, installation components, and a temperature probe.

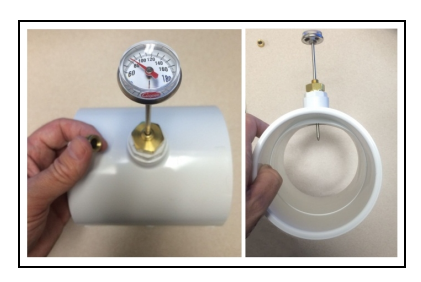

#### **2.5.C** Cleaning Equipment After Installation

Installer - If you need to clean the equipment after installation, please use the following guidelines.

# WARNING

Failure to heed the following may result in injury or death.

• Possible electric shock hazard - Deactivate power to all electrical devices on the pad when washing heat pump. Do not restore electrical power until equipment is completely dry.

## NOTICE

Failure to heed the following may result in damage to equipment.

- Do not use a pressure cleaner to wash the heat pump. Damage to heat pump components may result. If using a hose-end spray nozzle adjust the spray pattern to low strength only.
- Do not spray water directly into the interior of the heat pump; damage to components may result.
- Do not use chemicals on the display panel.

#### Cleaning

- 1. Wash cabinet using a <u>low-pressure</u> water hose. A high-pressure water stream will cause damage to the aluminum fins of the heat pump. This damage is not covered under the product warranty.
- 2. While the heat pump is still wet, use an approved cleaning agent to clean the exterior of the heat pump. Do not use chemicals on the display panel.
- 3. Use a detergent-dampened cloth to wipe the heat pump's exterior cabinet.
- 4. Flush all exterior with fresh water using a <u>low-pressure</u> water hose.
- 5. Dry the cabinet using a soft cloth being careful not to damage fins.

#### **APPROVED CLEANING AGENTS**<sup>•</sup>

Fantastic<sup>®</sup> Formula 409<sup>®</sup>

Cascade®

All Power Plain Detergent (3% Solution)

Table 2 - Cleaning Agents

• The trademarks used in approved cleaning agents are the property of their owners and are not related to AquaCal<sup>®</sup>.

#### Polishing

- 1. Polish the heat pump's cabinet panels using an approved polishing agent and following the manufacturer's instructions. **Do not use chemicals on the display panel.**
- 2. Rinse the heat pump panels with fresh water, wipe, and buff panels using a dry soft cloth.
- 3. Allow heat pump interior and surrounding equipment to "air-dry" for several hours prior to restoring electrical power.

## **APPROVED POLISHING AGENTS**

Simoniz<sup>®</sup> Wax

Glo-Coat<sup>®</sup>

Armor All® Protectant

Table 3 - Polishing Agents

• The trademarks used in approved polishing agents are the property of their owners and are not related to AquaCal<sup>®</sup>.

#### 2.5.D Clearances

- Proper air circulation is required for the heat pump to operate efficiently. The following diagrams show the minimum clearances required for the proper operation of the heat pump.
- Avoid storing corrosive chemicals near the heat pump to minimize potential damage to the exterior of the heat pump.
- Avoid placing objects near or on top of the heat pump. This includes shrubbery and lawn furniture. These objects will reduce performance and efficiency and hinder maintenance access.
- Heat pumps must not be installed indoors or in enclosed areas.

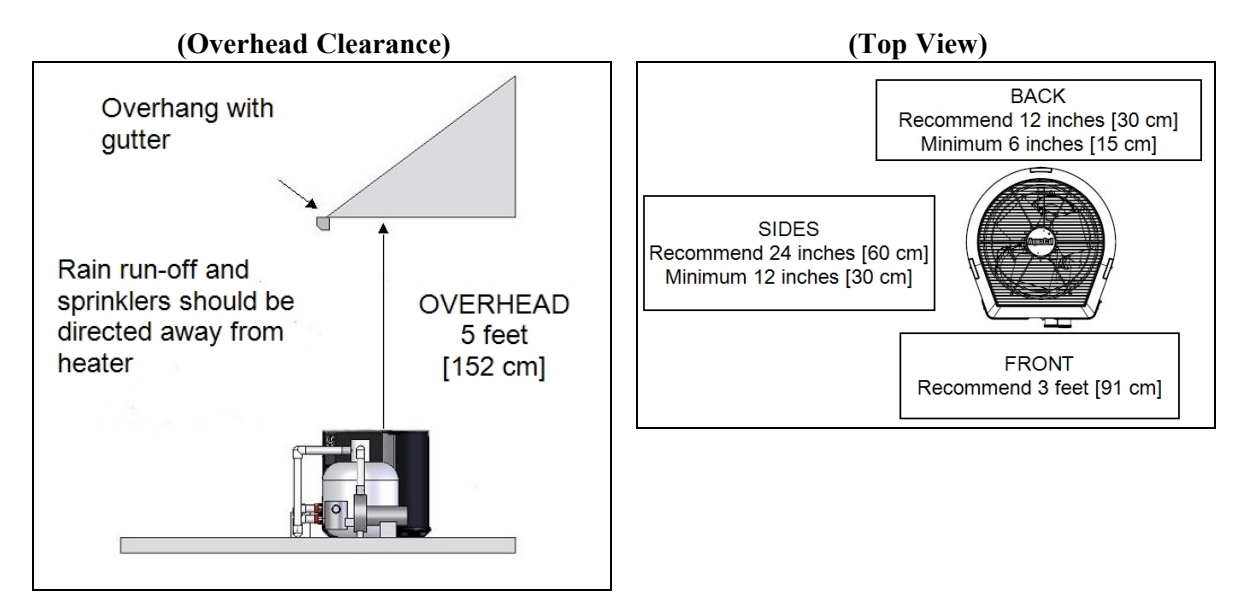

## **2.5.E** Irrigation and Storm Run-Off

- Irrigation water may damage heat pump components. Direct irrigation water away from the heat pump.
- The heat pump will withstand normal rainfall. Do not allow a roof slope to direct rainwater onto the heat pump. Have a gutter installed on the roof edge to direct this water away from the heat pump. Or install the heat pump in another location.

### 2.5.F Initial Cooling Recommendations

The following recommendations will reduce the amount of time required to cool a pool or cold plunge application. **If unsure of equipment cooling capability, review equipment data plate.** See "*Identifying Model Specifications*" on page 61.

- 1. Confirm the valves are turned to the correct body of water.
- 2. Set the pool time clock to 24 hour operation.
- 3. Confirm the mode has been set to "COOL" mode.
- 4. Set the desired temperature "COOL SETPOINT" for the water.
- 5. If the heat pump is equipped, activate Turbo Boost Mode
- 6. After the desired temperature has been reached, reset circulation pump time clock to normal time frame.

#### 2.5.G Initial Heating Recommendations

The following recommendations will reduce the amount of time required to heat a pool. **If unsure of equipment heating capability, review equipment data plate.** See "*Identifying Model Specifications*" on page 61.

### NOTE

Using a pool blanket or liquid blanket can allow the water to retain heat and have quicker heating times. See "Liquid Blankets" on page 48.

- 1. Confirm the valves are turned to the correct body of water.
- 2. Set the pool time clock to 24 hour operation.
- 3. Confirm the mode has been set to "HEAT" mode.
- 4. Set the desired temperature "HEAT SETPOINT" for the water.
- 5. If the heat pump is equipped, activate Turbo Boost Mode
- 6. After the desired temperature has been reached, reset circulation pump time clock to normal time frame.

#### 2.5.H Saving Installer Settings to USB

Heat Pump settings can be saved to a USB thumb drive for later usage. This is particularly helpful to an installer that uses the same equipment and configurations on future installations.

# 

Failure to heed the following will result in injury or death.

- Deactivate power while routing wiring to control board.
- RISK OF ELECTRICAL SHOCK FROM ENERGY STORED IN CAPACITORS MODELS EQUIPPED WITH VARIABLE FREQUENCY COMPRESSOR DRIVES STORE ELECTRICITY EVEN AFTER THE POWER HAS BEEN DEACTIVATED AT THE POWER BREAKER. *Wait for 2 minutes after the shut down* of equipment before servicing.
- Heat Pump equipment must be installed within manufacturer specifications and must follow all National and/or State and Local installation guidelines.
- Follow all National Electric Codes (NEC) and/or State and Local guidelines.

#### Steps to save configuration to a thumb drive:

- 1. Deactivate power to heat pump.
- 2. Wait two minutes for capacitors to discharge.
- 3. Remove heat pump's electrical access panel.
- 4. Plug USB thumb drive into port as indicated. See Figure 1.
- 5. Activate power to heat pump. Do not touch thumb drive or electrical components inside heat pump. A risk of electrical shock can occur resulting in injury or death.
- 6. Navigate to "SAVE SETUP TO USB" in the installer menus.
- 7. Perform save to thumb drive operation.

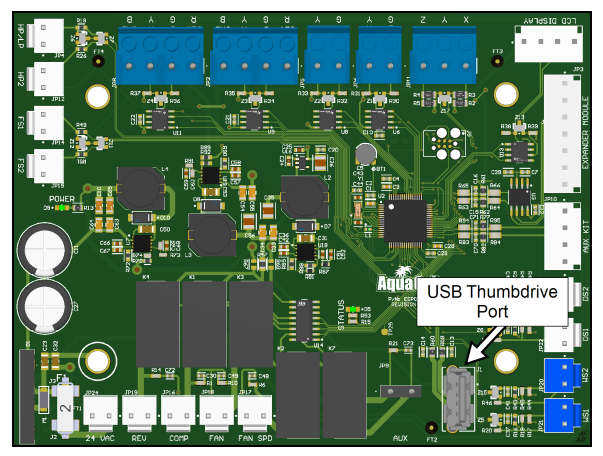

Figure 1 - USB Thumb Drive Port

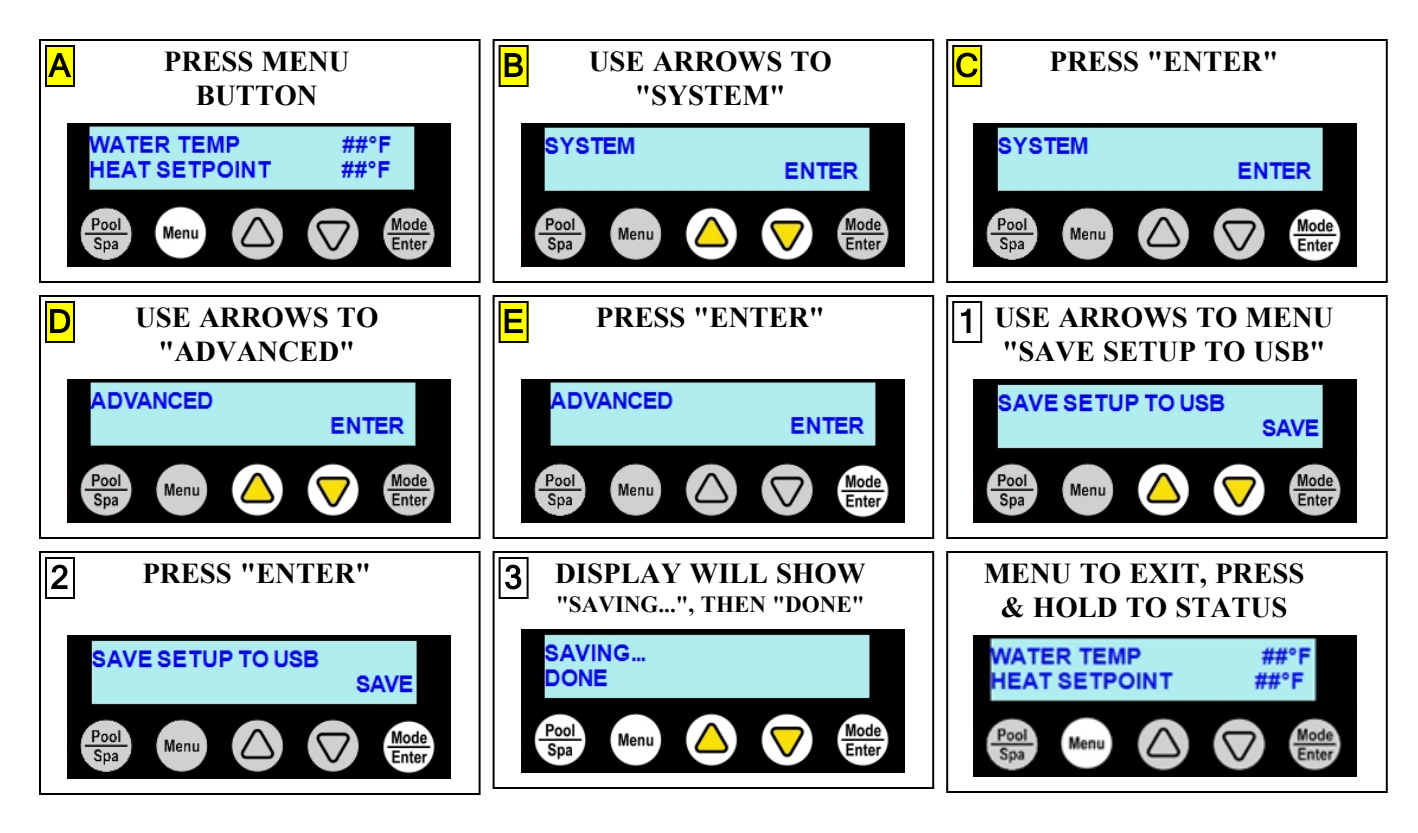

- 7. Deactivate power to heat pump.
- 8. *Wait two minutes for capacitors to discharge.*
- 9. Remove thumb drive and label for future usage.
- 10. Reinstall heat pump's electrical access panel.

The USB drive can now be used to set heat pump configurations on other heat pumps.

#### **2.5.I** Use Installer Settings from USB

A file, previously saved onto a USB thumb drive, can be used to configure the heat pump. See "Saving Installer Settings to USB".

### PLEASE NOTE:

This file will take advantage of any custom configurations entered by the installer on prior installations. The file will contain the equipment, group, and schedule settings. Other settings such as multi-unit installations, etc. will still need to be configured.

# 

Failure to heed the following will result in injury or death.

- Deactivate power while routing wiring to control board.
- RISK OF ELECTRICAL SHOCK FROM ENERGY STORED IN CAPACITORS MODELS EQUIPPED WITH VARIABLE FREQUENCY COMPRESSOR DRIVES STORE ELECTRICITY EVEN AFTER THE POWER HAS BEEN DEACTIVATED AT THE POWER BREAKER. *Wait for 2 minutes after the shut down of equipment before servicing.*
- Heat Pump equipment must be installed within manufacturer specifications and must follow all National and/or State and Local installation guidelines.
- Follow all National Electric Codes (NEC) and/or State and Local guidelines.
- 1. Turn off power at heat pump's power disconnect.
- 2. <u>Wait two minutes for capacitors to discharge before</u> proceeding.
- 3. Remove heat pump electrical access panel.
- 4. Place USB thumb drive in the heat pump's USB thumb drive port on the control board. See Figure 2.
- 5. Activate power to heat pump. Do not touch thumb drive or electrical components inside heat pump. Risk of electrical shock can result in injury or death.
- 6. Navigate to "USE PRESET FROM USB" in the installer menus.
- 7. Perform restore from USB operation.

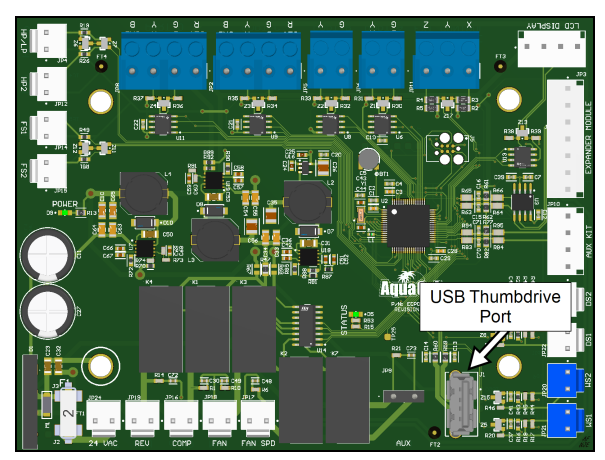

Figure 2 - USB Thumb Drive Port

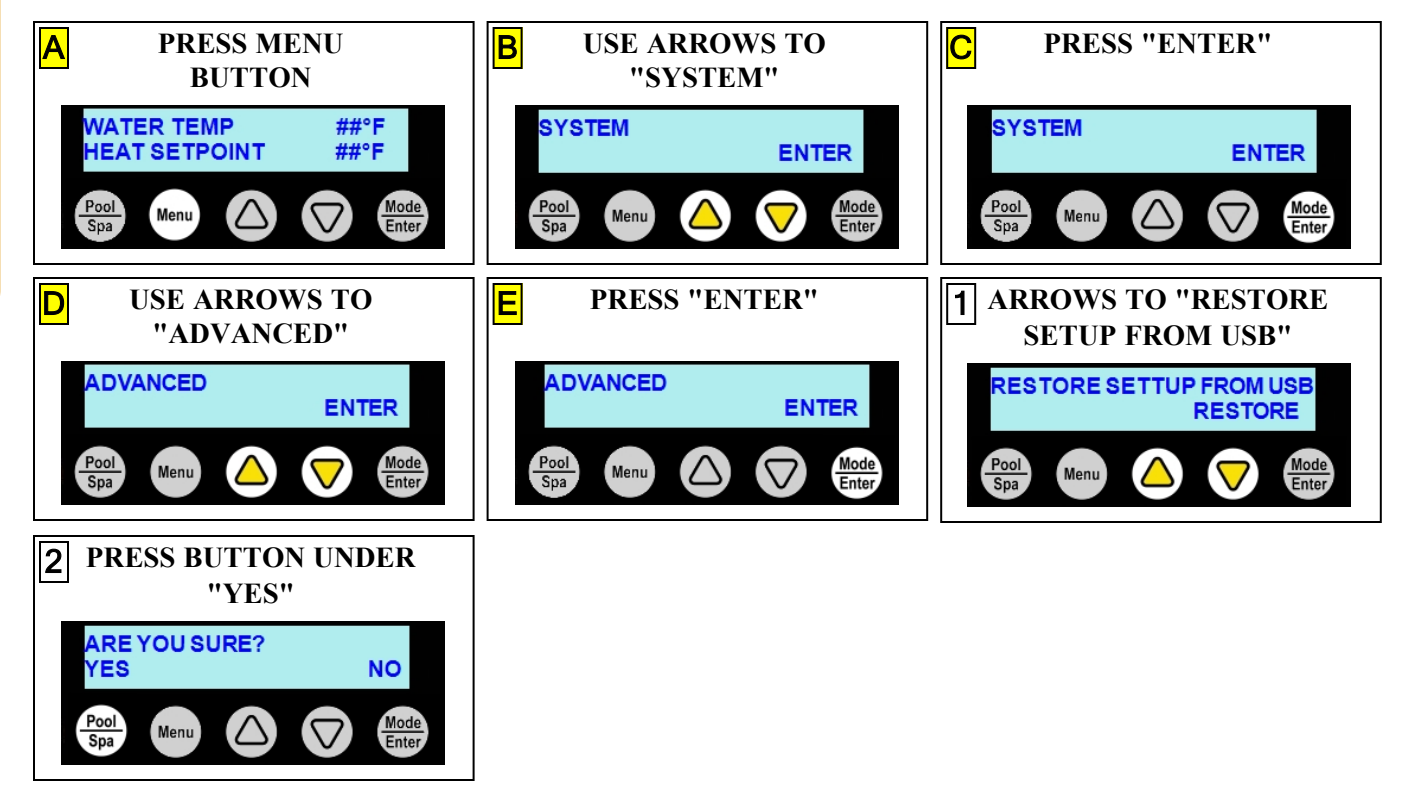

- 7. After heat pump has successfully loaded file and restarted, deactivate heat pump at power breaker.
- 8. *Wait two minutes for capacitors to discharge before proceeding.*
- 9. Remove thumb drive.
- 10. Reinstall heat pump's access panel.

#### 2.5.J Site Configuration Presets (Optional)

A list of site configurations (presets) can be used to easily configure equipment directly connected to the heat pump. Connected equipment, such as a circulation pump for example, can have all the necessary options automatically set to operate the device.

## NOTE

The standard (from the factory) heat pump <u>does not use</u> groups or schedules. These can be created as needed depending on if a heat pump option has been utilized. See <u>Product</u> <u>Manual Options</u> for more information on available options.

# NOTICE

Failure to heed the following may result in damage to equipment.

- Any existing programs or settings will be cleared and replaced with the chosen preset option. If this is undesired, then press the button under "SKIP" to exit the menu and set up equipment manually.
- After using a preset, values such as system RPMs should be checked to confirm they do not exceed system requirements. Damage to equipment due to excessive water flow, from setting RPMs too high, is not covered under factory warranties.

## NOTE

After using a preset, any setting can be manually customized (or fine tuned) by the installer. Values, such as circulation pump RPMs, should be checked to confirm they do not exceed system requirements.

## ALSO NOTE

- If necessary, the system can be set to factory default if an incorrect preset has been used. See "*Factory Reset*" on page 44.
- If a third-party external controller was used prior to upgrading the system, a factory reset will be required to see all presets. See "*Factory Reset*" on page 44.
- If the PoolSync<sup>®</sup> external controller was used prior to upgrading the system, all applicable heat pump presets will be shown.

Navigate to the installation menus to access these preset configurations.

(Enter "Installation" menus, then proceed PRESS MENU **USE ARROWS TO** PRESS "ENTER" A В С **BUTTON** "SYSTEM" VATER TEMP ##°F SYSTEM SYSTEM IEAT SETPOINT ##°F ENTER ENTER

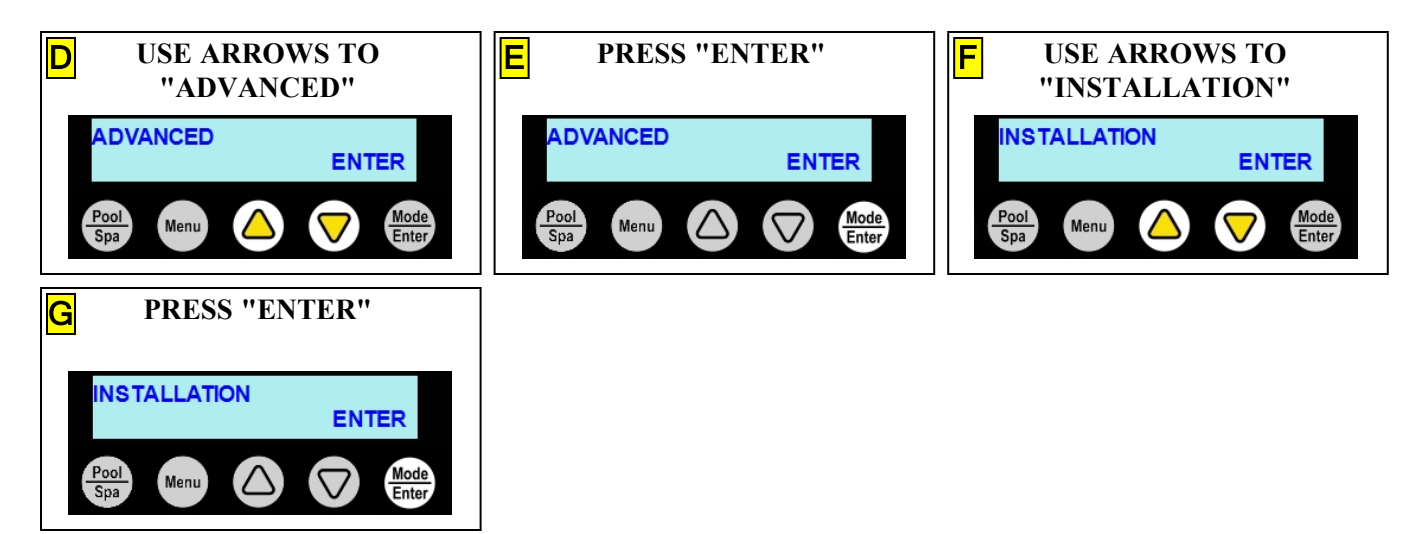

Select the appropriate preset for the site conditions.

### NOTE

Variable speed circulation pump presets will not show on this document. Look for the "Options Manual (Circulation Pumps)" for those options. See <u>https://www.aquacal.com/heatpump-manuals/</u>.

#### PRESET OPTIONS:

| RESET OF HOUS.      |  |
|---------------------|--|
| Pool / Spa, No Pump |  |
| Pool Only, No Pump  |  |
| Spa Only, No Pump   |  |

#### Pool / Spa, No Pump

POOL/SPA NO PUMP SELECT This preset configures the heat pump as follows:

- No circulation pump is configured.
- No schedules are configured.

When pressed, the "Pool/Spa" button will display with three choices:

- 1. Pool With an initial timer set for 48 hours at  $85^{\circ}$  F.
- 2. Spa With an initial timer of 2 hours at  $104^{\circ}$  F.
- 3. Schedules Without an active schedule, the heat pump mode is initially set to "OFF".

#### Pool Only, No Pump

POOL ONLY NO PUMP

SELECT

This preset configures the heat pump as follows:

- No circulation pump is configured.
- No schedules are configured.

When pressed, the "Pool/Spa" button will display with two choices:

- 1. Pool With an initial timer set for 48 hours at  $85^{\circ}$  F.
- 2. Schedules Without an active schedule, the heat pump mode is initially set to "OFF".

#### SPA ONLY NO EQUIPMENT

SELECT

This preset configures the heat pump as follows:

- No circulation pump is configured.
- No schedules are configured.

When pressed, the "Pool/Spa" button will display with two choices:

- 1. Spa With an initial timer of 2 hours at  $104^{\circ}$  F.
- 2. Schedules

### 2.5.K Standards

#### **Conforms** To

UL STD 1995:2015 Ed. 4+R:03Oct2014, 60335-2-40:2019 Ed. 3, 60335-1:2016 Ed. 6

### **Certified To**

CSA STD C22 .2#236:2011 Ed. 4, .2#60335-2-40:2019 Ed. 3, C22.2#60335-1:2016 Ed. 2

#### 2.5.L Schematics

Some schematics have been provided in the appendix of this manual.

#### PLEASE NOTE:

- Specifications are subject to change without notice.
- Schematics are available by calling AquaCal<sup>®</sup> Customer Support. See "*Contacting AquaCal AutoPilot, Inc.*" on page 1.
  - Please have the complete model and serial number available.

#### 2.5.M Winterizing

Failure to properly winterize the heat pump as needed may result in serious equipment damage.

# 

Failure to heed the following will result in injury or death.

- Deactivate power while routing wiring to control board.
- RISK OF ELECTRICAL SHOCK FROM ENERGY STORED IN CAPACITORS MODELS EQUIPPED WITH VARIABLE FREQUENCY COMPRESSOR DRIVES STORE ELECTRICITY EVEN AFTER THE POWER HAS BEEN DEACTIVATED AT THE POWER BREAKER. *Wait for 2 minutes after the shut down of equipment before servicing.*
- Heat Pump equipment must be installed within manufacturer specifications and must follow all National and/or State and Local installation guidelines.
- Follow all National Electric Codes (NEC) and/or State and Local guidelines.

# 

Failure to heed the following may result in injury or death.

• Deactivate all electrical power to heat pump before performing hard freeze procedures.

## NOTICE

Failure to heed the following may result in damage to equipment.

- Failure to winterize heat pump may result in serious equipment damage. Freeze damage is not covered under the heat pump warranty.
- While the plumbing connections are in the winterized condition (not fully tightened), it is imperative that water not run through the heat pump. Loss of water through loose plumbing connections may result in damage to circulation pump, pool and spa structures, and other equipment.

#### **Light Freeze Conditions**

A light freeze is when the ambient air temperature falls below 32 degrees Fahrenheit (0° C) for less than 8 <u>hours</u>. Typically during light freeze conditions circulating (or moving) water will not freeze. Temporarily activate the filter pump for continuous operation during light freeze conditions. If the heat pump is directly controlling a water circulation pump, any groups marked as requiring freeze protection will automatically have water circulated to the equipment. See "*Freeze Protection*" on page 24.

#### Hard Freeze Conditions

A hard freeze is when the ambient air temperature falls below 32 degrees Fahrenheit (0° C) for more than 8 hours. In areas where this condition is prevalent and sustained, the heat pump MUST be winterized for hard freeze conditions. Follow the correct procedure depending on the type of heat exchanger found in the heat pump.

- 1. Disconnect the plumbing to the heat pump at connection unions (removal is counterclockwise).
- 2. Allow water to drain completely from the heat pump. Expect to see a lot of water drain out at first, and then a small amount to continue to drain out over a long period.
- 3. After heat pump has fully drained, loosely reconnect plumbing connection unions.
- 4. Winterizing is complete.
- 5. When ready to use the heat pump again, hand-tighten connection unions. Reconnect electrical power, and set the operating mode on the heat pump. Activate the filter pump.

#### **Titanium Tube-in-Tube Exchanger**

- 1. Disconnect the plumbing to the heat pump at connection unions (removal is counterclockwise).
- 2. Allow water to drain completely from the heat pump. Expect to see a lot of water drain out at first, and then a small amount to continue to drain out over a long period.
- 3. Place an air hose into the water inlet of the heat pump; wrap a clean rag around the hose to form a temporary seal.
- 4. Push all water from the water circuit using compressed air no stronger than 50 psig (446 kPa). The residual water should be forced out of the heat pump's water outlet. Allow compressed air to blow into the heat pump inlet for at least 15-20 seconds after the water stops coming out.
- 5. Repeat process on the outlet side of the heat pump.
- 6. Loosely reconnect plumbing connection unions.
- 7. Winterizing is complete.
- 8. When ready to use the heat pump again, hand-tighten connection unions. Reconnect electrical power, and set the operating mode on the heat pump. Activate the filter pump.

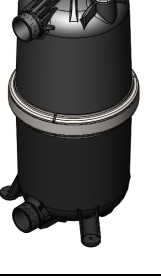

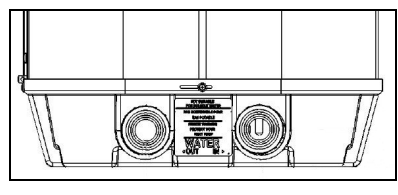

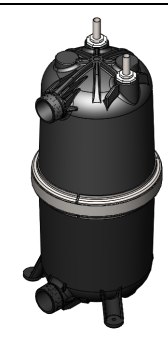

Titanium

Tube-in-

Tube

2 - Appendix

No Drain

## 2.6 System Information

#### IN THIS SECTION:

- 2.6.A Dimensions
- 2.6.B Identifying Model Specifications

60

61

61

- 2.6.C Viewing System Information

## 2.6.A Dimensions

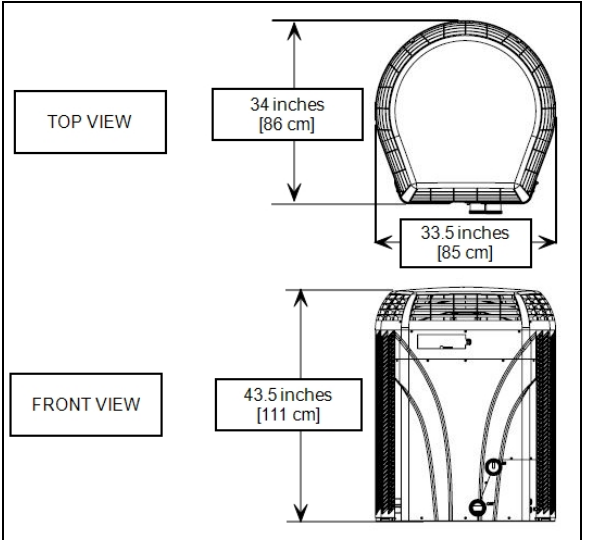

HeatWave SuperQuiet<sup>®</sup> SQ120R, SQ125, SQ145, SQ166R and SQ225

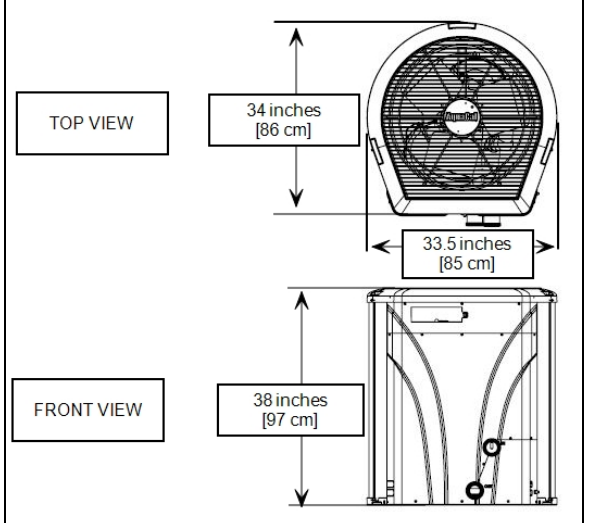

TropiCal<sup>®</sup> T090, T091, T115, T116, T135. T135R TropiCool<sup>®</sup> TC1500 TropiCool<sup>®</sup> TC1000

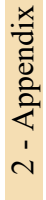

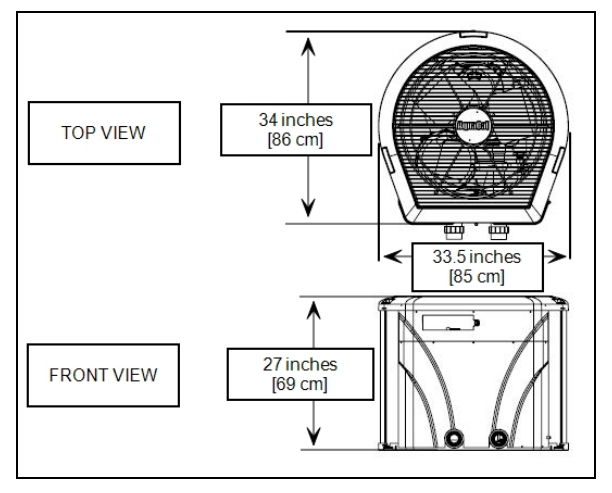

TropiCal<sup>®</sup> T035, T055, T075 TropiCool<sup>®</sup> TC500

### 2.6.B Identifying Model Specifications

- 1. Find Data Plate The data plate is usually posted on the side of the equipment or the inside of the heat pump's access plate.
- 2. Find the model number on the data plate. The first letters and numbers indicate the model type.
- 3. The complete model number identifies the equipment's specifications.

#### Data Plate Example

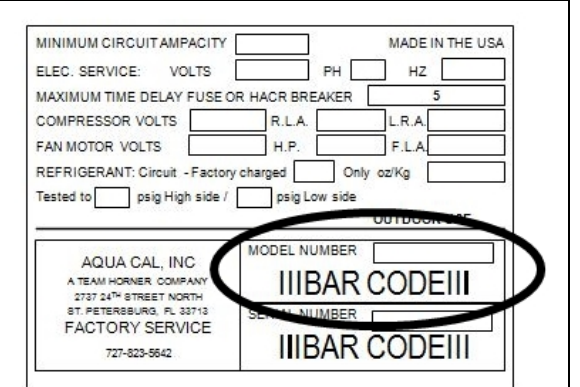

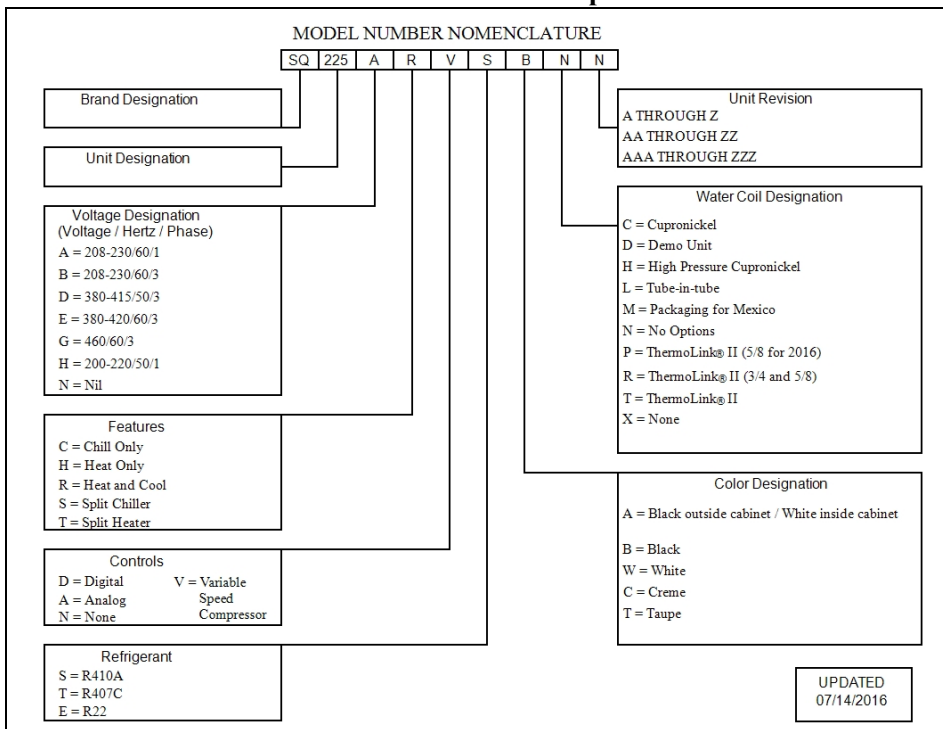

#### **Model Number Example**

#### **2.6.C** Viewing System Information

The heat pump model, serial number, and firmware version can be viewed in the information menus.

(Enter "System" menus, then proceed

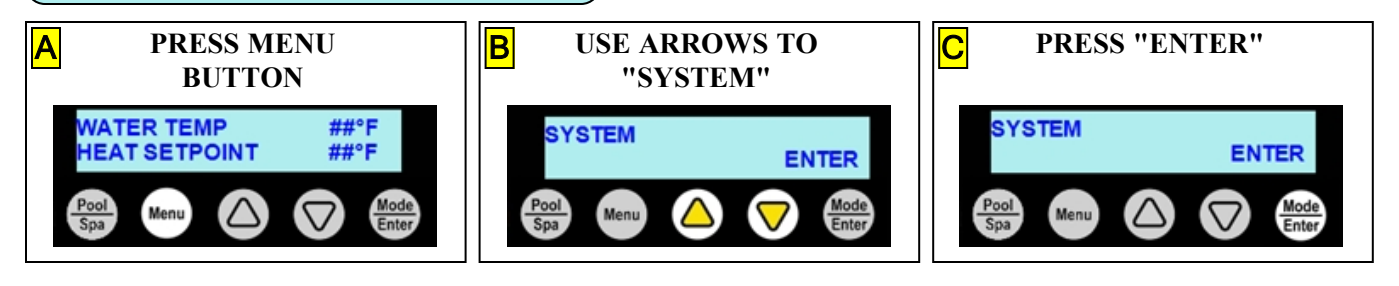

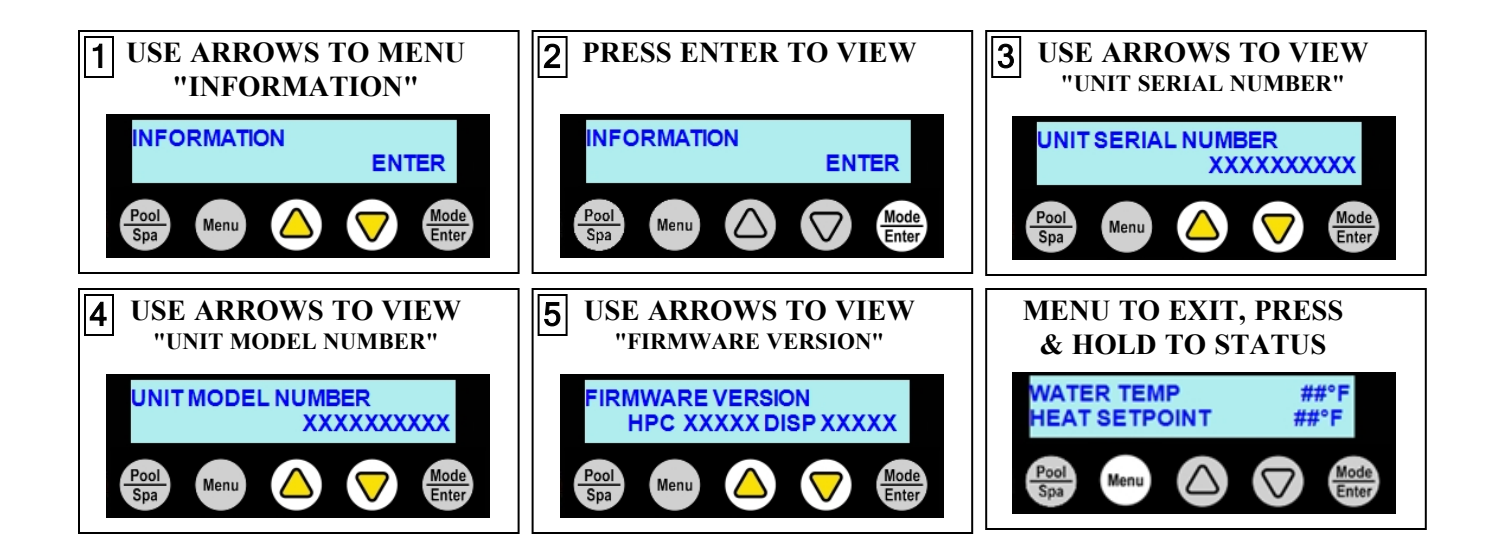

# 2.6.D Weights

# NOTE:

Specifications subject to change.

| Model Type                       | Model Number | Install Weight |
|----------------------------------|--------------|----------------|
| TraniCal®                        | T025         | 180 Pounds     |
| Порісаі                          | 1055         | (81.6 kg)      |
| TraniCal®                        | T055         | 180 Pounds     |
|                                  |              | (81.6 kg)      |
| TropiCal <sup>®</sup>            | T075         | 200 Pounds     |
|                                  | 1075         | (90.7 kg)      |
| TraniCal®                        | T000         | 255 Pounds     |
| I ropiCal <sup>©</sup>           | 1070         | (115.7 kg)     |
| TroniCal®                        | T091         | 255 Pounds     |
|                                  | 1071         | (115.7 kg)     |
| TroniCal®                        | T115         | 259 Pounds     |
|                                  | 1115         | (117.5 kg)     |
| TropiCal <sup>®</sup>            | T116         | 259 Pounds     |
|                                  | 1110         | (117.5 kg)     |
| TropiCal <sup>®</sup>            | T135         | 287 Pounds     |
|                                  | 1155         | (130 kg)       |
| TropiCal <sup>®</sup>            | T135R        | 287 Pounds     |
|                                  |              | (130 kg)       |
| HeatWave SuperQuiet <sup>®</sup> | SQ120R       | 268 Pounds     |
|                                  |              | (121.6 kg)     |
| HeatWave SuperQuiet <sup>®</sup> | \$0125       | 268 Pounds     |
|                                  | ~ <          | (121.6 kg)     |
| HeatWave SuperQuiet <sup>®</sup> | SO145        | 328 Pounds     |
|                                  |              | (148.8 kg)     |
| HeatWave SuperOuiet <sup>®</sup> | SO150VS      | 350 Pounds     |
| HeatWave SuperQuiet®             | - (          | (148.8 kg)     |
| HeatWave SuperOuiet <sup>®</sup> | SQ166R       | 328 Pounds     |
|                                  |              | (148.8 kg)     |
| HeatWave SuperQuiet <sup>®</sup> | SO225        | 328 Pounds     |
|                                  |              | (148.8 kg)     |
| <b>TropiCool<sup>®</sup></b>     | TC500        | 215 Pounds     |
| -                                |              | (97.5 kg)      |
| TropiCool®                       | TC1000       | 285 Pounds     |
| -                                |              | (128.8 kg)     |
| TropiCool®                       | TC1500       | 328 Pounds     |
| •                                |              | (148.8 kg)     |

## 3 - Troubleshooting

## 

Failure to heed the following will result in injury or death.

- Deactivate power while routing wiring to control board.
- RISK OF ELECTRICAL SHOCK FROM ENERGY STORED IN CAPACITORS MODELS EQUIPPED WITH VARIABLE FREQUENCY COMPRESSOR DRIVES STORE ELECTRICITY EVEN AFTER THE POWER HAS BEEN DEACTIVATED AT THE POWER BREAKER. *Wait for 2 minutes after the shut down of equipment before servicing.*
- Heat Pump equipment must be installed within manufacturer specifications and must follow all National and/or State and Local installation guidelines.
- Follow all National Electric Codes (NEC) and/or State and Local guidelines.

# WARNING

Failure to heed the following may result in injury or death.

- Repairs must not be attempted by untrained or unqualified individuals.
- The heat pump contains refrigerant under high pressure. Repairs to the refrigerant circuit must not be attempted by untrained or unqualified individuals. Service must be performed only by qualified HVAC technicians. Recover refrigerant before opening the system.

## NOTICE

Failure to heed the following may result in damage to equipment.

• Service by unauthorized personnel will void the heat pump warranty.

| IN THIS SECTION:                                    |      |
|-----------------------------------------------------|------|
| Fault Codes                                         |      |
| AQUASTAR VS PUMP FAULT                              | . 67 |
| DEFROST1 SENSOR OPEN or DEFROST2 SENSOR OPEN        | . 67 |
| DEFROST1 SENSOR SHORT or DEFROST2 SENSOR SHORT      | . 67 |
| ERROR AT PRIMARY UNIT                               | . 67 |
| HAYWARD VS PUMP FAULT                               | . 68 |
| HIGH PRESSURE FAULT                                 | 68   |
| HIGH WATER TEMP                                     | . 69 |
| HP5 SYSTEM LOCKOUT                                  | . 69 |
| HPC TEMP SYSTEM LOCKOUT                             | . 69 |
| JANDY VS PUMP FAULT                                 | . 69 |
| LOW PRESSURE FAULT                                  | . 70 |
| LP5 SYSTEM LOCKOUT                                  | 70   |
| MULTIPLE PRIMARY FAULT                              | . 71 |
| MULTI-UNIT COMM FAULT                               | . 71 |
| NO CONTROLLER COMM                                  | . 71 |
| PENTAIR VS PUMP FAULT                               | 71   |
| SMART COMM FAULT                                    | . 72 |
| STA-RITE VS PUMP FAULT                              | . 72 |
| VARIABLE DRIVE FAULT                                | .72  |
| VGREEN VS PUMP FAULT                                | . 72 |
| WATER TEMP1 SENSOR SHORT or WATER TEMP1 SENSOR OPEN | 73   |
| WATER TEMP2 SENSOR SHORT or WATER TEMP2 SENSOR OPEN | 73   |
| Issues and resolutions                              |      |
| Blank Display                                       | . 74 |
| Circulation Pump Won't Activate                     | 74   |
| Display Panel Not Responding                        | . 74 |
| Displays "DEFROSTING"                               | .75  |
| Displays "FREEZE PROTECTION ACTIVE"                 | 75   |
| Displays "NO SYSTEM FIRMWARE"                       | 76   |
| Displays "NO POOL/SPA WATER FLOW"                   | 76   |
| Displays "NO POOL/SPA GROUP EXISTS "                |      |
| Displays "SET TO SWITCH REMOTELY"                   | . 76 |
| Displays "UNIT MODEL NUMBER"                        | . 77 |
| Heat Pump Not Running                               | . 77 |
| Heat Pump's Tripping Breaker                        | 77   |
| Heat Pump Won't Shut Off                            | . 78 |
| Heat Pump Is Running, Not Heating                   | . 78 |
| Heat Pump Is Running, Not Cooling                   | 79   |
| Ice Forming on the Heat Pump                        | . 80 |
| "Pool / Spa" Button Isn't Working                   | 81   |
| Schedule Not Working                                | . 81 |
| Water Coming From Heat Pump                         | . 82 |

#### **3.1 Fault Codes**

A fault code indicates a specific issue or condition that will require action before the equipment can resume operating.

Please perform the following troubleshooting.

If the issue reoccurs, please contact AquaCal. See "Contacting AquaCal AutoPilot, Inc." on page 1.

## AQUASTAR VS PUMP FAULT

#### ISSUE

The heat pump has either lost communication with a connected Aquastar circulation pump. Or the Aquastar pump needs attention.

## RESOLUTION

Check wiring between pump and unit for breaks or damage.

Reset the heat pump and circulation pump power breakers to potentially clear any internal pump faults.

Check circulation pump documentation for further troubleshooting advice on that equipment.

## DEFROST1 SENSOR OPEN or DEFROST2 SENSOR OPEN

### ISSUE

Open defrost sensor.

### RESOLUTION

A qualified technician should replace the defrost sensor.

## **DEFROST1 SENSOR SHORT or DEFROST2 SENSOR SHORT**

#### ISSUE

Shorted defrost sensor.

## RESOLUTION

A qualified technician should replace the defrost sensor.

## ERROR AT PRIMARY UNIT

## ISSUE

The heat pump is secondary to a primary heat pump that is displaying a fault code.

## RESOLUTION

The error at the primary heat pump must be corrected before the secondary unit will resume operation.

## HAYWARD VS PUMP FAULT

#### ISSUE

The heat pump has either lost communication with a connected Hayward circulation pump. Or the Hayward pump needs attention.

## RESOLUTION

Check wiring between pump and unit for breaks or damage.

Reset the heat pump and circulation pump power breakers to potentially clear any internal pump faults.

Check circulation pump documentation for further troubleshooting advice on that equipment.

## (HIGH PRESSURE FAULT

#### **ISSUE**

The refrigerant system's high-pressure switch is showing as open.

## RESOLUTION

## Heat Only Units

Determine if the proper amount of water flow is being provided to the equipment.

- 1. Confirm the filter pump is on.
- 2. If a multiple-speed filter pump is being used, run filter pump at a higher speed. Do not exceed the maximum flow rate for the model.
- 3. Confirm water is not being diverted away from the heat pump.
  - See "Water Flow Rates" on page 14.
  - See "Adjusting Water Flow Using  $\Delta T$  (Delta-T)" on page 36.

## **Cool Only Units**

Determine if there is a proper air circulation around the equipment.

- 1. Check for proper fan operation. If the fan is not operating, contact AquaCal<sup>®</sup> Technical Support.
- 2. Check for obstructed airflow around the heat pump.
  - See "Clearances" on page 50.
- 3. Check for a dirty or blocked evaporator coil.
  - See "Cleaning Equipment After Installation" on page 49.

## Heat and Cool Units (Reversing)

Place heat pump in heating mode and perform the following troubleshooting.

Determine if the proper amount of water flow is being provided to the equipment.

- 1. Confirm the filter pump is on.
- 2. If a multiple-speed filter pump is being used, run filter pump at a higher speed. Do not exceed the maximum flow rate for the model.
- 3. Confirm water is not being diverted away from the heat pump.
  - See "Water Flow Rates" on page 14.
  - See "Adjusting Water Flow Using  $\Delta T$  (Delta-T)" on page 36.
# HIGH WATER TEMP

#### ISSUE

Incoming water temperature has exceeded  $108^{\circ}$  F (42° C) and the unit has been deactivated. The heat pump will not operate until the incoming water temperature drops to  $100^{\circ}$  F (38° C) or lower.

### RESOLUTION

- 1. Determine if a gas heater is sending water directly to the heat pump. This situation would need to be corrected before continuing.
- 2. If a solar panel system sends water directly to the heat pump (a normal system), this fault can initially arise until water temperature normalizes.
- 3. If the **HIGH WATER TEMP** fault continues to display, the water temperature sensor may require replacement.

# (HP5 SYSTEM LOCKOUT

### ISSUE

The heat pump has locked due to five high-pressure faults during one call for heating or cooling.

#### RESOLUTION

- 1. Deactivate then reactivate power to the heat pump to clear error.
- 2. Troubleshoot the high-pressure issue causing the error.
  - See "HIGH PRESSURE FAULT" on the previous page.

## (HPC TEMP SYSTEM LOCKOUT

#### ISSUE

The heat pump's controller board is overheating.

### RESOLUTION

A qualified technician should be contacted to correct the issue.

### (JANDY VS PUMP FAULT

#### ISSUE

The heat pump has either lost communication with a connected Jandy circulation pump. Or the Jandy pump needs attention.

## RESOLUTION

Check wiring between pump and unit for breaks or damage.

Reset the heat pump and circulation pump power breakers to potentially clear any internal pump faults.

Check circulation pump documentation for further troubleshooting advice on that equipment.

# LOW PRESSURE FAULT

#### ISSUE

The refrigerant system's low-pressure switch is showing as open.

### RESOLUTION

### Heat Only Units

- 1. Check for proper fan operation. If the fan is not operating, contact AquaCal<sup>\*</sup> Technical Support.
- 2. Check for obstructed airflow around the heat pump.
  - See "Clearances" on page 50.
- 3. Check for a dirty or blocked evaporator coil.
  - See "Cleaning Equipment After Installation" on page 49.
- 4. Check for signs of heavy ice buildup on the coil.

## **Cool Only Units**

Determine if the proper amount of water flow is being provided to the equipment.

- 1. Confirm the filter pump is on.
- 2. If a multiple-speed filter pump is being used, run filter pump at a higher speed. Do not exceed the maximum flow rate for the model.
- 3. Confirm water is not being diverted away from the heat pump.
  - See "*Water Flow Rates*" on page 14.
  - See "Adjusting Water Flow Using  $\Delta T$  (Delta-T)" on page 36.

### Heat and Cool Units (Reversing)

Place heat pump in heating mode and perform the following troubleshooting.

- 1. Check for proper fan operation. If the fan is not operating, call for service.
- 2. Check for obstructed airflow around the heat pump.
  - See "Clearances" on page 50.
- 3. Check for a dirty or blocked evaporator coil.
  - See "Cleaning Equipment After Installation" on page 49.
- 4. Check for signs of heavy ice buildup on the coil.

# **LP5 SYSTEM LOCKOUT**

### ISSUE

The heat pump has locked due to five low-pressure faults during one call for heating or cooling.

- 1. Deactivate then reactivate power to the heat pump to clear error.
- 2. Troubleshoot the low-pressure issue causing the error.
  - See "LOW PRESSURE FAULT" above.

### ISSUE

If more than one heat pump is set as Primary in a multiple heat pump configuration, the primary units can compete for control of the secondaries, causing them to chatter on / off.

# RESOLUTION

1. Verify that only one heat pump is set up as a "PRIMARY" unit in a multiple heat pump configuration.

# MULTI-UNIT COMM FAULT

### ISSUE

Secondary heat pump is not receiving a signal from the primary heat pump.

### RESOLUTION

- 1. Confirm the primary heat pump is operating correctly. If, for example, no power is supplied to the primary heat pump, an error will appear on the secondary heat pumps.
- 2. Confirm the heat pump is properly connected and configured to a primary unit.

## **NO CONTROLLER COMM**

### ISSUE

The heat pump is unable to communicate with the display board.

### RESOLUTION

- 1. Power cycle the heat pump at the breaker panel.
- 2. If this does not resolve the issue, a qualified technician should verify the connection between the control board and the display (loose or disconnected cable, crimps in the cable, etc.).
- 3. If the issue reoccurs, please contact AquaCal. See "Contacting AquaCal AutoPilot, Inc." on page 1.

## PENTAIR VS PUMP FAULT

### ISSUE

The heat pump has either lost communication with a connected Pentair water pump. Or the Pentair pump needs attention.

## RESOLUTION

Check wiring between pump and unit for breaks or damage.

Reset the heat pump and circulation pump power breakers to potentially clear any internal pump faults.

Check circulation pump documentation for further troubleshooting advice on that equipment.

# SMART COMM FAULT

### ISSUE

Heat Pump is not receiving a signal from an external controller using a smart connection point.

# RESOLUTION

- 1. Confirm a smart external controller is being used.
  - If not, set external controller mode to "none" instead of "SMART".
- 2. Confirm connection points from the external controller to the heat pump are correctly configured.
- 3. If using a smart external controller, confirm the controller is correctly set to send signals to the heat pump. See manuals or guides provided with the external controller.

# (STA-RITE VS PUMP FAULT

### ISSUE

The heat pump has either lost communication with a connected Sta-Rite water pump. Or the Sta-Rite pump needs attention.

# RESOLUTION

Check wiring between pump and unit for breaks or damage.

Reset the heat pump and circulation pump power breakers to potentially clear any internal pump faults.

Check circulation pump documentation for further troubleshooting advice on that equipment.

# VARIABLE DRIVE FAULT

### ISSUE

A problem was detected in the variable speed compressor.

## RESOLUTION

Deactivate heat pump at power disconnect.

## Wait for two minutes for the capacitors to discharge.

Then reactivate heat pump's power at disconnect. If error reoccurs, call for service.

## VGREEN VS PUMP FAULT

## ISSUE

The heat pump has either lost communication with a connected VGreen circulation pump. Or the VGreen pump needs attention.

## RESOLUTION

Check wiring between pump and unit for breaks or damage.

Reset the heat pump and circulation pump power breakers to potentially clear any internal pump faults.

Check circulation pump documentation for further troubleshooting advice on that equipment.

### WATER TEMP1 SENSOR SHORT or WATER TEMP1 SENSOR OPEN

#### ISSUE

Open or shorted water sensor.

### RESOLUTION

A qualified technician should replace the water sensor. Until the sensor is replaced, the setpoint is limited to  $96^{\circ}$  F (35.5° C)

# WATER TEMP2 SENSOR SHORT or WATER TEMP2 SENSOR OPEN

### ISSUE

Open or shorted water sensor.

### RESOLUTION

A qualified technician should replace the water sensor. Until the sensor is replaced, the setpoint is limited to  $96^{\circ}$  F (35.5° C)

#### **3.2 Issues and Resolutions**

Please perform the following troubleshooting.

For further assistance, please contact AquaCal. See "Contacting AquaCal AutoPilot, Inc." on page 1.

### Blank Display

### ISSUE

The Heat Pump may have an incoming power problem.

# RESOLUTION

Confirm electrical power is being supplied to the heat pump from electrical disconnect(s).

### Circulation Pump Won't Activate

### ISSUE

A circulation pump controlled by the heat pump will not activate as needed.

# RESOLUTION

- 1. Confirm circulation pump is receiving power.
- 2. Reset circulation pump power breaker to allow internal pump faults to clear.
- 3. Confirm circulation pump is included in any group that requires it. See options manuals for help on using circulation pumps and creating groups.
- 4. Confirm the group containing the circulation pump has an appropriate schedule. See options manuals for help on using circulation pumps and creating schedules.
- 5. Confirm the schedule mode is set to "AUTO" and the scheduled program mode is set to "ON". See "*Schedule and Program Modes*" on page 29.

## **Display Panel Not Responding**

### ISSUE

The heat pump's display panel will not respond to user input.

- 1. If heat pump display shows "UNDER REMOTE CONTROL", use the external control device to control the heat pump.
- 2. If needed, check with the external controller manufacturer for further assistance using that device.

### Displays "DEFROSTING"

#### ISSUE

The heat pump has sensed the coil is icing up. See "*Ice Forming on the Heat Pump*" on page 80. No action is required.

#### RESOLUTION

#### Heat Only Units - Passive Defrost

When ice starts to form on the coil, the compressor will stop operating while the fan continues to operate.

- The coil will begin to warm to the surrounding air temperature. When the coil's temperature rises above 38° F (3.3° C), the compressor is restarted and heating resumes.
- If the coil's temperature remains below  $38^{\circ}$  F (3.3° C), the compressor will remain off.

#### Heat and Cool Units - Active Defrost

Hot refrigerant gas will be sent through the coil to rapidly remove ice or frost.

During this process, the melting of the ice may appear as steam coming off the heat pump. This is normal.

#### (Displays "FREEZE PROTECTION ACTIVE"

#### ISSUE

The heat pump has sensed the air temperature has dropped below  $37^{\circ}$  F ( $3^{\circ}$  C). This is the default setpoint before the heat pump begins to circulate water to groups marked as needing freeze protection. The heat pump will not heat water in these conditions. (See "*Freeze Protection*" on page 24 for more information.)

# NOTICE

Failure to heed the following may result in damage to equipment.

• Freeze protection is meant to be temporary. If freezing temperatures will continue for an extended time frame, the pool equipment <u>must</u> be winterized.

#### NOTE

The freeze protection feature's "protect on setpoint" can be manually changed from (33° to 39° F (.6° to 4° C). The default is 37° F (3° C)

### PLEASE NOTE:

*This protection is only available for heat pumps that directly control a circulation pump.* 

### (Displays "NO SYSTEM FIRMWARE"

#### ISSUE

The heat pump has encountered a software error.

#### **RESOLUTION**

- 1. If heat pump is using a PoolSync<sup>®</sup>, confirm the device is connecting to the internet. It will automatically attempt to load firmware on the heat pump. See PoolSync<sup>®</sup> manual for specifics.
- 2. Call for service.

# (Displays "NO POOL/SPA WATER FLOW"

#### ISSUE

Low or no water detected. This is normal when the circulation pump is deactivated.

### RESOLUTION

- 1. Confirm the filter pump is on.
- 2. If a multiple-speed filter pump is being used, run at a higher speed to determine if the error persists. Do not exceed the maximum flow rate for your model.
- 3. Confirm water is not being diverted away from the heat pump.
  - See "Water Flow Rates" on page 14.
  - See "Adjusting Water Flow Using  $\Delta T$  (Delta-T)" on page 36.

## Displays "NO POOL/SPA GROUP EXISTS "

### ISSUE

When pushing the POOL / SPA button, the heat pump displays the message "NO POOL/SPA GROUP EXISTS".

## RESOLUTION

In order for this button to be active, a Pool Group, Spa Group, or both, must be created; either using a preset option or manually.

### NOTE

The standard (from the factory) heat pump <u>does not have</u> a group or schedule. These can be created as needed depending on if a heat pump option has been utilized. See <u>Product Manual Options</u> for more information on available options.

## (Displays "SET TO SWITCH REMOTELY"

### ISSUE

If when pressing the "Pool / Spa" button the display flashes the message "**SET TO SWITCH REMOTELY**", the heat pump is using a remote relay switch or a 3-wire controller.

- The Pool and Spa thermostat automatically switch when using these modes.
- Operation manually will not be available when using these external devices. No action is required.

### (Displays "UNIT MODEL NUMBER"

#### ISSUE

The heat pump has encountered a software error.

#### RESOLUTION

- The model number and serial number will need to be re-entered into the system. The system will then operate as normal.
- If the issue reoccurs, please contact AquaCal<sup>®</sup> Technical Support.

#### (Heat Pump Not Running)

#### ISSUE

The heat pump will not run.

#### RESOLUTION

- 1. Confirm equipment is receiving power. Is the heat pump display illuminated?
  - If not, confirm the main breaker (located at the power supply panel) and the disconnect switch (located near the heat pump) are both turned on.
  - If the display still does not illuminate, it is recommended that the heat pump installer or electrician confirm the heat pump is receiving power.
- 2. Confirm correct mode is selected.
- 3. Confirm thermostat is set correctly.
  - When heating the water is desired, the thermostat should be set above the current water temperature.
  - When cooling the water is desired, the thermostat should be set below the current water temperature.
- 4. If an error code is displayed, diagnose and correct the cause of the code.
  See "*Fault Codes*" on page 67.
- 5. If the heat pump is using an external controller, the heat pump may not be set correctly to accept the controller's signal.

#### Heat Pump's Tripping Breaker

#### ISSUE

The heat pump breaker(s) keeps tripping.

- 1. If AquaCal<sup>®</sup> heat pumps have been connected using a multiple heat pump configuration, the configuration may be incorrect. Please confirm settings or contact installer of equipment.
- 2. Have an electrician confirm breakers are correct type, in good condition, and properly sized for the heat pump.

### (Heat Pump Won't Shut Off

#### ISSUE

The heat pump will not deactivate.

## RESOLUTION

### PLEASE NOTE

When the heat pump is set to off, the display will show the current water temperature or no water flow indicator.

- 1. Confirm the correct mode has been set on the heat pump.
- 2. Confirm the heat pump has reached the desired temperature set on the thermostat. The heat pump will continue to run until the set temperature is reached.
- 3. If the heat pump is using an external controller, it may not be set correctly. See the external controller's manual.

## (Heat Pump Is Running, Not Heating

### ISSUE

The heat pump is running. But the water is not heating.

- 1. If the heat pump is using an external controller, confirm it is set correctly.
  - See operation manual for operating heat pump with an external controller.
  - If the heat pump is still not running correctly with this device, contact the installer of the device or the device's manufacturer for further assistance.
- 2. Confirm heat pump mode is set to heat.
- 3. Confirm thermostat is set higher than the current water temperature.
- 4. Confirm valves are positioned to heat the correct body of water (either the pool or the spa). If heating a spa that overflows into a pool, confirm the spa is isolated when being heated (not flowing into the pool).
- 5. Confirm heat pump is transferring heat into the water.
  - Measure the temperature of air discharge coming out of the heat pump fan. If discharge air is between 8° to 16° F (-13° to -9° C) colder than the outside ambient air, the heat pump is moving heat into the water.
- 6. If an error code is displayed, diagnose and correct cause of code.
  See "Fault Codes" on page 67.
- 7. Confirm that the filter pump has a sufficient run-time. The heat pump will not run (or heat the water) without water flow.
- 8. If heating a spa, deactivate air blower or venturi (if equipped) to allow for quicker heating times. For pools, deactivate water features, such as slides, waterfalls, or fountains to allow water to retain heat. Use of a liquid pool blanket product, such as an Aqua Blanket<sup>™</sup>, can also compensate for excessive heat loss.

#### (Heat Pump Is Running, Not Cooling

#### **ISSUE**

The heat pump is running. But the water is not cooling.

- 1. If the heat pump is using an external controller, confirm the heat pump is programmed properly to allow for cooling.
- 2. Confirm the heat pump mode is set to cool.
- 3. Confirm the thermostat is set below the current water temperature.
- 4. Confirm valves are positioned to cool the correct body of water (either the pool or the spa). If cooling a spa that overflows into a pool, confirm the spa is isolated when being cooled (not flowing into the pool).
- 5. If an error code is displayed, determine and correct the condition causing the code.
  See "Fault Codes" on page 67.
- 6. Confirm heat pump is transferring heat out of the water.
  - Measure the temperature of air discharge coming out of the heat pump's fan. If the air is between 8° to 16° F (-13° to -9° C) warmer than the outside ambient air, the heat pump is moving heat out of the water.
- 7. Confirm that the filter pump has a sufficient run-time. The heat pump will not run (or cool the water) without water flow.

### Ice Forming on the Heat Pump

### ISSUE

When conditions are too cold for proper operation, the heat pump will enter a defrost mode. This prevents ice from building up on the evaporator coil.

# RESOLUTION

### Heat Only Units:

- The heat pump may develop a fine layer of white frost on the outside coil before entering the defrost mode. This is normal.
  - See "Displays Defrosting" on page 75.
- If heavy ice (not frost) starts to build up, shut off the heat pump. Contact the installer or manufacturer.
- If the ambient air temperature will be falling below 32° F (0° C) for more than 8 hours, winterize equipment.

## **Cool Only Units**

- The heat pump may enter defrost mode if the water flow rate falls below the acceptable range. See "*Water Flow Rates*" on page 14.
- If the ambient air temperature will be falling below 32° F (0° C) for more than 8 hours, winterize equipment.

### Heat and Cool Units (with Active Defrost or "Icebreaker"):

- During freezing conditions, pool or spa heating will continue. Frost or ice may develop during the "countdown" to the active defrost (up to 50 minutes). This is normal. See "*Displays Defrosting*" on page 75.
- The heat pump will enter an "active defrost" stage to remove the accumulated frost and ice.
  - Be sure to observe the unit for at least 50 minutes. If it has not entered an active defrost cycle, call for service.

## TIP:

The heat pump can be manually defrosted by temporarily switching to the cooling mode until the ice or frost melts.

• If the ambient air temperature is (or will be) falling below  $32^{\circ}$  F (0° C) for more than 8 hours, winterize equipment.

### "Pool / Spa" Button Isn't Working

#### ISSUE

The "Pool / Spa" button is disabled if the following devices have been configured on the heat pump.

- A 2-wire external controller.
- A 3-wire external controller.
- A "SMART" external controller.
- An external flow switch.

# RESOLUTION

If not used to operate the heat pump, deactivate the external control device.

### (Schedule Not Working

#### ISSUE

A device isn't operating as scheduled.

### RESOLUTION

- Confirm the device is part of the scheduled group.
- Confirm the group has an appropriate schedule program. See options manuals for help on creating schedules.
- Confirm the schedule mode is set to "AUTO" and the scheduled program mode is set to "ON". See "*Schedule and Program Modes*" on page 29.
- Confirm the time is set correctly in the system. See equipment manual for information on changing date and time on heat pump.

## NOTE

The standard (from the factory) heat pump <u>does not have</u> a group or schedule. These can be created as needed depending on if a heat pump option has been utilized. See <u>Product Manual Options</u> for more information on available options.

## Water Coming From Heat Pump

### ISSUE

The water may be normal condensation produced as a by-product of the heat pump's refrigeration process.

The heat pump can produce up to 8 to 10 gallons (30 to 38 liters) of condensation per hour depending on the humidity of the ambient air. Determine if the water is condensation or a possible leak.

### RESOLUTION

- 1. Deactivate heat pump, leaving the filter pump on. After several hours, determine if the water is still coming from the heat pump.
- 2. If using chlorine or bromine as a pool/spa sanitizer, test the water around the heat pump using a test strip. If the test strip indicates that chlorine or bromine is present, a leak may exist.

### PLEASE NOTE -

If desired, a kit is available to re-direct condensation water away from the heat pump.